# คู่มือการใช้งาน (User Manual)

# ระบบฐานข้อมูลรายงานการประเมินผลกระทบสิ่งแวดล้อม

# (สำหรับผู้ใช้งาน)

# โครงการพัฒนาและเพิ่มประสิทธิภาพศูนย์ข้อมูลการประเมินผลกระทบสิ่งแวดล้อม

(Smart EIA)

เสนอ

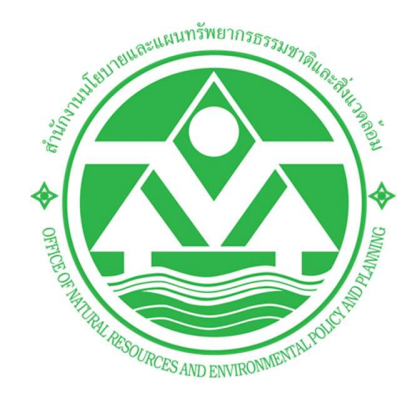

# สำนักงานนโยบายและแผนทรัพยากรธรรมชาติและสิ่งแวดล้อม (สผ.)

โดย

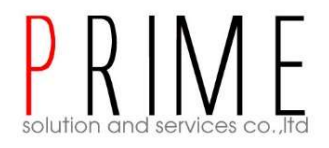

# บริษัท ไพร์ม โซลูชั่น แอนด์ เซอร์วิส จำกัด

Prime Solution and Services Co.,ltd. 89 Cosmo Office Park Building, Floor 6 Room I, Popular Road, Tambol Banmai, Pakkred, Nonthaburi 11120 Tel0 . 2059 0471 – 2 Fax 0 2059 0473 www.primes.co.th

### สารบัญ

| 1.  | บทน้ำ3                                                                                 |
|-----|----------------------------------------------------------------------------------------|
| 2.  | ช่องทางการสอบถามข้อมูลการใช้งานเพิ่มเติม3                                              |
| 3.  | ภาพรวมหน้าจอของระบบ4                                                                   |
| 4.  | การค้นหาข้อมูลรายงานการประเมินผลกระทบสิ่งแวดล้อม7                                      |
| 5.  | การลงทะเบียนเข้าใช้งานระบบ                                                             |
| 6.  | การเข้าใช้งานระบบ                                                                      |
| 7.  | การลืมรหัสผ่าน                                                                         |
| 8.  | การเปลี่ยนรหัสผ่าน                                                                     |
| 9.  | การกรอกข้อมูลส่วนตัวและข้อมูลนิติบุคคล                                                 |
| 10. | การมอบหมายสิทธิการยื่นรายงาน                                                           |
| 11. | การยื่นรายงานการประเมินผลกระทบสิ่งแวดล้อม ฉบับหลัก                                     |
| 12. | การยื่นรายงานการประเมินผลกระทบสิ่งแวดล้อม ฉบับแก้ไข/เพิ่มเติม                          |
| 13. | การยื่นรายงานการประเมินผลกระทบสิ่งแวดล้อม ฉบับเสนอ กก.วล                               |
| 14. | การยื่นรายงานการประเมินผลกระทบสิ่งแวดล้อม ฉบับสมบูรณ์                                  |
| 15. | การยื่นรายงานการประเมินผลกระทบสิ่งแวดล้อม ฉบับขอขยายโครงการ                            |
| 16. | การยื่นรายงานการประเมินผลกระทบสิ่งแวดล้อม ฉบับเปลี่ยนแปลงรายละเอียดโครงการ             |
| 17. | การยื่นขอถอนรายงานการประเมินผลกระทบสิ่งแวดล้อม72                                       |
| 18. | การยื่นขอยุติการพิจารณารายงาน/ยุติโครงการ                                              |
| 19. | การติดตามสถานะการพิจารณารายงานการประเมินผลกระทบสิ่งแวดล้อมผ่านทางแอปพลิเคชัน SMART EIA |
|     | PLUS บนโมบาย                                                                           |

Prime Solution and Services Co., ltd.

89 Cosmo Office Park Building, Floor 6 Room I, Popular Road, Tambol Banmai, Pakkred, Nonthaburi 11120

Tel0 . 2059 0471 – 2 Fax 0 2059 0473

#### 1. บทนำ

ระบบฐานข้อมูลรายงานการประเมินผลกระทบสิ่งแวดล้อม เป็นระบบที่เกี่ยวข้องกับยื่นรายงานการประเมินผล กระทบสิ่งแวดล้อม ที่รองรับการยื่นรายงานฉบับหลัก ฉบับแก้ไข/ขอข้อมูลเพิ่มเติม ฉบับขอขยาย ฉบับสมบูรณ์ และ ฉบับเปลี่ยนแปลงรายละเอียด นอกจากนี้ยังรวมถึงการขอถอนรายงานหรือการขอยุติโครงการ โดยการพัฒนาระบบนี้ มุ่งเน้นการตอบสนองความต้องการต่อการใช้งานของผู้รับบริการและประชาชนเป็นสำคัญ มีความสะดวก รวดเร็ว ใน การเข้าถึงข้อมูลการประเมินผลกระทบสิ่งแวดล้อม

คู่มือการใช้งานระบบฐานข้อมูลรายงานการประเมินผลกระทบสิ่งแวดล้อม จะอธิบายขั้นตอนการใช้งานระบบใน ส่วนต่างๆ ซึ่งสรุปได้ดังนี้

- การค้นหาข้อมูลรายงานการประเมินผลกระทบสิ่งแวดล้อม
- การลงทะเบียนใช้งานระบบ, การลืมรหัสผ่าน, การเปลี่ยนรหัสผ่าน
- การเข้าใช้งานระบบ
- การบันทึกข้อมูลส่วนตัวและข้อมูลนิติบุคคล
- การมอบหมายสิทธิการยื่นรายงาน
- การยื่นรายงานการประเมินผลกระทบสิ่งแวดล้อม ฉบับหลัก
- การยื่นรายงานการประเมินผลกระทบสิ่งแวดล้อม ฉบับแก้ไข/เพิ่มเติม
- การยื่นรายงานการประเมินผลกระทบสิ่งแวดล้อม ฉบับเสนอ กก.วล.
- การยื่นรายงานการประเมินผลกระทบสิ่งแวดล้อม ฉบับสมบูรณ์
- การยื่นรายงานการประเมินผลกระทบสิ่งแวดล้อม ฉบับขอเปลี่ยนแปลงรายละเอียดโครงการ
- การยื่นรายงานการประเมินผลกระทบสิ่งแวดล้อม ฉบับขอขยายโครงการ
- การยื่นขอถอนรายงาน
- การยื่นขอยุติการพิจารณารายงาน/ยุติโครงการ
- การติดตามสถานะการพิจารณาคำรายงานผ่านทางแอปพลิเคชัน Smart EIA Plus บนโมบาย

89 Cosmo Office Park Building, Floor 6 Room I, Popular Road, Tambol Banmai, Pakkred, Nonthaburi 11120

Tel0 . 2059 0471 – 2 Fax 0 2059 0473

#### 2. ช่องทางการสอบถามข้อมูลการใช้งานเพิ่มเติม

สามารถติดต่อสอบถามข้อมูลการใช้งานเพิ่มเติมได้ที่ สำนักงานนโยบายและแผนทรัพยากรธรรมชาติและ สิ่งแวดล้อม (สผ.) ดังนี้

ประสานงานด้านระบบฐานข้อมูลรายงานการประเมินผลกระทบสิ่งแวดล้อม ติดต่อ กลุ่มงานวิชาการและฐานข้อมูล โทรศัพท์ 02-265-6640 หรือ 02-265-6500 กด 6 ต่อ 6858 และ 6860 ประสานงานด้านการพิจารณารายงานการประเมินผลกระทบสิ่งแวดล้อม ติดต่อ กองวิเคราะห์ผลกระทบสิ่งแวดล้อม (กวผ.) โทรศัพท์ 02 265 6618 หรือ 02 265 6500 กด 6 ต่อ 6854, 6864, 6865

#### 3. ภาพรวมหน้าจอของระบบ

ระบบศูนย์ข้อมูลการประเมินผลกระทบสิ่งแวดล้อม ส่วนที่เป็นการใช้งานสำหรับผู้ใช้งาน จะมีหน้าแรกที่ใช้ค้นหา ข้อมูลสำหรับประชาชนทั่วไป หน้าการลงชื่อเข้าใช้งานระบบ และหน้าการใช้งานระบบของผู้ใช้งาน ซึ่งจะมีการแสดง ฟังก์ชันการใช้งานที่แตกต่างกันตามประเภทที่ลงทะเบียนเข้าใช้งานระบบ โดยจะมีหน้าจอดังนี้

- 3.1 หน้าแรกที่ใช้สำหรับค้นหาข้อมูลสำหรับประชาชนทั่วไป ประกอบด้วยดังนี้
  - 1. ส่วนของการลงชื่อเข้าใช้งานระบบ
  - ส่วนของการค้นหาข้อมูลผู้มีสิทธิจัดทำรายงาน ข้อมูลรายงานการประเมินผลกระทบสิ่งแวดล้อม และ ข้อมูลรายงานผลการปฏิบัติตามมาตรการป้องกันและแก้ไขผลกระทบสิ่งแวดล้อม และมาตรการติดตาม ตรวจสอบผลกระทบสิ่งแวดล้อม

| รุ่านย์ข้อมูลการประเมินผลกระทบสิ่งแวดล้อม     โดย สำนักงานนโยบายและนุผนทรัพยากรธรรมชาติและล่งแวดล้อม     หน้าแรก / ลงชื่อเข้าใช้งาน                                                            |   |
|----------------------------------------------------------------------------------------------------|---|
| ฐานข้อมูลรายงานการประเมินผลกระทบสิ่งแวดล้อม<br>Q คันหา IEE/EIA/EHIA ที่ได้รับความเห็นชอบ<br>โฏ ยื่น/ตรวจสอบสถานะ IEE/EIA/EHIA                                                                  | 7 |
| ฐานข้อมูลรายงานผลการปฏิบัติตามมาตรการป้องกันและแก้ไข<br>ผลกระทบสิ่งแวดล้อมและมาตรการติดตามตรวจสอบผลกระทบ<br>สิ่งแวดล้อม<br>Q Aนหาข้อมูลรายงานผลการปฏิบัติตามมาตรการ โษยิ่น Monitor             |   |
| ฐานข้อมูลผู้มีสิทธิจัดทำรายงานการประเมินผลกระทบสิ่ง<br>แวดล้อม<br>( ค้นหาข้อมูลผู้มีสิทธิจัดทำรายงานการประเมินผลกระทบสิ่งแวดล้อม<br>() ยื่นค่าขอ/ตรวจสอบสถานะใบอนุณาตเป็นผู้มีสิทธิจัดทำรายงาน | R |
| องพัฒนาระบบการวิเคราะห์ผลกระทบสิ่งแวดล้อม<br>Division of Environmental Impact Assessment Development<br>02021 - สำนักงานนโยบายและแผนกรัพยากรธรรมชาติและสิ่งแวดล้อม. All Rights Reserved.       |   |

รูปที่ 1 หน้าค้นหาข้อมูลสำหรับประชาชนทั่วไป

- 3.2 หน้าลงชื่อเข้าใช้งานระบบ ประกอบด้วยดังนี้
  - 1. ส่วนของการลงชื่อเข้าใช้งานระบบ โดยให้ระบุชื่อผู้ใช้งานและรหัสผ่าน
  - 2. ส่วนของฟังก์ชันการใช้งาน ได้แก่ การลงทะเบียนใช้งานระบบ และการลืมรหัสผ่าน

| รณสนา         ศูนย์ข้อมูลการประเมินผลกระท           โดย สำนักงานนโยบายและแผนกรัพยากรธรรมชาติและสี่           เป็นแรก / ลงชื่อเข้าใช้งาน              | าบสิ่งแวดล้อม<br><sub>งแวดล้อม</sub> |
|----------------------------------------------------------------------------------------------------|--------------------------------------|
| A ลงชื่อเข้าใช้งาน<br>กรุณาระบุ เลขบัตรประชาชน / เลขประจำตัวผู้เสียภาษี / ไอดีสำหรับเข้าใช้งาน<br>07455290002!9<br>เข้าใช้งานในฐานะ : ผู้จัดกำรายงาน |                                      |
| ระบุรหัสผ่าน<br>ยกเล็ก ลงชื่อเข้าใช้งาน<br>กองพัฒนาระบบการวิเคราะห์ผลกระทบสิ่งแวง<br>Division of Environmental Impact Assessment Develop             | hàou<br>ment                         |

รูปที่ 2 หน้าลงชื่อเข้าใช้งานระบบ

Prime Solution and Services Co.,ltd. 89 Cosmo Office Park Building, Floor 6 Room I, Popular Road, Tambol Banmai, Pakkred, Nonthaburi 11120 Tel0 . 2059 0471 – 2 Fax 0 2059 0473 www.primes.co.th

- 3.3 หน้าการใช้งานของผู้ใช้งาน จะประกอบด้วย
  - 1. แสดงชื่อผู้ใช้งานที่ Login เข้าระบบ
  - 2. แสดงข้อมูลของผู้ใช้งานระบบ
  - แสดงฟังก์ชันการใช้งานระบบ ซึ่งจะมีการแสดงฟังก์ชันการใช้งานที่แตกต่างกันตามประเภทที่ ลงทะเบียนเข้าใช้งานระบบ

|                   |                                                       | <u>หน้าแรก</u> / <u>วีระสุวรรณ จำกัด (ผู้จัดทำรายงาน</u>                                                                     | <u>)</u> / <u>ออกจากระบ</u> |                                                                       |
|-------------------|-------------------------------------------------------|----------------------------------------------------------------------------------------------------|-----------------------------|-----------------------------------------------------------------------|
| ① ผู้มีสิทธิจั    | ัดทำรายงาน                                            | ได้รับใบอนุญ                                                                                                    | าตแล้ว 🛈                    | รายงาน IEE/EIA/EHIA                                                   |
| 2                 | ใบอนุญ<br>อายุของใบ:<br>สถานภาพของใบ:<br>วันเ<br>วันเ | าตเลขที่ : 2564/00003<br>อนุญาต : 1 ปี<br>อนุญาต : ได้รับใบอนุญาตแล้ว<br>ที่เริ่มต้น : 01/12/2020<br>ที่สิ้นสุด : 01/12/2021 |                             | อบ/เรือกดูรายการรายงาน IEE/EIA/EHIA                                   |
|                   | โครงการที่ได้รับควา                                   | มเห็นชอบรายงาน IEE/EIA/EHIA แล้ว                                                                                             |                             | คำขอเป็นผู้มีสิทธิจัดทำรายงาน<br>ประเภทนิติมุคคลผู้จัดทำรายงาน        |
|                   | ชื่อโครงการ, เลขเ                                     | ก็โครงการ คันหา<br>หการคันหา "ทั้งหมด"                                                                                       |                             | ผู้ช่านาณการ/เจ้าหน้าที่ประจำ<br>รายชื่อผู้ช่านาญการ/เจ้าหน้าที่ประจำ |
| เลขที่<br>โครงการ | ชื่อโครงการ                                           | สถานะการพิจารณา                                                                                                    |                             | ประวัติการได้รับอนุญาต     การได้รับอนุญาต/ตักเดือน/พักใช้/เพิ่กถอน   |
| 256408-16         | เหมืองทอง                                             | เห็นชอบตามความเห็นของ คชก. และให้น่ำเสนอ<br>คณะรัฐมนตรีต่อไป                                                                 | ราย<br>ละเอียด              | <b>ด้านขุดนิติบุคคล</b><br>ตรวจสอบและปรับปรุงข้อมูลนิติบุคคล          |
| 256408-15         | ลาวา รีสอร์ท                                          | ให้ความเห็นชอบรายงาน                                                                                                    | ราย<br>ละเอียด              | เปลี่ยนรหัสผ่าน<br>กำหนดรหัสผ่านใหม่                                  |
| 256408-7          | โครงการ ข้อที่ 2 เข้า กก.วล.                          | เห็นชอบตามความเห็นของ คชก. และให้นำเสนอ<br>คณะรัฐมนตรีต่อไป                                                                  | ราย<br>ละเอียด              |                                                                       |

รูปที่ 3 หน้าการใช้งานระบบของผู้ใช้งาน

Prime Solution and Services Co., ltd.

89 Cosmo Office Park Building, Floor 6 Room I, Popular Road, Tambol Banmai, Pakkred, Nonthaburi 11120

Tel0 . 2059 0471 – 2 Fax 0 2059 0473

#### 4. การค้นหาข้อมูลรายงานการประเมินผลกระทบสิ่งแวดล้อม

การค้นหาข้อมูลรายงานการประเมินผลกระทบสิ่งแวดล้อม จะสามารถค้นหาข้อมูลของรายงานการประเมินผล กระทบสิ่งแวดล้อมได้ และสามารถส่งออกข้อมูลในรูปแบบของไฟล์ Excel ได้ โดยขั้นตอนการค้นหาข้อมูลมีดังนี้

- 1. ระบุ URL: <u>http://eia.onep.go.th</u>
- 2. ระบบแสดงหน้าค้นหาข้อมูลสำหรับประชาชนทั่วไป
- 3. คลิก "ค้นหา IEE/EIA/EHIA ที่ได้รับความเห็นชอบ"

| SMART | ศูนย์ข้อมูลการประเมินผลกระทบสิ่งแวดล้อม<br>โดย สำนักงานนโยบายและเผนทรัพยากรธรรมชาติและลึงแวดล้อม<br><u>หน้าแรก</u> / <u>องอือเข้าใช้งาน</u>                                                  |
|-------|----------------------------------------------------------------------------------------------------|
| R     | ฐานข้อมูลรายงานการประเมินผลกระทบสิ่งแวดล้อม<br>Q ค้นหา IEE/EIA/EHIA ก็ได้รับความเห็นขอบ<br>อิยื่น/ตรวจสอบสถานะ IEE/EIA/EHIA                                                                  |
| P.    | ฐานข้อมูลรายงานผลการปฏิบัติตามมาตรการป้องกันและแก้ไข<br>ผลกระทบสิ่งแวดล้อมและมาตรการติดตามตรวจสอบผลกระทบ<br>สิ่งแวดล้อม<br>Q กันหาข้อมูลรายงานผลการปฏิบัติตามมาตรการ โยยื่น Monitor          |
|       | ฐานข้อมูลผู้มีสิทธิจัดทำรายงานการประเมินผลกระทบสิ่ง<br>แวดล้อม<br>Q ค้นหาข้อมูลผู้มีสิทธิจัดทำรายงานการประเมินผลกระทบสิ่งแวดล้อม<br>ไขยื่นกำขอ/ตรวจสอบสถานะใบอนุญาตเป็นผู้มีสิทธิจัดทำรายงาน |

รูปที่ 4 หน้าค้นหาข้อมูลสำหรับประชาชนทั่วไป

Prime Solution and Services Co., ltd.

89 Cosmo Office Park Building, Floor 6 Room I, Popular Road, Tambol Banmai, Pakkred, Nonthaburi 11120

Tel0 . 2059 0471 – 2 Fax 0 2059 0473

- ระบบแสดงหน้ากรอกข้อมูลเพื่อค้นหาข้อมูลของรายงานการประเมินผลกระทบสิ่งแวดล้อม ให้ระบุข้อมูลที่ ต้องการค้นหา และคลิกปุ่ม "ค้นหา" โดยสามารถระบุข้อมูลที่ต้องการค้นหาได้ดังนี้
  - ชื่อโครงการ
  - ชื่อเจ้าของโครงการ
  - วันที่ออกหนังสือเห็นชอบ
  - เลขที่หนังสือเห็นชอบ
  - ประเภทโครงการ
  - สถานภาพโครงการ
  - ภูมิภาค
  - จังหวัด
  - อำเภอ
  - ตำบล
- เมื่อระบุข้อมูลที่ต้องการค้นหาแล้ว ให้คลิกปุ่ม "ค้นหา" แล้ว ระบบจะแสดงข้อมูลรายงานการประเมินผล กระทบสิ่งแวดล้อมตามข้อมูลที่ค้นหาให้

|          |                 | IEE         | E/EIA/EHIA ที่ได                    | ้ารับความเห็นชอบ  | J            |                 |            |
|----------|-----------------|-------------|-------------------------------------|-------------------|--------------|-----------------|------------|
|          | ຕັ້ວແ           | สวันที่     | ព័រ                                 | ววันที่           | คัน          | HT              |            |
|          | 4 ชื่อโครงการ   |             |                                     | ชื่อเจ้าของโครงก  | าาร          |                 |            |
|          | วันที่ออกหนั    | งสือเห็นชอบ |                                     | เลขที่หนังสือเห็น | ชอบ          |                 |            |
|          | ทุกประเภทโ      | ครงการ      | ~                                   | ทุกสถานภาพโค      | รงการ        | ~               |            |
|          | ทุกภูมิภาค      |             | *                                   | ทุกจังหวัด        |              | *               |            |
|          | ทุกอำเภอ        |             | *                                   | ทุกต่ำบล          |              |                 | н          |
|          |                 |             | ผลการค้นหาพเ                        | ม "39 รายการ"     |              |                 |            |
|          | ชื่อโครงการ     | Us-ion      |                                     | KCEL              | ເລາທີ່ຮາຍນາຍ | ວັນທີ່ເອົາທຸລາມ | รายวะเวีย  |
| <u> </u> | โครงการทดสอบ 25 | อาคาร การ   | จัดสรรที่ดิน แ <mark>ละบ</mark> รีเ | การชุมชน          | 256408-34    | 19/08/2021      | รายละเอียง |
|          | เหมืองทอง       | เหมืองแร่   |                                     |                   | 256408-16    | 15/08/2021      | รายละเอียด |
|          |                 |             |                                     |                   |              |                 |            |

รูปที่ 5 หน้าค้นหาข้อมูลรายงานการประเมินผลกระทบสิ่งแวดล้อม

 กรณีที่ค้นหาข้อมูลของรายงานการประเมินผลกระทบสิ่งแวดล้อม สามารถดูรายละเอียดของรายงาน IEE/EIA/EHIA ได้ และสามารถดาวน์โหลดไฟล์รายงาน IEE/EIA/EHIA ได้ นอกจากนี้ยังสามารถดาวน์โหลด ไฟล์รายงานผลการปฏิบัติตามมาตรการป้องกันและแก้ไขผลกระทบสิ่งแวดล้อมและมาตรการติดตาม ตรวจสอบผลกระทบสิ่งแวดล้อมได้อีกด้วย

|                            | <u>หน้าแรก</u> / <u>ลงชื่อเข้าใช้งาน</u> / รายละเอียดไครงการ                                                                                                    |                                                    |
|----------------------------|----------------------------------------------------------------------------------------------------|----------------------------------------------------|
| ① รายละเอียดรายงาน         | ดาวน์โหลดไฟล์รายงาน 🗄                                                                                                    | รายงาน Monitor<br>แสดงรายงาน Monitor ย้อนหลัง 3 ปี |
| 6 เลขที่รายงาน             | 256408-9                                                                                                    | 1 n.n. 64 - s.n. 64 🕹                              |
| ชื่อโครงการ                | โครงการ ข้อ 4 คชก. ส่วนกลาง                                                                                                    |                                                    |
| ชื่อโครงการเดิม(ถ้ามี)     | -                                                                                                    |                                                    |
| ประเภทรายงาน               | ขอถอบรายงาน                                                                                                    |                                                    |
| เหตุผลในการขอเสมอรายงาน    | เข้าข่ายตามประกาศกระทรวงทรัพยากรธรรมชาติและสิ่งแวดล้อม<br>ว่าด้วยการกำหนดโครงการ กิจการหรือการดำเนินการ                                                                                                    |                                                    |
| เลขที่หนังสือเห็นชอบ       | 23443                                                                                                    |                                                    |
| วันที่ออกหนังสือเห็นชอบ    | 02/08/2021                                                                                                    |                                                    |
| ประเภทโครงการ              | อาคาร การจัดสรรที่ดิน และบริการชุมชน                                                                                                    |                                                    |
| ที่ตั้งโครงการ             | 123 ชอย 1 สุขุมวิท ศรีราชา, ศรีราชา, ชลบุรี, 20110                                                                                                    |                                                    |
| โทรศัพท์                   | 1 m                                                                                                    |                                                    |
| Insais                     | 18                                                                                                    |                                                    |
| อีเมล                      | -                                                                                                    |                                                    |
| เว็บไซต์                   | · +                                                                                                    |                                                    |
| เจ้าของโครงการเดิม (ถ้ามี) | а. т                                                                                                    |                                                    |
| สถานภาพของโครงการ          | 1.8                                                                                                    |                                                    |
| หน่วยงานอนุญาต             | -                                                                                                    |                                                    |
| ู่หม <mark>า</mark> ยเหตุ  | -                                                                                                    |                                                    |
| + -                        | BSS101<br>BSS101<br>BSS10<br>BSS10<br>BSS1 |                                                    |
| ย้อนกลับ                   |                                                                                                    |                                                    |

รูปที่ 6 หน้าแสดงรายละเอียดของรายงานการประเมินผลกระทบสิ่งแวดล้อม

 เมื่อค้นหาข้อมูลรายงานการประเมินผลกระทบสิ่งแวดล้อมแล้ว สามารถส่งออกข้อมูลในรูปแบบของไฟล์ Excel ได้ โดยคลิกที่ปุ่ม "Excel" ระบบจะดาวน์โหลดข้อมูลที่เป็นไฟล์ Excel ลงเครื่องที่ใช้งานให้

Prime Solution and Services Co., ltd.

89 Cosmo Office Park Building, Floor 6 Room I, Popular Road, Tambol Banmai, Pakkred, Nonthaburi 11120 Tel0 . 2059 0471 – 2 Fax 0 2059 0473 www.primes.co.th

สัญญาเลขที่ 31/2564 ลงวันที่ 29 ธันวาคม 2563

[โครงการพัฒนาและเพิ่มประสิทธิภาพศูนย์ข้อมูลการประเมินผลกระทบสิ่งแวดล้อม]

|      |          |                 | IEE/EI/       | A/EHIA ที่ได้     | รับความเห็นชอบ                   |                    |            |  |
|------|----------|-----------------|---------------|-------------------|----------------------------------|--------------------|------------|--|
|      |          | ຕົ້ວ            | ເຕ່ວັນກໍ່     | ถึงว่             | วันที่                           | ค้นหา              |            |  |
|      |          | ชื่อโครงกา      | 5             |                   | ชื่อเจ้าของโครงการ               |                    |            |  |
|      |          | วันที่ออกห      | ไงสือเห็นชอบ  |                   | เลขที่หนังสือเห็นชอบ             |                    |            |  |
|      |          | ทุกประเภท       | โครงการ       | ~                 | ทุก <mark>สถานภาพ</mark> โครงการ | ~                  |            |  |
|      |          | ทุกภูมิภาค      |               | •                 | ทุกจังหวัด                       | *                  |            |  |
|      |          | ทุกอำเภอ        |               | *                 | ทุกต่ำบล                         | • A                | um         |  |
|      |          |                 | F             | งลการค้นหาพบ      | "39 รายการ"                      |                    |            |  |
|      |          |                 | 2             | ± Exc             | cel                              |                    |            |  |
| 血    | ล่ำดับ ช | ชื่อโครงการ     | ประเภท        |                   | เลขที่รา                         | ยงาน วันที่เห็นชอบ | รายละเอียด |  |
|      | 1 1      | โครงการทดสอบ 25 | อาคาร การจัดส | รรที่ดิน และบริกา | ารชุมชน 25640                    | 8-34 19/08/2021    | รายละเอียด |  |
| 1000 |          |                 |               |                   | 255.10                           | 15 15 100 (000)    |            |  |

รูปที่ 7 การส่งออกข้อมูลรายงานการประเมินผลกระทบสิ่งแวดล้อมในรูปแบบไฟล์ Excel

#### 5. การลงทะเบียนเข้าใช้งานระบบ

การลงทะเบียนเข้าใช้งานระบบศูนย์ข้อมูลการประเมินผลกระทบสิ่งแวดล้อม จะมีการแบ่งประเภทผู้ใช้งาน ออกเป็น 2 ประเภท คือ เป็นเจ้าของโครงการ และเป็นผู้จัดทำรายงาน ซึ่งในแต่ละประเภทจะมีการใช้งานระบบ บางส่วนที่เหมือนกันและบางส่วนที่แตกต่างกัน โดยขั้นตอนการในการลงทะเบียนใช้งานระบบ เพื่อเป็นผู้จัดทำรายงาน สามารถทำได้ดังนี้

- 1. ระบุ URL: <u>http://eia.onep.go.th</u>
- 2. ระบบแสดงหน้าค้นหาข้อมูลสำหรับประชาชนทั่วไป ให้คลิกที่ "ลงชื่อเข้าใช้งาน"

| SMART EIA+ | ศูนย์ข้อมูลการประเมินผลกระทบสิ่งแวดล้อม<br>โดยสำนักงานนโยบายและแผนกรัพยากรธรรมชาติและส่งแวดล้อม<br>หน้าแรก ลงย่อเข้าใช้งาน 2                                                                   |  |
|------------|----------------------------------------------------------------------------------------------------|--|
|            | ฐานข้อมูลรายงานการประเมินผลกระทบสิ่งแวดล้อม<br>Q ค้นหา IEE/EIA/EHIA ที่ได้รับความเห็นชอบ<br>ไปยื่น/ตรวจสอบสถานะ IEE/EIA/EHIA                                                                   |  |
| R          | ฐานข้อมูลรายงานผลการปฏิบัติตามมาตรการป้องกันและแก้ไข<br>ผลกระทบสิ่งแวดล้อมและมาตรการติดตามตรวจสอบผลกระทบ<br>สิ่งแวดล้อม<br>Q ค้มหาข้อมูลรายงานผลการปฏิบัติตามมาตรการ ไม้ยื่น Monitor           |  |
|            | ฐานข้อมูลผู้มีสิทธิจัดทำรายงานการประเมินผลกระทบสิ่ง<br>แวดล้อม<br>Q ค้นหาข้อมูลผู้มีสิทธิจัดทำรายงานการประเมินผลกระทบสิ่งแวดล้อม<br>]] ยื่นค่าขอ/ตรวจสอบสถานะใบอนุญาตเป็นผู้มีสิทธิจัดทำรายงาน |  |
|            | กองพัฒนาระบบการวิเคราะห์ผลกระทบสิ่งแวดล้อม<br>Division of Environmental Impact Assessment Development                                                                                          |  |

รูปที่ 8 หน้าค้นหาข้อมูลสำหรับประชาชนทั่วไป

Prime Solution and Services Co.,ltd. 89 Cosmo Office Park Building, Floor 6 Room I, Popular Road, Tambol Banmai, Pakkred, Nonthaburi 11120 Tel0 . 2059 0471 – 2 Fax 0 2059 0473 www.primes.co.th 3. ระบบแสดงหน้าลงชื่อเข้าใช้งานระบบ ให้คลิกที่ "ลงทะเบียนผู้ใช้งานใหม่"

| <u>หน้าแรก</u> / <u>ลงชื่อเข้าใช้งาน</u>                                                                                     | 3                                                                            |
|----------------------------------------------------------------------------------------------------|------------------------------------------------------------------------------|
| <sup>∧</sup> ลงชื่อเข้าใช้งาน                                                                                                | <b>อ่าน ส่งทะเบียนผู้ใช้งานใหม่</b><br>สำหรับเจ้าของโครงการและผู้จัดทำรายงาน |
| กรุณาระบุ เลขบัตรประชาชน / เลขประจำตัวผู้เสียภาษี / ไอดีสำหรับเข้าใช้งาน<br>เลขบัตรประชาชน/เลขประจำตัวผู้เสียภาษี/ไอดีสำหรับ | อี ลีมรหัสผ่าน<br>ตั้งค่ารหัสผ่านใหม่ได้ในกรณีสืบรหัสผ่าน                    |
| ตรวจสอบข้อมูล                                                                                                    | ติดต่อเจ้าหน้าที่ : 02 265 6500 ต่อ 68                                       |

รูปที่ 9 หน้าลงชื่อเข้าใช้งานระบบ

ระบบแสดงหน้าเงื่อนไขการใช้งานและนโยบายคุ้มครองข้อมูลส่วนบุคคล ให้คลิกที่ Check box เพื่อยอมรับ
 เงื่อนไขการใช้งานและนโยบายคุ้มครองข้อมูลส่วนบุคคล และคลิกปุ่ม "เริ่มต้นลงทะเบียน"

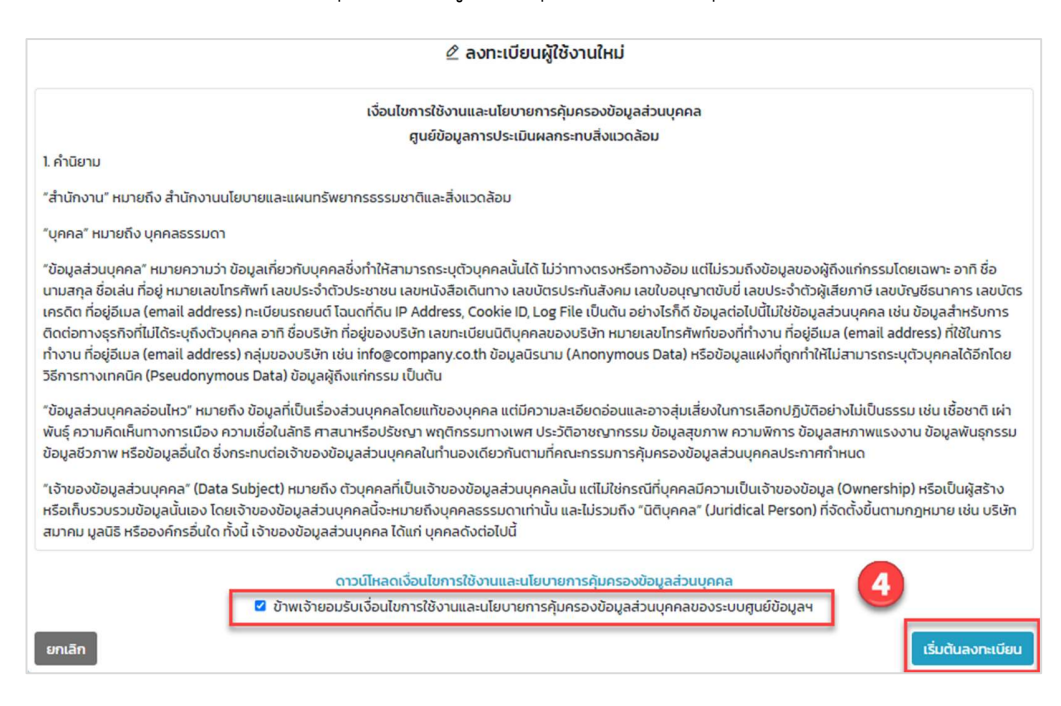

Prime Solution and Services Co., ltd.

89 Cosmo Office Park Building, Floor 6 Room I, Popular Road, Tambol Banmai, Pakkred, Nonthaburi 11120

Tel0 . 2059 0471 - 2 Fax 0 2059 0473

รูปที่ 10 หน้าแสดงเงื่อนไขการใช้งานและนโยบายคุ้มครองข้อมูลส่วนบุคคล

- ระบบแสดงหน้าเลือกประเภทบุคคล ให้เลือกประเภทบุคคลที่ต้องการลงทะเบียนใช้งานระบบ โดยมีประเภท บุคคลให้เลือกดังนี้
  - บุคคลธรรมดา (รวมถึงห้างหุ้นส่วนสามัญไม่จดทะเบียน) จะใช้สำหรับผู้ลงทะเบียนที่เป็นบุคคลธรรมดา
  - นิติบุคคล (จดทะเบียนกับกรมพัฒนาธุรกิจการค้า) จะใช้สำหรับผู้ลงทะเบียนที่เป็นนิติบุคคลที่ได้
     จดทะเบียนกับกรมพัฒนาธุรกิจการค้า ถ้าเลือกนิติบุคคลประเภทนี้ เมื่อระบุเลขประจำตัวผู้เสียภาษีระบบ
     จะแสดงข้อมูลที่จดทะเบียนกับกรมพัฒนาธุรกิจการค้าขึ้นมาให้ โดยอัตโนมัติ
  - นิติบุคคลอาคารชุด (จดทะเบียนกับกรมที่ดิน) นิติบุคคลอาคารชุด จะใช้สำหรับผู้ลงทะเบียนที่เป็น นิติบุคคลอาคารชุด
  - นิติบุคคลอื่นๆ (มหาวิทยาลัย, หน่วยงานราชการ) จะใช้สำหรับผู้ลงทะเบียนที่เป็นนิติบุคคลที่มาจาก หน่วยงานราชการ หรือมหาวิทยาลัย

| <br>F                                    | ่ ระบุขอมูลเพอสงกะเบยน                                       | 1                      |
|------------------------------------------|--------------------------------------------------------------|------------------------|
| ประเภทบุคคล                              | บุคคลธรรมดา (รวมถึงห้างหุ้นส่วนสามัญไม่จะ 🛛 🛷                |                        |
|                                          | กรุณาเลือกประเภทบุคคล                                        | 5                      |
| เลขประจำตัวประชาชน                       | บุคคลธรรมดา (รวมถึงห้างหุ้นส่วนสามัญไม่จดทะเบียน)            |                        |
|                                          | นิติบุคคล (จดทะเบียนกับกรมพัฒนาธุรกิจการค้า)                 |                        |
|                                          | นิติบุคคลอาคารชุด (จดทะเบียนกับกรมที่ดิน)                    |                        |
| O 1. เจ้าของโครงการ                      | นต่อุคคลอนฯ (มหาวิทยาลย, หนวยจานราชการ )                     | ]                      |
| บคคล หรือ มีติบคคล                       |                                                              | -                      |
| ผู้ด <mark>ำเน</mark> ินการ/ผู้ขออนุญาตไ | โครงการหรือกิจการ ที่มีวัตถุประสงค์เข้าใช้งานระบบเพื่อยื่น ห | รือ มอบสิทธิในการยื่น  |
| รายงานการประเมินผลกระ                    | ทบสิ่งแวดล้อม หรือ รายงานผลการปฏิบัติตามมาตรการป้องเ         | กันและแก้ไขผลกระทบสิ่ง |
| แวดล้อมและมาตรการติดต                    | าามตรวจสอบผลกระทบสิ่งแวดล้อม                                 |                        |
| 🔾 2. ผู้จัดทำรายงาน                      |                                                              |                        |
| บุคคล หรือ นิติบุคคล                     |                                                              |                        |
| ที่มีวัตถุประสงค์เข้าใช้งานร             | ะบบเพื่อดำเนินการขอใบอนุญาตเป็นผู้มีสิทธิจัดทำรายงานกา       | รประเมินผลกระทบสิ่ง    |
| แวดล่อม หรือ เพื่อเป็นผู้ ยีเ            | น/ถอนรายงานต่างๆของโครงการตามที่ได้รับการมอบหมายสื           | กรจากเจาของโครงการ     |
|                                          |                                                              |                        |

#### รูปที่ 11 หน้าแสดงการเลือกประเภทบุคคล

Prime Solution and Services Co., ltd.

89 Cosmo Office Park Building, Floor 6 Room I, Popular Road, Tambol Banmai, Pakkred, Nonthaburi 11120

Tel0 . 2059 0471 – 2 Fax 0 2059 0473

- เมื่อเลือกประเภทบุคคลแล้ว ให้กรอก เลขประจำตัวผู้เสียภาษี หรือเลขบัตรประชาชน แล้วเลือกประเภท ผู้ใช้งาน กรณีที่ต้องการลงทะเบียนเป็นเจ้าของโครงการ ให้เลือกประเภทผู้ใช้งานเป็น "เจ้าของโครงการ" และคลิกปุ่ม "ตรวจสอบข้อมูล" โดยประเภทผู้ใช้งานจะมีดังนี้
  - เจ้าของโครงการ จะเป็นบุคคลหรือนิติบุคคล ผู้ดำเนินการ/ผู้ขออนุญาตโครงการหรือกิจการ ที่มี
     วัตถุประสงค์เข้าใช้งานระบบเพื่อยื่น หรือ มอบสิทธิในการยื่นรายงานการประเมินผลกระทบสิ่งแวดล้อม
     หรือ รายงานผลการปฏิบัติตามมาตรการป้องกันและแก้ไขผลกระทบสิ่งแวดล้อมและมาตรการติดตาม
     ตรวจสอบผลกระทบสิ่งแวดล้อม
  - ผู้จัดทำรายงาน จะเป็นบุคคล หรือ นิติบุคคลที่มีวัตถุประสงค์เข้าใช้งานระบบเพื่อดำเนินการขอใบอนุญาต
     เป็นผู้มีสิทธิจัดทำรายงานการประเมินผลกระทบสิ่งแวดล้อม หรือ เพื่อเป็นผู้ยื่น/ถอนรายงานต่างๆ ของ
     โครงการตามที่ได้รับการมอบหมายสิทธิจากเจ้าของโครงการ

| ประเภทบุคคล บุคคลธรรมดา (รวมถึงห้างหุ้นส่วนสามัญไม่จด 🔸                                                                                                    |                                                                                                    |
|----------------------------------------------------------------------------------------------------|----------------------------------------------------------------------------------------------------|
|                                                                                                    | ประเภทบุคคล บุคคลธรรมดา (รวมถึงห้างหุ้นส่วนสามัญไม่จด ✓<br>[ลขประจำตัวประชาชน 1219900010470 ✓<br>เลือกประเภทของผู้ใช้งานที่ต้องการลงทะเบียน<br>○ 1. เจ้าของโครงการ<br>บุคคล หรือ นิติบุคคล<br>ผู้ดำเนินการ/ผู้ขออนุญาตโครงการหรือกิจการ ที่มีวัตถุประสงค์เข้าใช้งานระบบเพื่อยื่น หรือ<br>รายงานการประเมินผลกระทบสิ่งแวดล้อม หรือ รายงานผลการปฏิบัติตามมาตรการป้องกัน<br>แวดล้อมและมาตรการติดตามตรวจสอบผลกระทบสิ่งแวดล้อม<br>● 2. ผู้จัดทำรายงาน |
| เลขประจำตัวประชาชน 1219900010470 🗸                                                                                                    | เลขประจำตัวประชาชน                                                                                                    |
| ประเภทบุคคล บุคคลธรรมดา (รวมถึงห้างหุ้นส่วนสามัญไม่จด ✓<br>เลขประจำตัวประชาชน 1219900010470 ✓<br>เลือกประเภทของผู้ใช้งานที่ต้องการลงทะเบียน<br>O 1. เจ้าของโครงการ<br>บุคคล หรือ นิติบุคคล<br>ผู้ดำเนินการ/ผู้ขออนุญาตโครงการหรือกิจการ ที่มีวัตถุประสงค์เข้าใช้งานระบบเพื่อยื่น หรือ มอบสิทธิในการยื่น<br>รายงานการประเมินผลกระทบสิ่งแวดล้อม หรือ รายงานผลการปฏิบัติตามมาตรการป้องกันและแก้ไขผลกระทบ<br>แวดล้อมและมาตรการติดตามตรวจสอบผลกระทบสิ่งแวดล้อม<br>© 2. ผู้จัดทำรายงาน<br>บุคคล หรือ นิติบุคคล<br>ที่มีวัตถุประสงค์เข้าใช้งานระบบเพื่อดำเนินการขอใบอนุญาตเป็นผู้มีสิทธิจัดทำรายงานการประเมินผลกระทบสิ่ง<br>แวดล้อม หรือ เพื่อเป็นผู้ ยื่น/ถอนรายงานต่างๆของโครงการตามที่ได้รับการมอบหมายสิทธิจากเจ้าของโครงก |                                                                                                    |
| บุคคล หรือ นิติบุคคล<br>ผู้ดำเนินการ/ผู้ขออนุญาตโครงการหรือกิจการ ที่มีวัตถุประสงค์เข้าใช้งานระบบเพื่อยื่น หรือ มอบสิทธิในการยื่น<br>รายงานการประเมินผลกระทบสิ่งแวดล้อม หรือ รายงานผลการปฏิบัติตามมาตรการป้องกันและแก้ไขผลกระทบสิ่ง<br>แวดล้อมและมาตรการติดตามตรวจสอบผลกระทบสิ่งแวดล้อม<br><b>® 2. ผู้จัดทำรายงาน</b><br>บุคคล หรือ นิติบุคคล<br>ที่มีวัตถุประสงค์เข้าใช้งานระบบเพื่อดำเนินการขอใบอนุญาตเป็นผู้มีสิทธิจัดทำรายงานการประเมินผลกระทบสิ่ง<br>แวดล้อม หรือ เพื่อเป็นผู้ ยื่น/ถอนรายงานต่างๆของโครงการตามที่ได้รับการมอบหมายสิทธิจากเจ้าของโครงการ                                                                                                    | บุคคล หรือ นิติบุคคล<br>ผู้ดำเนินการ/ผู้ขออนุญาตไ<br>รายงานการประเมินผลกระ<br>แวดล้อมและมาตรการติดต<br>(2. ผู้จัดทำรายงาน<br>บุคคล หรือ นิติบุคคล<br>ที่มีวัตถุประสงค์เข้าใช้งานร<br>แวดล้อม หรือ เพื่อเป็นผู้ ยี่เ                                                                                                    |

### รูปที่ 12 หน้าแสดงการเลือกประเภทผู้ใช้งานที่ต้องการลงทะเบียน

Prime Solution and Services Co., ltd.

89 Cosmo Office Park Building, Floor 6 Room I, Popular Road, Tambol Banmai, Pakkred, Nonthaburi 11120

 $Tel0\;.\;2059\;0471-2\;Fax\;0\;2059\;0473$ 

 เมื่อเลือกประเภทบุคคลและประเภทผู้ใช้งานแล้ว ระบบจะแสดงหน้าให้ระบุข้อมูลสำหรับลงทะเบียน โดย ข้อมูลการลงทะเบียนในแต่ละประเภทผู้ใช้งานจะแตกต่างกันออกไป เมื่อระบุข้อมูลลงทะเบียนและแนบไฟล์ หลักฐานยืนยันตัวตนเรียบร้อยแล้ว ให้คลิกปุ่ม "ลงทะเบียนเข้าใช้งาน" ระบบจะแสดงหน้าการใช้งานของ ผู้ลงทะเบียนให้

| 2                                                                  | 🖉 ระบุข้อมูลเพื่อลงทะเบียน                                                                                                    |
|--------------------------------------------------------------------|----------------------------------------------------------------------------------------------------|
| บุคคล หรือ นิติบุคคล ที่มีวัตถุประสงค์เข้าใช้งานระบบเพื่อ<br>ต่างจ | ลงทะเบียนเป็นผู้จัดทำรายงาน<br>วดำเนินการขอใบอนุญาตเป็นผู้มีสิทธิจัดทำรายงานการประเมินผลกระทบสิ่งแวกล้อม หรือ เพิ่มเป็นผู้ ยื่น/ถอน รายงาน<br>มาองโครงการ ตามที่ได้รับการแอนษนายสิทธิราณว้าของโครงการ |
|                                                                    |                                                                                                    |
| ชื่อ :                                                             | ขอมูลผูลงทะเบียนเบนผูงดุทารายงาน*<br>ชื่อของผัลงทะเบียน                                                                                                    |
| 1111203                                                            | ()) แก่เสาองเอาพ้องกาะเบียน                                                                                                    |
| d Benja.                                                           |                                                                                                    |
| เบอรโทรศัพท์ :                                                     | เบอริโทรศัพท์ที่สามารถติดต่อได้                                                                                                    |
|                                                                    | หลักฐานสำหรับยืนยันตัวตนของผู้ลงทะเบียน*                                                                                                    |
| ภาพถ่ายหน้าเ                                                       | มัตรประชาชน (1) : เลือกเพล ฮิงไม่ได้เสือกไฟล์                                                                                                    |
| אירת                                                               | งถ่ายหน้าตรง (1) : <b>เลือกไฟล์</b> ยังไม่ได้เลือกไฟล์                                                                                                    |
| ภา <mark>พถ่ายคู่กับเ</mark>                                       | มัตรประชาชน (1): <b>เลือกไฟล</b> ์ ยังไม่ได้เลือกไฟล์                                                                                                    |
|                                                                    | <u>หมายเหตุ</u><br>*ได้แก่ ใบปริญญาบัตร, Transcript รวมไฟล์เป็นเดียว (ตัวอย่าง)                                                                                                    |
|                                                                    | รองรับไฟล์นามสกุล PDF, JPG, JPEG, PNG, GIF ขนาดไม่เกิน 10 Mb.                                                                                                    |
|                                                                    | ข้อมูลสำหรับเข้าใช้งานระบบ*                                                                                                    |
| ประเภทบุคคล :                                                      | บุคคลธรรมดา (รวมถึงห้างหุ้นส่วนสามัญไม่จดทะเบียน)                                                                                                    |
| เลขประจำตัวประชาชน :                                               | 1219900010450                                                                                                    |
| รหัสผ่าน :                                                         | กำหนดรหัสผ่าน อย่างน้อย 8 ตัวอักษร                                                                                                    |
| <mark>ย</mark> ืนยันรหัสผ่าน :                                     | ระบุรหัสผ่านที่ต้องการกำหนดอีกครั้ง                                                                                                    |
| อีเมล :                                                            | ใช้ในการขอรับสิงก์สำหรับตั้งค่ารหัสผ่านใหม่                                                                                                    |
| 🗆 ບ້າ                                                              | พเจ้ารับรองว่าข้อมูลข้างต้นที่ระบุในแบบฟอร์มนี้เป็นจริงทุกประการ                                                                                                    |
| ยกเลิก                                                             | ลงทะเบียนเข้าใช้งาน                                                                                                    |

### รูปที่ 13 หน้าระบุข้อมูลเพื่อลงทะเบียนเข้าใช้งานระบบ

Prime Solution and Services Co., ltd.

89 Cosmo Office Park Building, Floor 6 Room I, Popular Road, Tambol Banmai, Pakkred, Nonthaburi 11120

#### 6. การเข้าใช้งานระบบ

การเข้าใช้งานระบบศูนย์ข้อมูลการประเมินผลกระทบสิ่งแวดล้อม ทำได้โดยระบุชื่อผู้ใช้งานที่เป็น เลขบัตร ประชาชนหรือเลขประจำตัวผู้เสียภาษีหรือไอดีสำหรับเข้าใช้งานระบบที่ได้ตอนลงทะเบียนเข้าใช้งานระบบ โดยขั้นตอน การเข้าใช้งานระบบมีดังนี้

- 1. ระบุ URL: <u>http://eia.onep.go.th</u>
- 2. ระบบแสดงหน้าค้นหาข้อมูลสำหรับประชาชนทั่วไป ให้คลิกที่ "ลงชื่อเข้าใช้งาน"

|              | ศูนย์ข้อมูลการประเมินผลกระทบสิ่งแวดล้อม<br>โดย สำนักงานนโยบายและเพนทร์พยากรธรรมชาติและส่งแวดล้อม                                                                                              |  |
|--------------|----------------------------------------------------------------------------------------------------|--|
|              | หน้าแรก / ลงชื่อเข้าใช้งาน                                                                                                    |  |
|              | ฐานข้อมูลรายงานการประเมินผลกระทบสิ่งแวดล้อม<br>Q ศันหา IEE/EIA/EHIA ที่ได้รับความเห็นชอบ<br>ไวยื่น/ตรวจสอบสถานะ IEE/EIA/EHIA                                                                  |  |
| <b>P</b>     | ฐานข้อมูลรายงานผลการปฏิบัติตามมาตรการป้องกันและแก้ไข<br>ผลกระทบสิ่งแวดล้อมและมาตรการติดตามตรวจสอบผลกระทบ<br>สิ่งแวดล้อม<br>Q ค้นหาข้อมูลรายงานผลการปฏิบัติตามมาตรการ ไปยื่น Monitor           |  |
|              | ฐานข้อมูลผู้มีสิทธิจัดทำรายงานการประเมินผลกระทบสิ่ง<br>แวดล้อม<br>Q ค้นหาข้อมูลผู้มีสิทธิจัดทำรายงานการประเมินผลกระทบสิ่งแวดล้อม<br>ไม้ยื่นคำขอ/ตรวจสอบสถานะใบอนุญาตเป็นผู้มีสิทธิจัดกำรายงาน |  |
| C2021 - đuji | องบนโยบายและแผนกรัพยากรรรรมชาติและสิ่งแวดล้อม                                                                                                    |  |

รูปที่ 14 หน้าค้นหาข้อมูลสำหรับประชาชนทั่วไป

Prime Solution and Services Co.,ltd. 89 Cosmo Office Park Building, Floor 6 Room I, Popular Road, Tambol Banmai, Pakkred, Nonthaburi 11120 Tel0 . 2059 0471 – 2 Fax 0 2059 0473 www.primes.co.th  ระบบแสดงหน้าลงชื่อเข้าใช้งานระบบ ให้กรอกชื่อผู้ใช้งานที่เป็นเลขบัตรประชาชนหรือเลขประจำตัวผู้เสีย ภาษีหรือไอดีสำหรับเข้าใช้งานระบบ และกรอกรหัสผ่าน กรณีที่ผู้ใช้งานได้ลงทะเบียนเป็นผู้ใช้งานทั้ง 2 ประเภทจะต้องเลือกประเภทผู้ใช้งานก่อนที่จะกรอกรหัสผ่าน เมื่อกรอกข้อมูลเรียบร้อยแล้ว ให้คลิกปุ่ม "ตรวจสอบข้อมูล" ระบบจะแสดงหน้าการใช้งานระบบให้

|                             |                                    | <b>ลการประเมินผล</b><br>อบายและเผนทรัพยากรธรรมช<br><u>าแรก / องชื่อเข้าใช้งาน</u> | กกระทบสิ่งแวดล้อม<br>ภติและสิ่งแวดล้อม<br>,         |              |
|-----------------------------|------------------------------------|-----------------------------------------------------------------------------------|-----------------------------------------------------|--------------|
|                             | ^ ลงชื่อเข้าใช้งาน                 |                                                                                   | ลงทะเบียนผู้ใช้งานใหม่<br>สำหรับเจ้าของโครงการและผั | จัดทำรายงาน  |
| กรุณาระบุ เลขบัตรประช       | ชาชน / เลขประจำตัวผู้เสียภาษี / ไะ | งดีสำหรับเข้าใช้งาน                                                               |                                                     |              |
| 1219900010                  | 0490                               | ~                                                                                 | อี้ ลืมรหัสผ่าน<br>ตั้งค่ารหัสผ่านใหม่ได้ในกรณีสี   | เมรหัสผ่าน   |
| เข้าใช้งานในฐานะ: 🔿 เจ้าของ | โครงการ 🔘 ผู้จัดทำรายงาน           |                                                                                   | ติดต่อเจ้าหน้าที่ : 02 265 6                        | 500 cia 6858 |
| ระบุรหัสผ่าน                | 1                                  |                                                                                   |                                                     |              |
| ระบุรหัสผ้าม                | 1                                  | ลงชื่อเข้                                                                         | ที่ใช้งาน                                           |              |

### รูปที่ 15 หน้าลงชื่อเข้าใช้งานระบบ

| <u> หน้าแรก</u> / ผู้ <u>จัดทำรายงาน 4</u>   | <u>5 ทดสอบ (ผู้จัดทำรายงาน)</u> / <u>ออกจา</u> | ากระบบ                                                       |
|----------------------------------------------|------------------------------------------------|--------------------------------------------------------------|
| 🕑 ผู้มีสิทธิจัดทำรายงาน                      | ยังไม่มีใบอนุญาต 🛈                             | ขอใบอนุญาตเป็นผู้มีสิทธิฯ<br>ผู้ชำนาณการ/ผู้จัดทำรายงานอิสระ |
| ไม่มีข้อมูลใบอนุญาตเป็นผู้มีสิทธิจัดทำรายงาน |                                                |                                                              |
| เป็นผู้ใช้งานที่ไม่มีใบอนุญาต                |                                                | 🕒 คำขอเป็นผู้มีสิทธิจัดทำรายงาน                              |
| ไม่ประจำอยู่นิติบุคคลใดในระบบ                |                                                | 🕒 ผู้ช่านาญการ/ผู้จัดก่ำรายงานอิสระ                          |
| ତ วุฒิการศึกษา                               |                                                | <b>0</b> ข้อมูลส่วนตัว                                       |
| Litteranee                                   |                                                | ดรวจสอบและปรับปรุงข้อมูลส่วนตัว                              |
| เมษรายการ<br>+ เพิ่มวุฒิการศึกษา             |                                                | เปลี่ยนรหัสผ่าน<br>กำหนดรหัสผ่านใหม่                         |
| © ประวัติการทำงานอื่นๆ                       |                                                |                                                              |
| 🛇 การขึ้นทะเบียนกับสภาวิชาชีพ                |                                                |                                                              |
| © ประวัติการฝึกอบรม                          | •                                              |                                                              |
| 6 ผลงานต่างๆ                                 | *                                              |                                                              |
| TEXES                                        |                                                |                                                              |

### รูปที่ 16 หน้าการเข้าใช้งานระบบ

Prime Solution and Services Co., ltd.

89 Cosmo Office Park Building, Floor 6 Room I, Popular Road, Tambol Banmai, Pakkred, Nonthaburi 11120

Tel0 . 2059 0471 – 2 Fax 0 2059 0473

#### 7. การลืมรหัสผ่าน

เมื่อผู้ใช้งานระบบลืมรหัสผ่าน ระบบจะส่งลิงก์สำหรับการตั้งค่ารหัสผ่านใหม่ไปให้ทางอีเมล ที่ผู้ใช้งานระบบได้ ระบุไว้ตอนลงทะเบียน โดยขั้นตอนการใช้งานกรณีลืมรหัสผ่านทำได้ดังนี้

1. คลิกที่ "ลืมรหัสผ่าน" ที่หน้าลงชื่อเข้าใช้งานระบบ

| รุ่มย์ข้อมูลการประเมินผลกระทย<br>โดย สำนักงานนโยบายและเผนทรัพยากรธรรมชาติและสิ่งแ<br><u>หน้าแรก / ลงชื่อเข้าใช้งาน</u>                                                     | บสิ่งแวดล้อม<br><sup>เวดล้อม</sup>                                                                                                    |
|----------------------------------------------------------------------------------------------------|----------------------------------------------------------------------------------------------------|
| ని ลงชื่อเข้าใช้งาน<br>กรุณาระบุ เลขบัตรประชาชน / เลขประจำตัวผู้เสียภาษี / ไอดีสำหรับเข้าใช้งาน<br>เลขบัตรประชาชน/เลขประจำตัวผู้เสียภาษี/ไอดีสำหรับ<br>ตรวจสอบป้อมูล       | ลงทะเบียนผู้ใช้งานใหม่         สำหรับเจ้าของโครงการและผู้จัดทำรายงาน         อียาสามหนังของโครงการและผู้จัดทำรายงาน         สิมรหัสผ่าน         ตั้งค่ารหัสผ่านใหม่ได้ในกรณีลืมรหัสผ่าน         ติดต่อเจ้าหน้าที่ : 02 265 6500 ต่อ 6858 |
| กองพัฒนาระบบการวิเคราะห์ผลกระทบสิ่งแวดล้<br>Division of Environmental Impact Assessment Developme<br>O2021 - สำนักงานนโยบายและแผนทรัพยากรธรรมชาติและสิ่งแวดล้อม. All Right | lou<br>ent<br>Is Reserved.                                                                                                    |

รูปที่ 17 หน้าลงชื่อเข้าใช้งานระบบ

- ระบบแสดงหน้าให้กรอกข้อมูลการลืมรหัสผ่าน เมื่อกรอกข้อมูลครบแล้ว ให้คลิก "ตั้งค่ารหัสผ่าน" โดยกรอก ข้อมูลดังนี้
  - เลือกประเภทผู้ใช้งาน
  - ระบุ เลขบัตรประชาชน / เลขประจำตัวผู้เสียภาษี / ไอดีสำหรับเข้าใช้งาน
  - ระบุอีเมลที่กรอกตอนลงทะเบียน

Prime Solution and Services Co., ltd.

89 Cosmo Office Park Building, Floor 6 Room I, Popular Road, Tambol Banmai, Pakkred, Nonthaburi 11120

Tel0 . 2059 0471 – 2 Fax 0 2059 0473

|                          | A Sustaina                                                                                                |                     |
|--------------------------|----------------------------------------------------------------------------------------------------|---------------------|
|                          | ■ auskawiu?                                                                                               |                     |
| 2                        | ประเภทผู้ใช้ 🔿 เจ้าของโครงการ 🔿 ผู้จัดทำรายงาน                                                            |                     |
| กรุณาระบุ "เลขบัตรประชาช | ชน / เลขประจำตัวผู้เสียภาษี / ไอดีสำหรับเข้าใช้งาน" และ "อีเมลที่ใช้ในการลงทะเบียน" เพื่อขอรับลิงก์สำหรับ | ตั้งค่ารหัสผ่านใหม่ |
|                          |                                                                                                    |                     |
|                          | เลขบัตรประชาชน/เลขประจำตัวผู้เสียภาษี/ไอดีสำหรับ                                                          |                     |
|                          | เลขบัตรประชาชน/เลขประจำตัวผู้เสียภาษี/ไอดีสำหรับ<br>อีเมลที่ใช้ในการลงทะเบียน                             |                     |

รูปที่ 18 หน้ากรอกข้อมูลการลืมรหัสผ่าน

3. ระบบจะแสดงหน้าจอแจ้ง การส่งลิงก์ตั้งค่ารหัสผ่านไปที่อีเมลที่ระบุให้เรียบร้อยแล้ว

|   | <u>หน้าแรก</u> / <u>ลงชื่อเข้าใช้งาน</u> / ลีมรหัสผ่าน / <u>ออกจากระบบ</u> |  |
|---|----------------------------------------------------------------------------|--|
| 3 | อิ ลืมรหัสผ่าน?                                                            |  |
| - | ระบบได้ทำการจัดส่งลิงก์สำหรับตั้งค่ารหัสผ่านใหม่ไปยังอีเมลต่อไปนี้แล้ว     |  |
|   | "noonub9@gmail.com"                                                        |  |
|   | กลับไปยังหน้าแรก                                                           |  |

### รูปที่ 19 หน้าแจ้งส่งลิงก์ตั้งค่ารหัสผ่านไปที่อีเมล

 เมื่อคลิกลิงก์ตั้งค่ารหัสผ่านที่อีเมล ระบบจะแสดงหน้าให้ตั้งค่ารหัสผ่านใหม่ โดยให้ระบุข้อมูล รหัสผ่านใหม่ และยืนยันรหัสผ่านใหม่ และให้คลิกปุ่ม "ตั้งค่ารหัสผ่านใหม่" ผู้ใช้งานนก็จะสามารถเข้าใช้งานระบบด้วย รหัสผ่านใหม่ได้

| 4 |                    | la ตั้งค่ารหัสผ่านใหม่?                                                             |                                |
|---|--------------------|-------------------------------------------------------------------------------------|--------------------------------|
|   | หลังจากตั้งค่ารหัส | กรุณาระบุและยืนยันรหัสผ่านใหม่ที่ต้องก<br>ผ่านใหม่แล้วท่านสามารถใช้รหัสผ่านใหม่นี้ล | าร<br>ลงชื่อเข้าใช้งานได้ทันที |
|   | SH                 | ์สีด่านใหม่                                                                         |                                |
|   | 10                 | ะอกรหัสผ่านใหม่อีกครั้ง                                                             |                                |

รูปที่ 20 หน้าตั้งค่ารหัสผ่านใหม่

Prime Solution and Services Co., ltd.

89 Cosmo Office Park Building, Floor 6 Room I, Popular Road, Tambol Banmai, Pakkred, Nonthaburi 11120

| Tel0 . 2059 0471 - 2 Fax 0 2059 0473 |
|--------------------------------------|
|--------------------------------------|

#### 8. การเปลี่ยนรหัสผ่าน

เมื่อผู้ใช้งานต้องการที่จะเปลี่ยนรหัสผ่านสำหรับเข้าใช้งานระบบใหม่ จะสามารถทำได้ตามขั้นตอนดังนี้

1. ลงชื่อเข้าใช้งานระบบ โดยระบุชื่อผู้ใช้งาน ประเภทผู้ใช้งาน รหัสผ่าน และคลิกปุ่ม "ลงชื่อเข้าใช้งาน"

|                  | ^ ลงชื่อเข้าใช้งาน                                                                  | aงทะเบียนผู้ใช้งานใหม่<br>สำหรับเจ้าของโครงการและผู้จัดทำรายงาน                     |
|------------------|-------------------------------------------------------------------------------------|-------------------------------------------------------------------------------------|
| กรุณาร           | ะบุ เลขบัตรประชาชน / เลขประจำตัวผู้เสียภาษี / ไอดีสำหรับเข้าใช้งาน<br>1219900010490 | ลีมรหัสผ่าน                                                                         |
| เข้าใช้งานในฐานะ | 🔹 เจ้าของโครงการ 🔿 ผู้จัดทำรายงาน                                                   | ตั้งค่ารหัสผ่านใหม่ได้ในกรณีสัมรหัสผ่าน<br>ติดต่อเจ้าหน้าที่ : 02 265 6500 ต่อ 6858 |
|                  | []                                                                                  |                                                                                     |

### รูปที่ 21 หน้าลงชื่อเข้าใช้งานระบบ

2. ระบบแสดงหน้าการใช้งานระบบของผู้ใช้งาน ให้คลิกที่ "เปลี่ยนรหัสผ่าน"

|                  |                                 | <u>หน้าแรก</u> / อุบล วิไลพันธุ์ (เจ้าของโครง | <u>าาร)</u> / <u>ออกจากระบเ</u> | 1                                                                          |
|------------------|---------------------------------|-----------------------------------------------|---------------------------------|----------------------------------------------------------------------------|
| 🛈 เจ้าของโครงการ | ร<br>โครงการที่ได้รับความเห็นชะ | วมรายงาม IFE/FIA/FHIA แล้ว                    |                                 | รายงาน IEE/EIA/EHIA<br>ยื่น/เรียกดูรายการรายงาน IEE/EIA/EHIA               |
|                  | ชื่อโครงการ, เลขที่โครงก        | กร คันหา                                      |                                 | รายงาน Monitor<br>ยื่น/เรียกดูรายการรายงาน Monitor                         |
| เลขที่โครงการ    | ผลการค้น<br>ชื่อโครงการ         | เหา "ทั้งหมด"<br>สถานภาพโครงการ               |                                 | ปลายสิทธิการยื่นรายงาน<br>ให้สิทธิผู้มีสิทธิจัดทำรายงานยื่นรายงานแทน       |
|                  | ยังไม่เ                         | มีรายการ                                      |                                 | <ul> <li>ข้อมูลส่วนตัว</li> <li>ตรวงสอบและปรับปรุงข้อมูลส่วนตัว</li> </ul> |
| <b>.</b>         |                                 |                                               | 2                               | lปลี่ยนรหัสผ่าน<br>กำหนดรหัสผ่านใหม่                                       |

### รูปที่ 22 หน้าการใช้งานระบบของผู้ใช้งาน

Prime Solution and Services Co., ltd.

89 Cosmo Office Park Building, Floor 6 Room I, Popular Road, Tambol Banmai, Pakkred, Nonthaburi 11120

Tel<br/>0 . 2059 0471 – 2 Fax 0 2059 0473

- ระบบแสดงหน้าให้กรอกข้อมูลการเปลี่ยนรหัสผ่าน ให้ผู้ใช้งานกรอกข้อมูลรหัสผ่านใหม่ และคลิกปุ่ม "เปลี่ยน รหัสผ่าน" ระบบแจ้งเปลี่ยนหัสผ่านสำเร็จ และผู้ใช้งานสามารถเข้าใช้งานระบบได้ด้วยรหัสผ่านใหม่ได้ โดย ข้อมูลที่ต้องกรอกสำหรับการกำหนดรหัสผ่านใหม่มีดังนี้
  - รหัสผ่านเดิม
  - รหัสผ่านใหม่
  - ยืนยันรหัสผ่านใหม่

| <u>หน้าแรก</u> / อุบส วิไลพันธุ์ (เจ้าของโครงการ) / เปลี่ยนรหัสผ่าน / <u>ออกจากระบบ</u> |                                     |                 |  |  |
|-----------------------------------------------------------------------------------------|-------------------------------------|-----------------|--|--|
| 3                                                                                       | 🖻 กำหนดรหัสผ่านใหม่                 |                 |  |  |
| *ระบุรหัสผ่านเดิม :                                                                     | ระบุรหัสผ่านเดิม                    |                 |  |  |
| *รหัสผ่านใหม่ :                                                                         | กำหนดรหัสผ่าน อย่างน้อย 8 ตัวอักษร  |                 |  |  |
| *ยืนยันรหัสผ่านใหม่ :                                                                   | ระบุรหัสผ่านที่ต้องการกำหนดอีกครั้ง |                 |  |  |
| ย้อนกลับ                                                                                |                                     | เปลี่ยนรหัสผ่าน |  |  |

รูปที่ 23 หน้ากำหนดรหัสผ่านใหม่

Prime Solution and Services Co.,ltd. 89 Cosmo Office Park Building, Floor 6 Room I, Popular Road, Tambol Banmai, Pakkred, Nonthaburi 11120 Tel0 . 2059 0471 – 2 Fax 0 2059 0473 www.primes.co.th

#### 9. การกรอกข้อมูลส่วนตัวและข้อมูลนิติบุคคล

เมื่อผู้ใช้งานลงทะเบียนใช้งานระบบเรียบร้อยแล้ว กรณีที่เป็นบุคคลธรรมดา จะต้องกรอกข้อมูลส่วนตัว กรณีที่ เป็นนิติบุคคลจะต้องกรอกข้อมูลนิติบุคคล โดยจะสามารถทำได้ตามขั้นตอนดังนี้

1. ลงชื่อเข้าใช้งานระบบ โดยระบุชื่อผู้ใช้งาน ประเภทผู้ใช้งาน รหัสผ่าน และคลิกปุ่ม "ลงชื่อเข้าใช้งาน"

|                    | <u>หน้าแรก</u> / <u>ลงชื่อเข้าใช้งาน</u>                         |                                                                        |
|--------------------|------------------------------------------------------------------|------------------------------------------------------------------------|
| 1                  | A ลงชื่อเข้าใช้งาน                                               | <b>ลงทะเบียนผู้ใช้งานใหม่</b><br>สำหรับเจ้าของโครงการและผู้จัดทำรายงาน |
| กรุณาระบ           | ุ เลขบัตรประชาชน / เลขประจำตัวผู้เสียภาษี / ไอดีสำหรับเข้าใช้งาน |                                                                        |
|                    | 1219900010490                                                    | อ้ ลืมรหัสผ่าน<br>ดั้งค่ารหัสผ่านใหม่ได้ในกรณีลืมรหัสผ่าน              |
| เข้าใช้งานในฐานะ : | 💿 เจ้าของโครงการ 🔵 ผู้จัดทำรายงาน                                | ติดต่อเจ้าหน้าที่ : 02 265 6500 ต่อ 6858                               |
|                    |                                                                  |                                                                        |
| ยกเลิก             | ลงชื่อเข้าใช้ง                                                   | ערנ                                                                    |

รูปที่ 24 หน้าลงชื่อเข้าใช้งานระบบ

 ระบบแสดงหน้าการใช้งานระบบของผู้ใช้งาน กรณีที่เป็นบุคคลธรรมดาให้คลิกที่ "ข้อมูลส่วนตัว" กรณีที่เป็น นิติบุคคลให้คลิกที่ "ข้อมูลนิติบุคคล"

| <u>หน้าแรก</u> / <u>ผู้จัดทำรายงาน</u>                         | <u>45 ทดสอบ (ผู้จัดทำรายงาน)</u> / <u>ออกจ</u> | <u>ากระบบ</u>                                                              |
|----------------------------------------------------------------|------------------------------------------------|----------------------------------------------------------------------------|
| 🕐 ผู้มีสิทธิจัดทำรายงาน                                        | ยังไม่มีใบอนุญาต 🛈                             | ขอใบอนุญาตเป็นผู้มีสิทธิฯ<br>ผู้ช่านาญการ/ผู้จัดทำรายงานอิสระ              |
| ไม่มีข้อมูลใบอนุญาตเป็นผู้มีสิทธิจัดทำรายงา                    | າບ                                             |                                                                            |
| เป็นผู้ใช้งานที่ไม่มีใบอนุณาต<br>ไม่ประจำอยู่นิติบุคคลไดในระบบ |                                                | คำขอเป็นผู้มีสิทธิจัดทำรายงาน<br>ผู้ชำนาญการ/ผู้จัดทำรายงานอิสระ           |
| © วุฒิการศึกษา                                                 | •                                              | <ul> <li>ข้อมูลส่วนตัว</li> <li>ตรวจสอบและปรับปรุงข้อมูลส่วนตัว</li> </ul> |
| ไม่มีรายการ<br>+ เพิ่มวุฒิการศึกษา                             |                                                | เปลี่ยนรหัสผ่าน     กำหนดรหัสผ่านใหม่                                      |
| 🕲 ประวัติการกำงานอื่นๆ                                         | •                                              |                                                                            |
| 🕝 การขึ้นทะเบียนกับสภาวิชาชีพ                                  | •                                              |                                                                            |
| 🔆 ประวัติการฝึกอบรม                                            |                                                |                                                                            |
| 🥝 ผลงานต่างๆ                                                   | •                                              |                                                                            |
|                                                                |                                                |                                                                            |

รูปที่ 25 หน้าการใช้งานระบบของผู้ใช้งานประเภทบุคคลธรรมดา

Prime Solution and Services Co., ltd.

89 Cosmo Office Park Building, Floor 6 Room I, Popular Road, Tambol Banmai, Pakkred, Nonthaburi 11120

#### สัญญาเลขที่ 31/2564 ลงวันที่ 29 ธันวาคม 2563

[โครงการพัฒนาและเพิ่มประสิทธิภาพศูนย์ข้อมูลการประเมินผลกระทบสิ่งแวดล้อม]

|                   |                                                                                                    | <u>หน้าแรก</u> / <u>วีระสุวรรณ จำกัด (ผู้จัดทำรายงาน</u>     | ) / <u>ออกจากระบ</u> | <u>10</u>                                                              |
|-------------------|----------------------------------------------------------------------------------------------------|--------------------------------------------------------------|----------------------|------------------------------------------------------------------------|
| 🛈 ผู้มีสิทธิ      | จัดทำรายงาน                                                                                                    | ໄດ້ຮັບໃບอนุญ                                                 | าตแล้ว 🛈             | รายงาน IEE/EIA/EHIA<br>ยื่น/เรียกดรายการรายงาน IEE/EIA/EHIA            |
|                   | ใบอนุญาตเลขที่ : 2564/00003<br>อายุของใบอนุญาต : 1 ปี<br>สถานภาพของใบอนุญาต : ได้รับใบอนุญาตแล้ว<br>วันที่เริ่มต้น : 01/12/2020 |                                                              |                      | รายงาน Monitor<br>ยื่น/เรียกดูรายการรายงาน Monitor                     |
|                   | วันที่สิ้นสุด : 01/12/2021<br>โครงการที่ได้รับความเห็นชอบรายงาน IEE/EIA/EHIA แล้ว                                               |                                                              |                      | คำขอเป็นผู้มีสิทธิจัดทำรายงาน<br>ประเภทนิติบุคลลู้จัดทำรายงาน          |
|                   | ชื่อไครงการ, เลขที่<br>ผลเ                                                                                                    | โครงการ <b>ค้นหา</b><br>การค้นหา "ทั้งหมด"                   |                      | ผู้ช่านาณการ/เจ้าหน้าที่ประจำ     รายชื่อผู้ช่านาณการ/เจ้าหน้าที่ประจำ |
| เลขที่<br>โครงการ | ชื่อโครงการ                                                                                                    | สถานะการพิจารณา                                              |                      | ประวัติการได้รับอนุญาต     การได้รับอนุญาต/ตักเตือน/พักใช้/เพิกถอน     |
| 256408-16         | เหมืองทอง                                                                                                    | เห็นชอบตามความเห็นของ คชก. และให้น่ำเสนอ<br>คณะรัฐมนตรีต่อไป | ราย<br>ละเอียด       | ข้อมูลนิติบุคคล<br>ตรวจสอบและปรับปรุงข้อมูลนิติบุคคล                   |
| 256408-15         | ลาวา รีสอร์ท                                                                                                    | ให้ความเห็นชอบรายงาน                                         | ราย<br>ละเอียด       | <b>อ</b> เปลี่ยนรหัสผ่าน<br>กำหนดรหัสผ่านใหม่                          |
| 256408-7          | โครงการ ข้อที่ 2 เข้า กก.วล.                                                                                                    | เห็นชอบตามความเห็นของ คชก. และให้นำเสนอ<br>คณะรัฐมนตรีต่อไป  | ราย<br>ละเอียด       |                                                                        |

### รูปที่ 26 หน้าการใช้งานระบบของผู้ใช้งานประเภทนิติบุคคล

 ระบบแสดงข้อมูลส่วนตัวหรือข้อมูลนิติบุคคลที่มาจากการลงทะเบียน ผู้ใช้งานสามารถบันทึกข้อมูลเพิ่มเติมได้ โดยข้อมูลที่บันทึกคือ ที่อยู่ เบอร์โทรสาร เว็บไซต์ หรือแนบไฟล์หลักฐานเพิ่มเติม เมื่อกรอกข้อมูลเรียบร้อย แล้ว ให้คลิกปุ่ม "บันทึกข้อมูล" ระบบจะบันทึกข้อมูลที่กรอกเข้าระบบให้

|               | ประเภท : บุคคลธรรมดา (รวมถึงห้า<br>เลขบัตรประชาชน : 12 | งหุ้นส่วนสามัญไม่จดทะเบีย<br>19900010490 | u)         |  |
|---------------|--------------------------------------------------------|------------------------------------------|------------|--|
|               | ข้อมูลผู้ลงทะเบียน*                                    |                                          | ที่อยู่    |  |
| ชื่อ          | อุบล                                                   | เลขที่* :                                | 127/105    |  |
| นามสกุล       | วิไลพันธุ์                                             | ถนน :                                    | สุขุมวิท   |  |
| เบอร์โทรศัพท์ | 0871320456                                             | ตรอก/ชอย :                               | สุขสวัสดิ์ |  |
| อีเมล :       | noonub0@gmail.com 🗸                                    | จังหวัด                                  | ระยอง      |  |
|               | ข้อมูลอื่นๆ                                            | ວ່ຳເກວ                                   | เมืองระยอง |  |
| เบอร์โทรสาร : | 03899292                                               | ตำบล                                     | มาบตาพุด   |  |
| เว็บไซต์      | www.abc.com                                            | รหัสไปรษณีย์ :                           | 20180      |  |
|               | หลักฐานสำหรับยืนยันตัวเ                                | ตนของผู้ลงทะเบียน*                       |            |  |
|               | ภาพถ่ายหน้าบัตรประชาชน (1) :                           | เลือกไฟล์ <sup>10490_iden</sup>          |            |  |
|               | ภาพถ่ายหน้าตรง (1) :                                   | เลือกไฟล์ <sup>10490_phot</sup>          |            |  |
|               | ภาพถ่ายคู่กับบัตรประชาชน (1) :                         | เลือกไฟล์ <sup>10490_both</sup>          |            |  |
|               | หลักฐานเพี                                             | ງເຕັມ*                                   |            |  |
|               | ข้อมูลการเปลี่ยนชื่อ <mark>-นามสกุล (1)</mark> :       | เลือกไฟล์ <sup>10490_chan</sup>          |            |  |
|               |                                                        | 1.50 Methods (1.50                       |            |  |

รูปที่ 27 หน้าการบันทึกข้อมูลส่วนตัว

Prime Solution and Services Co., ltd.

89 Cosmo Office Park Building, Floor 6 Room I, Popular Road, Tambol Banmai, Pakkred, Nonthaburi 11120

Tel0 . 2059 0471 – 2 Fax 0 2059 0473

|                 | ประเภท : นิติบุคคล (จด<br>เลขบัตรประช | ทะเบียนกับกรมพัฒนาธุรกิจการค้า)<br>งาชน : 0745529000219 |           |  |
|-----------------|---------------------------------------|---------------------------------------------------------|-----------|--|
|                 | ข้อมูลผู้ลงทะเบียน*                   |                                                         | ที่อยู่   |  |
| ชื่อ            | อุบล                                  | เลขที่* :                                               | 127/105   |  |
| นามสกุล :       | วิไลพันธุ์                            | ถนน :                                                   | สุขุมวิท  |  |
| เบอร์โทรศัพท์ : | 0871320513                            | ตรอก/ชอย :                                              | 1         |  |
| อีเมล :         | noonub9@gmail.com                     | จังหวัด                                                 | ชลบุรี    |  |
|                 | ข้อมูลอื่นๆ                           | ວຳເກອ                                                   | ศรีราชา   |  |
| เบอร์โทรสาร     | 03899292                              | ตำบล                                                    | ทุ่งสุขลา |  |
| เว็บไซต์ :      | www.abc.com                           | รหัสไปรษณีย์                                            | 20230     |  |
|                 | หลักฐานสำหรับย                        | ขนยันตัวตนของผู้ลงทะเบียน*                              |           |  |
|                 | ภาพถ่ายหน้าบัตรประชาชเ                | น (1) : เลือกไฟล์ <sup>00219_</sup> iden                |           |  |
|                 | ภาพถ่ายหน้าตรง                        | 0 (1) : เลือกไฟล์ <sup>00219_phot</sup>                 |           |  |
|                 | ภาพถ่ายคู่กับบัตรประชาชเ              | ม (1) : เลือกไฟล์ <mark>00219_both</mark>               |           |  |
|                 | нă                                    | ักฐานเพิ่มเติม*                                         |           |  |
|                 | ข้อมูลการเปลี่ยนชื่อ-นามสกุล          | ล (1) : เลือกไฟล์ ยังไม่ได้เลือกไป                      | Wá        |  |
|                 | หลักฐานอื่น                           | า (1) : เลือกไฟล์ ยังไม่ได้เลือกไ                       | Wá        |  |

รูปที่ 28 หน้าการบันทึกข้อมูลนิติบุคคล

Prime Solution and Services Co., ltd.

89 Cosmo Office Park Building, Floor 6 Room I, Popular Road, Tambol Banmai, Pakkred, Nonthaburi 11120

Tel0 . 2059 0471 – 2 Fax 0 2059 0473

### 10. การมอบหมายสิทธิการยื่นรายงาน

เมื่อเจ้าของโครงการไม่ต้องการยื่นรายงานการประเมินผลกระทบสิ่งแวดล้อม หรือรายงานผลการปฏิบัติตาม มาตรการป้องกันและแก้ไขผลกระทบสิ่งแวดล้อมและมาตรการติดตามตรวจสอบผลกระทบสิ่งแวดล้อมเอง เจ้าของ โครงการสามารถมอบหมายสิทธิการยื่นรายงานให้บุคคลหรือนิติบุคคลทำการยื่นรายงานแทนได้ โดยจะสามารถกำหนด สิทธิการยื่นรายงานได้ตามขั้นตอนดังนี้

1. ลงชื่อเข้าใช้งานระบบ โดยระบุชื่อผู้ใช้งาน ประเภทผู้ใช้งาน รหัสผ่าน และคลิกปุ่ม "ลงชื่อเข้าใช้งาน"

|                    | <u>หน้าแร</u>                                       | <u>1</u> / <u>ลงชื่อเข้าใช้งาน</u> |                                                                             |
|--------------------|-----------------------------------------------------|------------------------------------|-----------------------------------------------------------------------------|
| 1                  | Å ลงชื่อเข้าใช้งาน                                  |                                    | <b>อ้านยุ่ง เป็นหนุ่ได้งานใหม่</b><br>สำหรับเจ้าของโครงการและผู้จัดทำรายงาน |
| กรุณาระเ           | ุ่ เลขบัตรประชาชน / เลขประจำตัวผู้เสียภาษี / ไอดีสำ | หรับเข้าใช้งาน                     |                                                                             |
|                    | 1219900010490                                       |                                    | ลิมรหัสผ่าน<br>ดั้งค่ารหัสผ่านไหม่ได้ในกรณีลีมรหัสผ่าน                      |
| เข้าใช้งานในฐานะ : | 🗿 เจ้าของโครงการ 🔵 ผู้จัดทำรายงาน                   | _                                  | ติดต่อเจ้าหน้าที่ : 02 265 6500 ต่อ 6858                                    |
|                    | )                                                   |                                    |                                                                             |
| ยกเลิก             |                                                     | ลงชื่อเข้าใช้งาน                   |                                                                             |

รูปที่ 29 หน้าลงชื่อเข้าใช้งานระบบ

2. ระบบแสดงหน้าการใช้งานระบบของผู้ใช้งาน ให้คลิกที่ "มอบหมายสิทธิการยื่นรายงาน"

|                            |                                           | <u>หน้าแรก</u> / <u>ชอฟต์เดฟ จำกัด (เจ้าของโครงกา</u> | <u>เร) / ออกจากระ</u> | <u>uu</u>                                                               |
|----------------------------|-------------------------------------------|-------------------------------------------------------|-----------------------|-------------------------------------------------------------------------|
| () <mark>เจ้าของ</mark> โค | <b>เรงการ</b><br>โครงการที่ได้รับความเห็ม | เหล่าเราย่าวน IEE /EIA /EHIA แล้ว                     |                       | รายงาน IEE/EIA/EHIA<br>อื่น/เรียกดูรายการรายงาน IEE/EIA/EHIA            |
|                            | CHSON ISHICISOPISIDURU                    |                                                       |                       |                                                                         |
|                            | ชื่อโครงการ, เลขที่โคร                    | งการ คันหา                                            |                       | รายงาน Monitor<br>อื่น/เรียกดุรายการรายงาน Monitor                      |
| 12710                      | wants                                     | ค้นหา "ทั้งหมด"                                       |                       | งอบหมายสิทธิการยื่นรายงาน<br>ให้สิทธิผู้มีสิทธิจัดกำรายงามยื่นรายงานแทน |
| โครงการ                    | ชื่อโครงการ                               | สถานภาพโครงการ                                        |                       | <ul> <li>ข้อมูลส่วนตัว</li> </ul>                                       |
| 256408 <mark>-</mark> 15   | ลาวา รีสอร์ท                              | ยังไม่น่ำ IEE/EIA/EHIA ไปใช้ประกอบการ<br>ขออนุญาต     | ราย<br>ละเอียด        | ดรวจสอบและปรับปรุงข้อมูลส่วนตัว                                         |
| 256408-7                   | โครงการ ข้อที่ 2 เข้า กก.วล.              | ยังไม่น่ำ IEE/EIA/EHIA ไปใช้ประกอบการ<br>ขออนุญาต     | ราย<br>ละเอียด        | ปลี่ยนรหัสผ่าน<br>กำหนดรหัสผ่านใหม่                                     |
| 256408-6                   | โครงการ ข้อที่ 1 คชก. ส่วนกลาง            | ยังไม่น่ำ IEE/EIA/EHIA ไปใช้ประกอบการ<br>ขออนุญาต     | ราย<br>ละเอียด        |                                                                         |

### รูปที่ 30 หน้าการใช้งานระบบของผู้ใช้งานของเจ้าของโครงการ

Prime Solution and Services Co., ltd.

89 Cosmo Office Park Building, Floor 6 Room I, Popular Road, Tambol Banmai, Pakkred, Nonthaburi 11120

Tel0 . 2059 0471 – 2 Fax 0 2059 0473

 ระบบแสดงหน้ามอบหมายสิทธิการยื่นรายงาน ที่จะมีส่วนของการแสดงรายชื่อผู้ที่ได้รับมอบหมายสิทธิ และ ส่วนของแสดงประวัติการมอบหมายสิทธิ ให้คลิกปุ่ม "เพิ่มการมอบหมายสิทธิการยื่นรายงาน" เพื่อทำการ มอบหมายสิทธิ

|                                              |                                                                                                    | 8 <sup>+</sup> UDURUDO                                                           | สิทธิอารณีมรากเร                                                                        | 201                                                                                                |                                                                                                 |                                                                     |
|----------------------------------------------|----------------------------------------------------------------------------------------------------|----------------------------------------------------------------------------------|-----------------------------------------------------------------------------------------|----------------------------------------------------------------------------------------------------|-------------------------------------------------------------------------------------------------|---------------------------------------------------------------------|
|                                              | ,,,,,,,,,,,,,,,,,,,,,,,,,,,,,,,,,,,,,,,                                                                                                    |                                                                                  | d115111590519V                                                                          |                                                                                                    |                                                                                                 |                                                                     |
| ชื่อผู้ได้รั                                 | มการมอบหมายสิทธิ                                                                                                    | สถานะ                                                                            | ยื่นรายงาน EIA                                                                          | ถอนรายงาน EIA                                                                                      | ยื่นรายงาน Monitor                                                                              |                                                                     |
| นิติจัดทำ                                    | เรายงาน 3                                                                                                    | ยังไม่ได้รับอนุญาต                                                               | 0                                                                                       | Ø                                                                                                  | 0                                                                                               | ยกเลิกลิทธิ                                                         |
| สุกัญญ                                       | า หมั่นธัม                                                                                                    | อนุญาต                                                                           | 0                                                                                       | Ø                                                                                                  | Ø                                                                                               | ยกเลิกสิทธิ                                                         |
| ทดสอบว                                       | 204 naw                                                                                                    | ยังไม่ได้รับอนุญาต                                                               | 0                                                                                       | 0                                                                                                  | Ø                                                                                               | ยกเลิกสิทธิ                                                         |
| บริษัท ฮ                                     | าลไครว์ เอ็นไวรอนเมนทัล คอนชัลติ้ง จำกัด                                                                                                    | ยังไม่ได้รับอนุญาต                                                               | 0                                                                                       | 0                                                                                                  | 0                                                                                               | ยกเลิกสิทธิ                                                         |
|                                              |                                                                                                    |                                                                                  |                                                                                         |                                                                                                    |                                                                                                 |                                                                     |
| ย้อนกลั                                      | J                                                                                                    | •                                                                                |                                                                                         | 3                                                                                                  | เพิ่ม การมอบหมายใ                                                                               | สิทธิการยื่นรายง                                                    |
| ย้อนกลั                                      | J                                                                                                    | © ประวัติศ                                                                       | ารมอบหมายสิท                                                                            | 5                                                                                                  | เพิ่ม การบอบหมายใ                                                                               | สิทธิการยื่นรายง                                                    |
| ย้อนกลั<br>ลำดับ                             | ม<br>ชื่อผู้ได้รับการมอ <mark>บหมายสิทธิ</mark>                                                                                                    | © ประวัติก<br>รายการสิ                                                           | ารมอบหมายสิท <sub>ี่</sub><br>าริ                                                       | 5                                                                                                  | เพิ่ม การบอบหมายส<br>การมอบหมาย                                                                 | สิทธิการยื่นรายง<br>ณ วันที่                                        |
| ย้อนกลั<br>ลำดับ<br>1                        | ม<br><b>ชื่อผู้ได้รับการมอบหมายสิทธิ</b><br>นิติจัดทำรายงาน 3                                                                                                    | © ประวัติก<br>รายการสื<br>ยิ่นรายงาเ                                             | ารมอบหมายสิทร์<br>าธี<br>J EIA,ถอนรายงาน EI                                             | รี<br>A.ยื่นรายงาน Monitor                                                                         | เพิ่ม การมอบหมายส<br>การมอบหมาย<br>มอบหมายสิทธิ                                                 | สิทธิการยิ่นรายง<br><b>ณ วันที่</b><br>09/08/202                    |
| ย้อนกลั<br><b>ลำดับ</b><br>1                 | ม<br>ชื่อผู้ได้รับการมอบหมายสิทธิ<br>นิติจัดทำรายงาน 3<br>สุกัญญา หมั่นธัม                                                                                                    | (© ประวัติก<br>รายการสิเ<br>ยื่นรายงาน<br>ยื่นรายงาน                             | ารมอบหมายสิทร์<br>าธิ<br>J EIA,ถอนรายงาน EI<br>J EIA,ถอนรายงาน EI                       | 3<br>5<br>A.ยื่นรายงาน Monitor<br>A.ยื่นรายงาน Monitor                                             | เพิ่ม การมอบหมายส<br>การมอบหมาย<br>มอบหมายสิทธิ<br>มอบหมายสิทธิ                                 | สิทธิการยึ่นรายง<br><b>ณ วันที่</b><br>09/08/202<br>04/08/202       |
| ย้อนกลั<br><mark>สำดับ</mark><br>1<br>2      | ม<br>ชื่อผู้ได้รับการมอบหมายสิทธิ<br>นิติจัดทำรายงาน 3<br>สุทัญญา หมั่นธัม<br>ทดสอบ204 ทอพ                                                                                      | © ประวัติศ<br>รายการสิ<br>ยิ่นรายงาน<br>ยิ่นรายงาน<br>ยิ่นรายงาน                 | ารมอบหมายสิทย์<br>าธิ<br>J EIA,ถอนรายงาน EI<br>J EIA,ถอนรายงาน EI<br>J EIA,ถอนรายงาน EI | 3<br>5<br>A.ยื่นรายงาน Monitor<br>A.ยื่นรายงาน Monitor<br>A.ยื่นรายงาน Monitor                     | เพิ่ม การมอบหมายส<br>การมอบหมาย<br>มอบหมายสิทธิ<br>มอบหมายสิทธิ<br>มอบหมายสิทธิ                 | สิทธิการยิ่มรายง<br><b>ณ วันที่</b><br>09/08/202<br>04/08/202       |
| ย้อนกลั<br><mark>สำดับ</mark><br>1<br>3<br>4 | <ul> <li>ชื่อผู้ได้รับการมอบหมายสิทธิ</li> <li>นิติจัดทำรายงาน 3</li> <li>สุกัญญา หมั่นรับ</li> <li>ทดสอบ204 ทอพ</li> <li>บริษัท ฮาลโครว์ เอ็นไวรอนเมนทัล คอนซัลดั้ง</li> </ul> | (© ประวัติศ<br>รายการสิเ<br>ยิ่นรายงาเ<br>ยิ่นรายงาเ<br>ยิ่นรายงาเ<br>อื่นรายงาเ | ารมอบหมายสิทย์<br>าธิ<br>ม EIA,ถอนรายงาน EI<br>ม EIA,ถอนรายงาน EI<br>ม EIA,ถอนรายงาน EI | รี<br>A.ยื่นรายงาน Monitor<br>A.ยื่นรายงาน Monitor<br>A.ยื่นรายงาน Monitor<br>A.ยื่นรายงาน Monitor | เพิ่ม การมอบหมายส<br>การมอบหมาย<br>มอบหมายสิทธิ<br>มอบหมายสิทธิ<br>มอบหมายสิทธิ<br>มอบหมายสิทธิ | สิทธิการยึ่นรายง<br>ณ วันที่<br>09/08/202<br>04/08/202<br>04/08/202 |

รูปที่ 31 หน้ามอบหมายสิทธิการยื่นรายงาน

Prime Solution and Services Co., ltd.

89 Cosmo Office Park Building, Floor 6 Room I, Popular Road, Tambol Banmai, Pakkred, Nonthaburi 11120

Tel0 . 2059 0471 – 2 Fax 0 2059 0473

 ระบบแสดงหน้าให้มอบหมายสิทธิการยื่นรายงาน โดยให้กรอกชื่อบุคคล ชื่อนิติบุคคล หรือเลขประจำตัว ผู้เสียภาษี เพื่อทำการค้นหา และกำหนดสิทธิการยื่นรายงาน โดยสามารถกำหนดให้ ยื่นรายงาน EIA ถอนรายงาน EIA หรือยื่นรายงาน Monitor ได้ เมื่อกรอกข้อมูลเรียบร้อย ให้คลิกปุ่ม "มอบหมายสิทธิ" เพื่อ ทำการมอบหมายสิทธิ

|          | <u>หน้าแรก</u>                         | / <u>ชอฟต์เดฟ จำกัด (เจ้าของโครงการ)</u> / มอนหมายสิทธิก | กรยื่นรายงาน / <u>ออกจากระบบ</u> |                    |
|----------|----------------------------------------|----------------------------------------------------------|----------------------------------|--------------------|
| 4        |                                        | 🐣 มอบหมายสิทธิการยื่นรายงา                               | u                                |                    |
| -        |                                        | 1219900010477                                            | คันหา                            |                    |
|          |                                        | ผลการคันหา "1219900010477"                               |                                  |                    |
| เลือก    | ชื่อผู้จัดทำรายงาน                     | จำนวนโครงการที่ได้รับความเห็นชอบ                         | อายุใบอนุญาต                     | สถานะ              |
|          | นิติบุ <mark>ค</mark> คลจัดทำรายงาน 20 | 0                                                        | 0                                | ยังไม่ได้รับอนุญาต |
|          |                                        | รายชื่อผู้จัดทำรายงา <mark>นที่ต้องการ</mark> มอบห       | มายสิทธิ                         |                    |
|          |                                        | 1. นิติบุคคลจัดทำรายงาน 20                               |                                  |                    |
|          |                                        | มอบหมายสิทธิการจัดทำรายงา                                | u                                |                    |
|          |                                        | 🖬 ยื่นรายงาน EIA 🖬 ถอนรายงาน EIA 🖬 ยื่นรายง              | nu Monitor                       |                    |
| ย้อนกลับ | •                                      |                                                          |                                  | นอบหมายสิทธิ       |

รูปที่ 32 หน้ามอบหมายสิทธิการยื่นรายงาน

#### 11. การยื่นรายงานการประเมินผลกระทบสิ่งแวดล้อม ฉบับหลัก

การยื่นรายงานการประเมินผลกระทบสิ่งแวดล้อม ฉบับหลัก สามารถทำได้ตามขั้นตอนดังนี้

 ผู้ยื่นรายงาน ลงชื่อเข้าใช้งานระบบ โดยระบุชื่อผู้ใช้งาน ประเภทผู้ใช้งาน รหัสผ่าน และคลิกปุ่ม "ลงชื่อเข้า ใช้งาน"

|                  | <u> หน้าแรก</u> /                                    | <u>ลงชื่อเข้าใช้งาน</u> |                                                                        |
|------------------|------------------------------------------------------|-------------------------|------------------------------------------------------------------------|
| 1                | ^ ลงชื่อเข้าใช้งาน                                   |                         | <b>องทะเบียนผู้ใช้งานใหม่</b><br>สำหรับเจ้าของโครงการและผู้จัดทำรายงาน |
| กรุณาระบ         | เลขบัตรประชาชน / เลขประจำตัวผู้เสียภาษี / ไอดีสำหรับ | มเข้าใช้งาน             |                                                                        |
|                  | 1219900010490                                        |                         | ลืมรหัสผ่าน<br>ดั้งค่ารหัสผ่านใหม่ได้ในกรณีลืมรหัสผ่าน                 |
| เข้าใช้งานในฐานะ | 🧿 เจ้าของโครงการ 🔵 ผู้จัดทำรายงาน                    |                         | ติดต่อเจ้าหน้าที่ : 02 265 6500 ต่อ 6858                               |
|                  |                                                      |                         |                                                                        |
| ยกเลิก           |                                                      | ลงชื่อเข้าใช้งาน        |                                                                        |

รูปที่ 33 หน้าลงชื่อเข้าใช้งานระบบ

2. ระบบแสดงหน้าการใช้งานระบบของผู้ใช้งาน ให้คลิกปุ่ม "รายงาน IEE/EIA/EHIA"

|                             |                                                     | <u>หน้าแรก</u> / <u>วีระสุวรรณ จำกัด (ผู้จัดกำรายงาน</u>                                                                     | ) / ออกจากระบ  | <u>u</u>                                                                   |
|-----------------------------|-----------------------------------------------------|----------------------------------------------------------------------------------------------------|----------------|----------------------------------------------------------------------------|
| () ผู้มี <mark>สิทธิ</mark> | จัดทำรายงาน                                         | ได้รับใบอนุญ                                                                                                    | າຕແລ້ວ 🛈       |                                                                            |
|                             | ใบอนุญ<br>อายุของใบ<br>สถานภาพของใบ<br>วันเ<br>วันเ | าตเลขที่ : 2564/000135<br>อนุญาต : 3 ปี<br>อนุญาต : ได้รับใบอนุญาตแล้ว<br>ที่เริ่มตัน : 16/09/2021<br>ที่สิ้มสด : 16/09/2024 |                | รายงาน Monitor<br>ยื่น/เรียกดูรายการรายงาน Monitor                         |
|                             | โครงการที่ได้รับควา                                 | ง<br>มเห็นชอบรายงาน IEE/EIA/EHIA แล้ว                                                                                        |                | คำขอเป็นผู้มีสิทธิจัดทำรายงาน<br>ประเภทนิดิบุคคลผู้อัดทำรายงาน             |
|                             | ชื่อโครงการ, เลข                                    | ส์โครงการ<br>คารคับหา "ทั้งหมด"                                                                                              |                | <b>ด้ช่ำนาญการ/เจ้าหน้าที่ประจำ</b><br>รายชื่อผู้ชำนาญการ/เจ้าหน้าที่ประจำ |
| เลขที่<br>โครงการ           | ชื่อโครงการ                                         | สถานะการพิจารณา                                                                                                    |                | ประวัติการได้รับอนุณาต     การได้รับอนุณาต/ตักเดือน/พักใช้/เพิกถอน         |
| 256408-16                   | เหมืองทอง                                           | เห็นชอบตามความเห็นของ คชก. และให้น่ำเสนอ<br>คณะรัฐมนตรีต่อไป                                                                 | ราย<br>ละเอียด | ข้อมูลนิติบุคคล<br>ตรวจสอบและปรับปรุงข้อมูลนิติบุคคล                       |
| 256408-15                   | ลาวา รีสอร์ท                                        | ให้ความเห็นชอบรายงาน                                                                                                    | ราย<br>ละเอียด | ปลี่ยนรหัสผ่าน<br>กำหนดรหัสผ่านใหม่                                        |
| 256408-7                    | โครงการ ข้อที่ 2 เข้า กก.วล.                        | เห็นชอบตามความเห็นของ คชก. และให้น่ำเสนอ<br>คณะรัฐมนตรีต่อไป                                                                 | ราย<br>ละเอียด |                                                                            |

## รูปที่ 34 หน้าการใช้งานระบบของผู้ใช้งาน

Prime Solution and Services Co., ltd.

89 Cosmo Office Park Building, Floor 6 Room I, Popular Road, Tambol Banmai, Pakkred, Nonthaburi 11120

 ระบบแสดงหน้ารายการโครงการที่ยื่นรายงานการประเมินผลกระทบสิ่งแวดล้อม ให้คลิกที่ปุ่ม "ยื่นรายงาน IEE/EIA/EHIA ฉบับหลัก" เพื่อทำการยื่นรายงาน

| -        |                                               |                       |                              |                 |                               |                |
|----------|-----------------------------------------------|-----------------------|------------------------------|-----------------|-------------------------------|----------------|
| 3        |                                               |                       | E SIBUIUIEE/I                | EIA/EHIA        |                               |                |
| -        |                                               |                       |                              |                 |                               |                |
| ประเภทโ  | ้ครงการ                                       | ~                     | ทุกสถานะการพิจารณา           |                 | <ul> <li>ทุกเรื่อง</li> </ul> | ~              |
|          |                                               |                       |                              |                 |                               |                |
|          | ชื่อโค                                        | เรงการ, เลขที่ไครงการ | 5                            | ค้นหา ยื่น      | รายงาน IEE/EIA/EHIA ฉบับหลั   | n              |
|          |                                               |                       |                              | _               |                               | _              |
| เลขที่   |                                               |                       |                              |                 |                               |                |
| รายงาน   | ชื่อโครงการ                                   | ประเภทโครงการ         | เรื่องปัจจุบัน               | วันที่ยืน       | สถานะการพิจารณา               |                |
| 256409-7 | <mark>โครงการทดสอบ 2</mark>                   |                       | (ร่ <del>างรายงา</del> นฉบับ |                 | (7)                           |                |
|          |                                               |                       | หลัก)                        |                 |                               | ยื่นฉบับหลัก   |
| 256408-  |                                               |                       | (ร่างรายงานฉบับ              | ( <del></del> ) | -                             |                |
| 19       |                                               |                       | หลัก)                        |                 |                               | ยื่นฉบับหลัก   |
| 256408-  | เหมือ <mark>งแ</mark> ร่ทองแ <mark>ด</mark> ง | เหมืองแร่             | ยื่นรายงานฉบับ               | 15/08/21        | อยู่ระหว่างเสนอ คชก.          | รายละเอียด     |
| 17       |                                               |                       | ແກ້ໄข/ເพิ່มເຕົມ              |                 |                               | ถอน/ยุติรายงาน |
| 256408-  | โครงการทดสอบ 256                              | เหมืองแร่             | ยื่นรายงานฉบับหลัก           | 19/08/21        | สผ.รับรายงาน                  | รายละเอียด     |
| IC       |                                               |                       |                              |                 |                               | กอเป็นติรายอาน |

รูปที่ 35 หน้าแสดงรายการโครงการที่ยื่นรายงาน

- 4. ระบบแสดงหน้ายื่นรายงานฉบับหลัก โดยผู้ยื่นรายงานจะต้องกรอกข้อมูลให้ครบถ้วน และให้คลิกปุ่ม
  - "ขั้นตอนถัดไป" โดยข้อมูลที่ต้องกรอกมีดังนี้
    - รายละเอียดของรายงานการประเมินผลกระทบสิ่งแวดล้อม
    - รายละเอียดของโครงการ
    - การอนุมัติ/อนุญาตโครงการ
    - ข้อมูลผู้จัดทำรายงาน

89 Cosmo Office Park Building, Floor 6 Room I, Popular Road, Tambol Banmai, Pakkred, Nonthaburi 11120

Tel0 . 2059 0471 – 2 Fax 0 2059 0473

Prime Solution and Services Co., ltd.

|                                                                                                    | 🗈 ยืนรายงานฉบับหลัก                                                                                                    |
|----------------------------------------------------------------------------------------------------|----------------------------------------------------------------------------------------------------|
| 4                                                                                                   | กรุณาระบุข้อมูลให้ครบถ้วนทุกหัวข้อ                                                                                                    |
| 1. รายละเอียดของรายงานการประเมินผลกระทบสิ่งแวดล้อม                                                  |                                                                                                    |
|                                                                                                    | ประเภทของรายงาน*                                                                                                    |
|                                                                                                    |                                                                                                    |
|                                                                                                    | เหตุผลในการขอเสนอรายงาน*                                                                                                    |
| เข้าข่ายตามประกาศกระทรวงทรัพ<br>การดำเนินการ ซึ่งตามจัดทำรายงาน<br>บัญญัติ ส่งเสริมและรักษาคุณภาพลั | ขยากรธรรมชาติและสิ่งแวดล้อม ว่าด้วยการกำหนดโครงการ กิจการหรือ<br>มการประเมินผลกระทบสิ่งแวดล้อม ออกตามมาตรา 48 แห่งพระราช<br>สิ่งแวดล้อมแห่งชาติ (ฉบับที่ 2) พ.ศ 2561 |
| ○ เข้าย่ายตามประกาศกระทรวงทรัพ<br>การคุ้มครองสิ่งแวดล้อม ออกตามม<br>ชาติ พ.ศ 2535                   | ขยากรธรรมชาติและสิ่งแวดล้อม ว่าด้วยการกำหนดเขตพื้นที่และมาตรา<br>เตรา 44 แห่งพระราชบัญญัติ ส่งเสริมและรักษาคุณภาพสิ่งแวดล้อมแห่ง                                     |
| 🔿 จัดทำรายงานเนื่องจากมติคณะรัฐ                                                                     | ฐมนตรีเกี่ยวกับป่าอนุรักษ์เพิ่มเติม                                                                                                    |
| O อื่นๆ                                                                                             |                                                                                                    |
| สถานภาพของโค                                                                                        | เรงการตามขั้นตอนการนำเสนอ (เลือกได้มากกว่า 1 ข้อ)                                                                                                    |
| 🛿 ยังไม่ได้ก่อสร้าง/ด่ำเนินโครงกา                                                                   | IS                                                                                                    |
| 🗆 เริ่มก่อสร้างโครงการแล้ว                                                                          |                                                                                                    |
| ຕັ້งແຕ່ວັນກີ່ :                                                                                     | ดั้งแต่วันที่                                                                                                    |
| รายละเอียดโดยสังเขป :                                                                               | รายละเอียดโดยสังเขป                                                                                                    |
|                                                                                                    |                                                                                                    |
| สำสั่งทางปกครอง                                                                                     | ວ (ດ້າມັ) : ເລືອກໄຟລ໌ ຍັນໄມ່ໄດ້ເລືອກໄຟລ໌                                                                                                    |
| **รองรับไฟล์                                                                                        | นามสกุล PDF, JPG, JPEG, PNG, GIF ขนาดไม่เกิน 10 Mb.                                                                                                    |
| 🗆 เปิดด่ำเนินการโครงการแล้ว                                                                         |                                                                                                    |
| 🗆 อื่นๆ                                                                                             |                                                                                                    |
| s=ų :                                                                                               | ไปรดระบุ                                                                                                    |
| *สถานภาพ ณ วันที่ :                                                                                 | 30-08-2021                                                                                                    |

รูปที่ 36 หน้ารายละเอียดของรายงานการประเมินผลกระทบสิ่งแวดล้อม

Prime Solution and Services Co., ltd.

89 Cosmo Office Park Building, Floor 6 Room I, Popular Road, Tambol Banmai, Pakkred, Nonthaburi 11120

Tel0 . 2059 0471 – 2 Fax 0 2059 0473

|          |                             |                                    | กรณาระบข้อเมล              | ให้ครบถ้วนทกหัวข้อ              |                          |          |
|----------|-----------------------------|------------------------------------|----------------------------|---------------------------------|--------------------------|----------|
|          |                             |                                    | ngia isiqooga              | in both alfin bob               |                          |          |
| 3 1. ราย | ละเอียดของรายงานการประเมินผ | เลกระทบสิ่งแวดล้อม                 |                            |                                 |                          |          |
| ે 2. ડાદ | มละเอียดของโครงการ          |                                    |                            |                                 |                          |          |
|          |                             |                                    | ข้อมูลรายละเอี             | ยดของโครงการ*                   |                          |          |
|          |                             | ชื่อโครงการ :                      | ชื่อโครงการ                |                                 |                          |          |
|          |                             | ประเภทหลัก :                       | กรุณาเลือกปร               | ะเภทโครงการหลัก                 | ~                        |          |
|          |                             | ขนาดของโครงการ :                   | เช่น 700 ค้อง 1            | OO MW                           |                          |          |
|          |                             |                                    |                            |                                 |                          |          |
|          |                             | 12                                 | กดังให                     | ารงการ*                         |                          |          |
|          | Le                          | un.                                | nuu                        |                                 | ตรอก/ชอย                 |          |
|          |                             | กรุณาเสอกจง                        | JIIJU V                    | กรุณแลอกอาเภอ                   |                          |          |
|          |                             | กรุณาเลือกต่ำ                      | iua 🗸                      | รหัสไปรษณ์ย์                    |                          |          |
|          |                             |                                    | พิกัดโ                     | ครงการ*                         |                          |          |
|          |                             | ລະຕີຈູດ                            |                            | ลองติจูด                        |                          |          |
|          | **nst                       | นีเป็นโครงการประเภทก่อถเ           | นน์ หรือ ทางรถไฟเป็        | มจุดเริ่มต้นโครงการ ให้ระบุเป็น | เพิกัดทางเข้าหลักโครงการ |          |
|          |                             |                                    | ນອບເບດ                     | าโครงการ*                       |                          |          |
|          |                             | *ไฟล์แนบผัง                        | งบริเวณ : เลือก            | <b>ไฟล์</b> ยังไม่ได้เลือกไฟล์  |                          |          |
|          |                             |                                    | **รองรับไฟล์ KM            | L, KMZ, Shape File              |                          |          |
|          |                             |                                    | ກາພຄ່າຍປັຈຈຸເ              | วันของโครงการ*                  |                          |          |
|          |                             | *5                                 | าาพถ่าย: โเลือก            | <b>ไฟล์</b> ยังไม่ได้เลือกไฟล์  |                          |          |
|          |                             | **รองรับไฟส์                       | โนามสกุล PDF, JPG,         | JPEG, PNG, GIF ບບາດໄມ່ເກັບ 1    | IO Mb.                   |          |
|          |                             |                                    | รายละเอียดโคร              | งการโดยสังเขป*                  |                          |          |
|          |                             | บรรยายสรุปรายละเอีย                | เด และส่วนประกอ            | บหรือกิจกรรมประกอบโคร           | งการ โดยสังเขป           |          |
|          |                             | *lwausse                           | ขายสรุป: เลอก              | twa Eolutoiaanlwa               |                          |          |
|          |                             | **500                              | sulwaunuana DO             | C, DOCX ขนาดไปเกิน 10 Mb.       |                          |          |
|          |                             |                                    | เจ้าของ                    | โครงการ*                        |                          |          |
|          | ເຈົ້າເ                      | มองโครงการ: เลือก                  | แจ้าของโครงการ             |                                 | ×                        |          |
|          | หน่วยงาน/แผนก/กอง ที่รับผิ  | ดชอบ <mark>(ถ้ามี)</mark> : ระบุ ห | เน่วยงาน/แผนก/ค            | าอง ที่รับผิดชอบ                |                          |          |
|          |                             | หนังสีอมอบอำบาจ (ถ้า               | <sup>เมี) :</sup> เลือกไฟล | จี ยังไม่ได้เลือกไฟล์           |                          |          |
|          |                             | **saošulwa                         | iunuaga PDF, JPG.          | JPEG, PNG, GIF ขนาดไม่เกิน 1    | IO Mb.                   |          |
|          |                             |                                    |                            |                                 |                          |          |
| 2        |                             |                                    | เจ้าของโครง                | งการร่วม (ถ้ามี)                |                          |          |
| ชื่อ     | ประเภท                      | เลขประจำตัวประชาชน/                | เลขประจำตัวผู้เสีย         | มภาษี                           |                          | ลบรายการ |
|          |                             |                                    |                            |                                 |                          |          |

รูปที่ 37 หน้ารายละเอียดของโครงการ

Prime Solution and Services Co., ltd.

89 Cosmo Office Park Building, Floor 6 Room I, Popular Road, Tambol Banmai, Pakkred, Nonthaburi 11120

Tel0 . 2059 0471 – 2 Fax 0 2059 0473

|                                          | 🗈 ยื่นรายงานฉบับหลัก                                                                              |   |
|------------------------------------------|---------------------------------------------------------------------------------------------------|---|
|                                          | กรุณาระบุข้อมูลให้ครบถ้วนทุกหัวข้อ                                                                |   |
| 🛇 1. รายละเอียดของรายงานเ                | การประเมินผลกระทบสิ่งแวดล้อม                                                                      |   |
| 🕑 2. รายละเอียดของโครงกา                 | s                                                                                                 | * |
| © 3. การขออนุมัติ/ขออ <mark>นุ</mark> ญา | ตโครงการ                                                                                          | - |
|                                          | การขออนุมัติ/ขออนุญาตโครงการ                                                                      |   |
|                                          | O รายงานนี้จัดทำขึ้นเพื่อประกอบการขออนุมัติ/อนุญาตจาก                                             |   |
|                                          | O รายงานนี้จัดทำขึ้นเพื่อประกอบการขออนุมัติจากคณะรัฐมนตรี                                         |   |
|                                          | รายงานนี้เป็นโครงการที่ไม่ต้องยืนยันขอรับอนุญาตจากหน่วยงามราชการและไม่ต้องขออนุมัติจากคณะรัฐมนตรี |   |
|                                          | 🔿 รายงานนี้เป็นโครงการ กิจการ หรือการดำเนินการด้าน (ระบุ)                                         |   |
|                                          | ິ อื่นๆ (ระบุ)                                                                                    |   |
|                                          | บันทึกฉบับร่าง                                                                                    |   |
| 🛇 4. ข้อมูลผู้จัดทำรายงาน                |                                                                                                   |   |
|                                          |                                                                                                   | - |

รูปที่ 38 หน้าการขออนุมัติ/ขออนุญาตโครงการ

Prime Solution and Services Co.,ltd. 89 Cosmo Office Park Building, Floor 6 Room I, Popular Road, Tambol Banmai, Pakkred, Nonthaburi 11120 Tel0 . 2059 0471 – 2 Fax 0 2059 0473 www.primes.co.th

|                                        | 🗈 ยื่นรายงา              | านฉบับหลัก                                                                        |                              |
|----------------------------------------|--------------------------|-----------------------------------------------------------------------------------|------------------------------|
|                                        | กรุณาระบุข้อมูลให้       | ัครบถ้วนทุกหัวข้อ                                                                 |                              |
| 1. รายละเอียดของรายงานการประเมินผลกระท | มสิ่งแวดล้อม             |                                                                                   |                              |
| 2 รายละเอียดของโครงการ                 |                          |                                                                                   |                              |
| 3. การขออนุมัติ/ขออนุญาตโครงการ        |                          |                                                                                   |                              |
| 4. ข้อมูลผู้จัดทำรายงาน                |                          |                                                                                   |                              |
|                                        | นิติบุคคลผู้จัด          | าทำรายงาน*                                                                        |                              |
|                                        | ระบุนิติบุคคลผู้จัดทำราย | งงาน                                                                              |                              |
|                                        | รายชื่อผู้ชำ             | านาญการ                                                                           |                              |
| ชื่อ-นามสกุล                           | หัวข้อที่ทำการศึกษา      |                                                                                   | ลบรายการ                     |
| ชื่อ นามสกุล หรือ เลขประจำตัวประชาชน   | เพิ่มผู้ยำมาญการ         | "ขอสงวนสิทธิให้เพิ่มผู้ช่ำนาญการ/ผู้จัดกำร<br>และลงทะเบียนไว้กับทาง สผ. เท่านั้น" | ายงานอิสระ ที่ได้รับอนุญาต   |
|                                        | รายชื่อเจ้าห             | น้าที่ประจำ                                                                       |                              |
| ชื่อ-นามสกุล                           | หัวข้อที่ทำการศึกษา      |                                                                                   | ลบรายการ                     |
| ชื่อ นามสกุล หรือ เลขประจำตัวประชาชน   | เพิ่มเจ้าหบ้าที่ประจำ    | "ขอสงวนสิทธิให้เจ้าหน้าที่ประจำที่ได้รับอนุญ<br>สผ. เท่านั้น"                     | าตและลงทะเบียนไว้กับทาง      |
|                                        | รายชื่อผู้ร่วมจั         | ัดทำรายงาน                                                                        |                              |
| ชื่อ-นามสกุล                           | หัวข้อที่ทำการศึกษา      |                                                                                   | ลบรายการ                     |
| ชื่อ นามสกุล หรือ เลขประจำตัวประชาชน   | เพิ่มผู้ร่วมจัดทำรายงาน  | "ขอสงวนสิทธิให้ผู้ร่วมจัดทำรายงานที่ได้ลงท                                        | ะเบียนผ่านระบบแล้ว เท่านั้น" |
|                                        | บันกีกฉ                  | บับร่าง                                                                           |                              |

รูปที่ 39 หน้าข้อมูลผู้จัดทำรายงาน

Prime Solution and Services Co., ltd.

89 Cosmo Office Park Building, Floor 6 Room I, Popular Road, Tambol Banmai, Pakkred, Nonthaburi 11120

Tel0 . 2059 0471 – 2 Fax 0 2059 0473
- ระบบแสดงหน้าให้ตรวจสอบข้อมูลก่อนยื่นรายงาน โดยผู้ยื่นรายงานจะต้องตรวจสอบข้อมูลและกรอกข้อมูล เพิ่มเติมให้ครบถ้วน ยืนยันการยื่นรายงาน และให้คลิกปุ่ม "ยืนยันการยื่นรายงาน" โดยข้อมูลที่ต้องตรวจสอบ และกรอกมีดังนี้
  - แสดงรายละเอียดของรายงานการประเมินผลกระทบสิ่งแวดล้อม
  - แสดงรายละเอียดของโครงการ
  - แสดงการอนุมัติ/อนุญาตโครงการ
  - แสดงข้อมูลผู้จัดทำรายงาน
  - แสดงข้อมูลผู้ยื่นรายงาน
  - ยืนยันการยื่นรายงาน

| <u>หน้าแรก</u> / <u>วีระสุวรรณ จำกัด</u>                                                                                                    | <u>(ผู้จัดทำรายงาน)</u> / ยื่นรายงานฉบับหลัก / <u>ออกจากระบบ</u>                                                                                                    |             |  |  |
|----------------------------------------------------------------------------------------------------|----------------------------------------------------------------------------------------------------|-------------|--|--|
| 6                                                                                                    | 🖹 ยื่นรายงานฉบับหลัก                                                                                                    |             |  |  |
| Λşα                                                                                                    | นาตรวจสอบข้อมูลก่อนยื่นรายงาน                                                                                                    |             |  |  |
| 1. รายสะเอียดของรายงานการประเมินผลกระทบสิ่งแวดล้อม                                                                                                    |                                                                                                    |             |  |  |
| 2. รายละเอียดของโครงการ                                                                                                    |                                                                                                    |             |  |  |
| 3. การขออนุมัติ/ขออนุญาตโครงการ                                                                                                    |                                                                                                    |             |  |  |
| 4. ข้อมูลผู้จัดทำรายงาน                                                                                                    |                                                                                                    |             |  |  |
|                                                                                                    | ผู้ยื่นรายงาน                                                                                                    |             |  |  |
| ชื่อ :                                                                                                    | อุบส                                                                                                    |             |  |  |
| นามสกุล :                                                                                                    | วิไลพันธุ์                                                                                                    |             |  |  |
| เบอร์ไทรศัพท์ :                                                                                                    | 0871320513                                                                                                    |             |  |  |
| อีเมล :                                                                                                    | อีเมล : noonub9@gmail.com                                                                                                    |             |  |  |
| <ul> <li>บ้าพเจ้าขอรับรองว่า ข้อมูลดังกล่าวมี<br/>ระทบสิ่งแวดล้อมที่ยื่นผ่านทางอีเล็กท</li> <li>บ้าพเจ้าได้ตรวจสอบและทำการปกปิด<br/>หมายว่าด้วยการคุ้มครองข้อมูลส่วนเ</li> </ul> | ยืนยันการยื่นรายงาน<br>ม์ความถูกต้อง ครบถ้วนแล้ว และขอรับรองว่ารายงานการประเมินผลก<br>ารอนิกส์และทางเอกสาร มีรายละเอียดที่เหมือนกันทุกประการ<br>าข้อมูลส่วนบุคคลและข้อมูลที่มีกฎหมายคุ้มครองไม่ให้เผยแพร่ตามกฏ<br>บุคคลแล้วและข้าพเจ้าเป็นผู้รับผิดชอบต่อการเปิดเผยข้อมูลดังกล่าว |             |  |  |
| แก้ไข                                                                                                    | เมื่อ "ยันยินการยื่นรายงาน" แล้ว จะไม่สามารถแก้ไขข้อมูลได้ ยินยันกา                                                                                                    | รยื่นรายงาม |  |  |

รูปที่ 40 หน้าตรวจสอบข้อมูลก่อนยื่นรายงาน

Prime Solution and Services Co., ltd.

89 Cosmo Office Park Building, Floor 6 Room I, Popular Road, Tambol Banmai, Pakkred, Nonthaburi 11120

Tel0 . 2059 0471 – 2 Fax 0 2059 0473

www.primes.co.th

 เมื่อยื่นรายงานการประเมินผลกระทบสิ่งแวดล้อมเรียบร้อยแล้ว ระบบจะแสดงหน้า รายละเอียดการยื่น รายงาน ที่จะแสดงเลขที่รายงาน ประเภทโครงการ เรื่องที่ยื่น สถานะการพิจารณา วันที่อัปเดทสถานะ และ ประวัติสถานะการพิจารณา

| <u>หน้าแรก</u> / <u>วีระสุวรรณ จำกัด (ผู้จัดทำรายงา</u>                                  | <u>ม</u> / ยื่นรายงาน IEE/EIA/EHIA / <u>ออกจากระบบ</u>                                                       |
|------------------------------------------------------------------------------------------|----------------------------------------------------------------------------------------------------|
| 🕒 โครงร                                                                                  | ารทดสอบ 1                                                                                                    |
| ยิ่นรายงามฉบับ<br>หลัก รายงามเนื่องตับ                                                   | อยู่ระหว่างการ<br>พิจารณา<br>                                                                                |
| เลขที่รายงาน :<br>ประเภทโครงการ :<br>เรื่อง :<br>สถานะการพิจารณา :<br>วันที่อัพเดตสถาน : | 256408-19<br>อาคาร การจัดสรรที่ดิน และบริการชุมชน<br>โครงการทดสอบ 1<br>รับรายงานฉบับหลักเข้าระบบ<br>18/09/21 |
| ยื่นของ                                                                                  | อนรายงาน                                                                                                    |
| ย้อนกลับ                                                                                 | พิมพ์หลักฐานการยื่นรายงาน                                                                                    |
| ประวัติการยื่นรายงาน                                                                     | Ψ.                                                                                                    |

รูปที่ 41 หน้ารายละเอียดการยื่นรายงาน

 เมื่อยื่นรายงานการประเมินผลกระทบสิ่งแวดล้อมเรียบร้อยแล้ว ผู้ยื่นสามารถพิมพ์หลักฐานการยื่นรายงาน และสามารถติดตามสถานะการพิจารณาโดยการสแกน QR Code ที่แสดงในแบบคำขอได้ โดยการพิมพ์ หลักฐานการยื่นรายงานทำได้โดย คลิกที่ปุ่ม "พิมพ์หลักฐานการยื่นรายงาน" ที่แสดงอยู่ในหน้ารายละเอียด คำขอ ระบบจะแสดงแบบยืนยันการรับรายงานเข้าระบบให้

| <u>หน้าแรก</u> / <u>วีระสุวรรณ จำกัด (ผู้จัดทำรายงาน)</u> / ยื่นรายงาน IEE/EIA/EHIA / <u>ออกจากระบบ</u>                                                                                          |                                   |  |  |
|----------------------------------------------------------------------------------------------------|-----------------------------------|--|--|
| 🖹 โครงการทดสอบ 1                                                                                                    |                                   |  |  |
| ยุ่มรายงานฉบับ<br>หลัก รายงานเนื่องต้น พิจารณา                                                                                                    | ผลการพิจารณา                      |  |  |
| เลขที่รายงาน : 256408-19<br>ประเภทโครงการ : อาคาร การจัดสรรที<br>เรื่อง : โครงการทดสอบ 1<br>สถานะการพิจารณา : รับรายงานฉบับหลัก<br>วันที่อัพเดตสถานะ : 18/09/21<br>ย <mark>ี่นขอกอนรายงาน</mark> | ี่ดิน และบริการชุมชน<br>าเข้าระบบ |  |  |
| ย้อนกลับ                                                                                                    | 7 พิมพ์หลักฐานการยื่นรายงาน       |  |  |
| ประวัติการยิ่นรายงาน                                                                                                    | •                                 |  |  |

รูปที่ 42 หน้ารายละเอียดการยื่นรายงาน

| ยื่า                                                   | <i>ม</i> ยันการรับรายงานเข้าสู่ระบบ                                                     |  |  |
|--------------------------------------------------------|-----------------------------------------------------------------------------------------|--|--|
| เลขที่รายงาน :                                         | 256408-19                                                                               |  |  |
| ชื่อโครงการ :                                          | โครงการทดสอบ 1                                                                          |  |  |
| เรื่อง :                                               | ยื่นรายงาน รายงานฉบับหลัก                                                               |  |  |
| วันที่ยื่นรายงาน :                                     | 30/08/2021                                                                              |  |  |
| ผู้อื่นรายงาน :                                        | วีระสุวรรณ จำกัด                                                                        |  |  |
| ខឹងរត :                                                | *                                                                                       |  |  |
| โทรศัพท์ :                                             | 2                                                                                       |  |  |
| หมายเหตุ :                                             | ขอให้ท่านยื่นเล่มรายงาน(รูปแบบเอกสาร)ให้ สผ.                                            |  |  |
|                                                        | ตามหลักเกณฑ์                                                                            |  |  |
|                                                        | วิธีการและเงื่อนไขที่กำหนดตามประกาศกระทรวงทรัพยากร                                      |  |  |
|                                                        | ธรรมชาติและสิ่งแวดล้อมที่เกี่ยวข้อง ภายใน 15 วัน                                        |  |  |
|                                                        | หากท่านไม่ได้ยื่นรายงานให้ สผ. ภายใน 15 วัน                                             |  |  |
|                                                        | รายงานนี้จะถูกจำหน่ายเรื่องออกจากระบบโดยอัตโนมัติ                                       |  |  |
| <b>การระบบความ</b> OR Code สำหรับติดตามสถานะการพิจารณา |                                                                                         |  |  |
| โดยง่าน<br>EIA อีกง                                    | เสามารถติดตามสถานะการพิจารณาได้ผ่านโมบายแอปพิเคชัน Smart<br>หนึ่งช่องทาง                |  |  |
| สำนักงานนโยบาย                                         | มและแผนทรัพยากรธรรมชาติและสิ่งแวดล <sup>้</sup> อม                                      |  |  |
| ນາຍາຍ<br>Division                                      | มนาระบบการวิเคราะห์ผลกระทบสิ่งแวดล้อม<br>of Environmental Impact Assessment Development |  |  |

รูปที่ 43 หน้าแบบยืนยันการรับรายงานเข้าระบบ

89 Cosmo Office Park Building, Floor 6 Room I, Popular Road, Tambol Banmai, Pakkred, Nonthaburi 11120

Tel0 . 2059 0471 – 2 Fax 0 2059 0473

www.primes.co.th

### 12. การยื่นรายงานการประเมินผลกระทบสิ่งแวดล้อม ฉบับแก้ไข/เพิ่มเติม

การยื่นรายงานการประเมินผลกระทบสิ่งแวดล้อม ฉบับแก้ไข/เพิ่มเติม สามารถทำได้ตามขั้นตอนดังนี้

 ที่หน้าแสดงรายการโครงการที่ยื่นรายงานการประเมินผลกระทบสิ่งแวดล้อม ให้คลิกที่ "รายละเอียด" หลัง โครงการที่มีสถานะการพิจารณาเป็น "ไม่ให้ความเห็นชอบรายงาน อยู่ระหว่างแก้ไข" เพื่อทำการยื่นรายงาน ฉบับแก้ไข/เพิ่มเติม

|                                                                   |                              |                                                          | 🖹 รายงาน IEE/E                                         | IA/EHIA                |                                                        |                                      |
|-------------------------------------------------------------------|------------------------------|----------------------------------------------------------|--------------------------------------------------------|------------------------|--------------------------------------------------------|--------------------------------------|
| ประเภท                                                            | โครงการ                      | • ر                                                      | ุกสถานะการพิจารณา                                      |                        | <ul> <li>พุกเรื่อง</li> </ul>                          |                                      |
| ชื่อโครงการ, เลขที่โครงการ ค้นหา ยื่นรายงาน IEE/EIA/EHIA ฉบับหลัก |                              |                                                          |                                                        |                        |                                                        |                                      |
|                                                                   |                              |                                                          |                                                        |                        |                                                        |                                      |
| ลขที<br>ายงาน                                                     | ชื่อโครงการ                  | ประเภทโครงการ                                            | เรื่องปัจจุบัน                                         | วันที่ยื่น             | สถานะการพิจารณา                                        |                                      |
| ลขที<br>ายงาน<br>56408-<br>3                                      | ชื่อโครงการ<br>สุขสบาย คอนโด | ประเภทโครงการ<br>อาคาร การจัดสรร<br>ที่ดิน และบริการชุมช | เรื่องปัจจุบัน<br>ยื่นรายงานฉบับ<br>ชน แก้ไข/เพิ่มเติม | วันที่ยื่น<br>19/08/21 | สถานะการพิจารณา<br>ไม่ให้ความเห็นชอบรา<br>ระหว่างแก้ไข | ยงาน อยู่ รายละเอียด<br>ยีนฉบับแก้ไข |

รูปที่ 44 หน้าแสดงรายการโครงการที่ยื่นรายงาน

2. ระบบแสดงหน้ารายละเอียดการยื่นรายงาน และให้คลิกปุ่ม "ยื่นรายงานฉบับแก้ไข/เพิ่มเติม"

| <u>หน้าแรก</u> / <u>วีระสุวรรณ จำกัด (ผู้จัดทำรายงาน)</u>                                 | / ขึ้นรายงาน IEE/EIA/EHIA / <u>ออกจากระบบ</u>                                                                              |  |  |
|-------------------------------------------------------------------------------------------|----------------------------------------------------------------------------------------------------|--|--|
| 🗈 สุขสบาย คอนโด                                                                           |                                                                                                    |  |  |
| ອົມຮາຍການວ່າ<br>ເອົາ<br>ອາຫານແມ້ວນັ້ນ                                                     | - อยู่ระช่วงการ<br>พิจารณา - พลการพิจารณา                                                                                  |  |  |
| เลขที่รายงาน :<br>ประเภทโครงการ :<br>เรื่อง :<br>สถานะการพิจารณา :<br>วันที่อัพเดตสถานะ : | 256408–23<br>อาคาร การงัดสรรที่ดิน และบริการชุมชน<br>สุขสบาย คอนโด<br>ไม่ให้ความเห็นชอบรายงาน อยู่ระหว่างแก้ไข<br>19/09/21 |  |  |
| 2 ยื่นรายงานฉบับแก้ไข/เพิ่มเต่                                                            | <sup>เม</sup> ีย์บขอกอบรายงาน                                                                                              |  |  |
| ข้อนกลับ                                                                                  | ยื่นขอยุติการพิจารณารายงาน/ยุติโครงการ                                                                                     |  |  |
| ประวัติการยื่นรายงาน                                                                      |                                                                                                    |  |  |

รูปที่ 45 หน้าแสดงรายละเอียดการยื่นรายงาน

Prime Solution and Services Co., ltd.

89 Cosmo Office Park Building, Floor 6 Room I, Popular Road, Tambol Banmai, Pakkred, Nonthaburi 11120

| Tel0. | 2059 | 0471 | - 2 | Fax | 0 | 2059 | 0473 |
|-------|------|------|-----|-----|---|------|------|
|       |      |      |     |     |   |      |      |

www.primes.co.th

- ระบบแสดงหน้าให้ยื่นรายงานฉบับแก้ไข/เพิ่มเติม โดยผู้ยื่นรายงานจะต้องตรวจสอบข้อมูลและแก้ไขข้อมูลให้ ครบถ้วน และให้คลิกปุ่ม "ขั้นตอนถัดไป" โดยข้อมูลที่ต้องตรวจสอบมีดังนี้
  - แสดงรายละเอียดของรายงานการประเมินผลกระทบสิ่งแวดล้อม
  - แสดงรายละเอียดของโครงการ
  - แสดงการอนุมัติ/อนุญาตโครงการ
  - แสดงข้อมูลผู้จัดทำรายงาน

| <u>หน้าแรก</u> / <u>วีระสุวรรณ จำกัด (ผู้จัดทำรายงาน)</u> / <u>รายงาน IEE/EIA/EHIA</u> / ยิ่มรายงานฉนับแก้ไข/เพิ่มเติม (ตามมติ | คชก.) / <u>ออกจากระบบ</u> |
|----------------------------------------------------------------------------------------------------|---------------------------|
| 3 🗈 ยื่นรายงานฉบับแก้ไข/เพิ่มเติม (ตามมติ คชก.)                                                                                |                           |
| กรุณาระบุข้อมูลให้ครบถ้วนทุกหัวข้อ                                                                                             |                           |
| © 1 รายละเอียดของรายงานการประเมินผลกระทบสิ่งแวดล้อม                                                                            | *                         |
| ⊗ 2. รายละเอียดของโครงการ                                                                                                    | ~                         |
|                                                                                                    | *                         |
| 🎯 4. ข้อมูลผู้อัดทำรายงาน                                                                                                    |                           |
| วนกลับ                                                                                                    | ขั้นตอมกัดไป              |

รูปที่ 46 หน้ายื่นรายงานฉบับแก้ไข/เพิ่มเติม

Prime Solution and Services Co.,ltd. 89 Cosmo Office Park Building, Floor 6 Room I, Popular Road, Tambol Banmai, Pakkred, Nonthaburi 11120 Tel0 . 2059 0471 – 2 Fax 0 2059 0473 www.primes.co.th

- ระบบแสดงหน้าให้ตรวจสอบข้อมูลก่อนยื่นรายงาน โดยผู้ยื่นรายงานจะต้องตรวจสอบข้อมูลและกรอกข้อมูล เพิ่มเติมให้ครบถ้วน ยืนยันการยื่นรายงาน และให้คลิกปุ่ม "ยืนยันการยื่นรายงาน" โดยข้อมูลที่ต้องตรวจสอบ และกรอกมีดังนี้
  - แสดงรายละเอียดของรายงานการประเมินผลกระทบสิ่งแวดล้อม
  - แสดงรายละเอียดของโครงการ
  - แสดงการอนุมัติ/อนุญาตโครงการ
  - แสดงข้อมูลผู้จัดทำรายงาน
  - แสดงข้อมูลผู้ยื่นรายงาน
  - ยืนยันการยื่นรายงาน

| <u>หน้าแรก</u> / วีระสุวรรณ จำกัด (ผู้จัดทำราย                                                                                                    | <u>งาน)</u> / ยึ่นรายงานฉบับแก้ไข/เพิ่มเติม (ตามมติ คชก.) / <u>ออกจากระบบ</u>                                                                                                    |                       |
|----------------------------------------------------------------------------------------------------|----------------------------------------------------------------------------------------------------|-----------------------|
| 🔼 🖹 ยื่นรายงา                                                                                                    | นฉบับแก้ไข/เพิ่มเติม (ตามมติ คชก.)                                                                                                    |                       |
| กรุณ                                                                                                    | มาตรวจสอบข้อมูลก่อนยื่นรายงาน                                                                                                    |                       |
| 1. รายสะเอียดของรายงานการประเมินผลกระทบสิ่งแวดล้อม                                                                                                    |                                                                                                    | •                     |
| 2. รายละเอียดของโครงการ                                                                                                    |                                                                                                    |                       |
| 3. การขออนุมัติ/ขออนุญาตโครงการ                                                                                                    |                                                                                                    | •                     |
| 4. ข้อมูลผู้จัดทำรายงาน                                                                                                    |                                                                                                    | •                     |
|                                                                                                    | ผู้ยื่นรายงาน                                                                                                    |                       |
| ชื่อ :                                                                                                    | ąua                                                                                                    |                       |
| นามสกุล :                                                                                                    | วิไลพันธุ์                                                                                                    |                       |
| เบอร์ไทรศัพท์ :                                                                                                    | 0871320513                                                                                                    |                       |
| อีเมล :                                                                                                    | noonub9@gmail.com                                                                                                    |                       |
| <ul> <li>บ้าพเจ้าขอรับรองว่า ข้อมูลดังกล่าวมี<br/>ระทบสิ่งแวดล้อมที่ยื่นผ่านทางอิเล็กท</li> <li>บ้าพเจ้าได้ตรวจสอบและทำการปกปิด<br/>หมายว่าด้วยการคุ้มครองข้อมูลส่วนเ</li> </ul> | ยืนยันการยื่นรายงาน<br>iความถูกต้อง ครบถัวนแล้ว และขอรับรองว่ารายงานการประเมินผลก<br>เรอนิกส์และทางเอกสาร มีรายละเอียดที่เหมือนทันทุกประการ<br>เข้อมูลส่วนบุคคลและข้อมูลที่มีกฎหมายคุ้มครองไม่ให้เผยแพร่ตามกฎ<br>มุคคลแล้วและข้าพเจ้าเป็นผู้รับผิดชอบต่อการเปิดเผยข้อมูลดังกล่าว |                       |
| แก้ไข                                                                                                    | เมื่อ "ยันยีนการยื่นรายงาน" แล้ว จะไม่สามารถแก้ไขข้อมูลได้                                                                                                    | โ ยืนยันการยื่นรายงาน |

### รูปที่ 47 หน้าตรวจสอบข้อมูลก่อนยื่นรายงาน

Prime Solution and Services Co., ltd.

89 Cosmo Office Park Building, Floor 6 Room I, Popular Road, Tambol Banmai, Pakkred, Nonthaburi 11120

Tel0 . 2059 0471 – 2 Fax 0 2059 0473

www.primes.co.th

 เมื่อยื่นรายงานการประเมินผลกระทบสิ่งแวดล้อม ฉบับแก้ไข/เพิ่มเติม เรียบร้อยแล้ว ระบบจะแสดงหน้า รายละเอียดการยื่นรายงาน ที่จะแสดงเลขที่รายงาน ประเภทโครงการ เรื่องที่ยื่น สถานะการพิจารณา วันที่อัปเดทสถานะ และประวัติสถานะการพิจารณา

| <u>หน้าแรก</u> / <u>วีระสุวรรณ จำกัด (ผู้จัดทำรายงาน)</u> / ยื่นรายงาน IEE/EIA/EHIA / <u>ออกจากระบบ</u> |                                                                                                    |                                                                                                    |  |
|----------------------------------------------------------------------------------------------------|----------------------------------------------------------------------------------------------------|----------------------------------------------------------------------------------------------------|--|
|                                                                                                    | 🖹 สุขสบา                                                                                           | ย คอนโด                                                                                                    |  |
| 5                                                                                                    | ตรวจสอบ<br>รายงานแจ้งต้น                                                                           | อยู่ระหว่างการ<br>พิจารณา                                                                                                    |  |
| เ<br>สถา<br>วัน                                                                                         | เลขที่รายงาน :<br>ประเภทโครงการ :<br>เรื่อง :<br>านะการพิจารณา :<br>มที่อัพเดตสถานะ :<br>ยื่นขอกอน | 256408-23<br>อาคาร การจัดสรรที่ดิน และบริการชุมชน<br>สุขสบาย คอนโด<br>รับรายงานฉบับแก้โข/เพิ่มเติม (ตามมติ คชก.) เข้าระบบ<br>19/09/21<br>มรายงาน |  |
| <b>ข้อนกลับ</b><br>ประวัติการยื่นรายงาน                                                                 |                                                                                                    | ยิ่นขอยุติการพิจารณารายงาน/ยุติโครงการ                                                                                                    |  |

รูปที่ 48 หน้ารายละเอียดการยื่นรายงาน

#### 13. การยื่นรายงานการประเมินผลกระทบสิ่งแวดล้อม ฉบับเสนอ กก.วล.

การยื่นรายงานการประเมินผลกระทบสิ่งแวดล้อม ฉบับเสนอ กก.วล. สามารถทำได้ตามขั้นตอนดังนี้

 ที่หน้าแสดงรายการโครงการที่ยื่นรายงานการประเมินผลกระทบสิ่งแวดล้อม ให้คลิกที่ "รายละเอียด" หลัง โครงการที่มีสถานะการพิจารณาเป็น "ให้นำรายงานเสนอ กก.วล. ต่อไป" เพื่อทำการยื่นรายงานฉบับเสนอ กก.วล.

|                                                             |                              |                                          | 🖹 รายงาน IEE/E                    | IA/EHIA    |                               |                              |
|-------------------------------------------------------------|------------------------------|------------------------------------------|-----------------------------------|------------|-------------------------------|------------------------------|
| ประเภท                                                      | โครงการ                      | <b>ب</b>                                 | สถานะการพิจารณา                   |            | ♥ ทุกเรื่อง                   | ~                            |
| ชื่อโครงการ, เลขที่โครงการ ยิ่มรายงาน IEE/EIA/EHIA ฉบับหลัก |                              |                                          |                                   |            |                               |                              |
| ลขที่                                                       | 1                            | (Investor sea                            | ເຮົ່ວດໍໄວວບັນ                     | วันที่ยื่น | สถานะการพิจารณา               |                              |
| ายงาน                                                       | ชื่อโครงการ                  | US-UITITIES OF IS                        | 00000000                          | Sanoa      |                               |                              |
| รายงาน<br>156408-<br>3                                      | ชื่อโครงการ<br>สุขสบาย คอนโด | อาคาร การจัดสรร<br>ที่ดิน และบริการชุมชน | ยื่นรายงานฉบับ<br>แก้ไข/เพิ่มเติม | 19/08/21   | ให้น่ารายงานเสนอ กก.วล. ต่อไป | รายละเอียด<br>ถอน/ยุติรายงาม |

รูปที่ 49 หน้าแสดงรายการโครงการที่ยื่นรายงาน

2. ระบบแสดงหน้ารายละเอียดการยื่นรายงาน และให้คลิกปุ่ม "ยื่นรายงานฉบับเสนอ กก.วล."

| <u>หน้าแรก</u> / <u>วีระสุวรรณ จำกัด (ผู้จัดทำรายงาน)</u>                               | / ยิ่นรายงาน IEE/EIA/EHIA / <u>ออกจากระบบ</u>                                                                  |
|-----------------------------------------------------------------------------------------|----------------------------------------------------------------------------------------------------|
| ្រិ สุขสบ                                                                               | าย คอนโด                                                                                                    |
| ยิ่มราชงานมับ (กรวงสอบ<br>หลัก ราชงานนี้จอต้น                                           | อยู่ระหว่างการ<br>พิจารณา                                                                                      |
| เลขที่รายงาน :<br>ประเภทโครงการ :<br>เรื่อง :<br>สถานะการพิจารณา<br>วันที่อัพเดตสถานะ : | 256408-23<br>อาการ การจัดสรรที่ดิน และบริการชุมชน<br>สุขสบาย คอนโด<br>ให้นำรายงานเสนอ กก.วล. ต่อไป<br>19/09/21 |
| 2 มีมนอเสนอ กก.วล.                                                                      | ยื่นขอกอนรายงาม<br>ยื่นขอยุติการพิจารณารายงาน/ยุติโครงการ                                                      |
| ประวัติการยิ่นรายงาน                                                                    | *                                                                                                    |

รูปที่ 50 หน้าแสดงรายละเอียดการยื่นรายงาน

Prime Solution and Services Co., ltd.

89 Cosmo Office Park Building, Floor 6 Room I, Popular Road, Tambol Banmai, Pakkred, Nonthaburi 11120

- ระบบแสดงหน้าให้ยื่นรายงานฉบับเสนอ กก.วล. โดยผู้ยื่นรายงานจะต้องตรวจสอบข้อมูลและแก้ไขข้อมูลให้ ครบถ้วน และให้คลิกปุ่ม "ขั้นตอนถัดไป" โดยข้อมูลที่ต้องตรวจสอบมีดังนี้
  - แสดงรายละเอียดของรายงานการประเมินผลกระทบสิ่งแวดล้อม
  - แสดงรายละเอียดของโครงการ
  - แสดงการอนุมัติ/อนุญาตโครงการ
  - แสดงข้อมูลผู้จัดทำรายงาน

| <u>หน้าแรก</u> / <u>วีระสุวรรณ จำกัด (ผู้จัดทำรายงาน)</u> / <u>รายงาน IEE/EIA/EHIA</u> / ยื่นรายงานฉบับเสนอ กก.วล. / <u>ออกจากระบบ</u> | <u>u</u>     |
|----------------------------------------------------------------------------------------------------|--------------|
| 3 🗈 ยื่นรายงานฉบับเสนอ กก.วล.                                                                                                    |              |
| กรุณาระบุข้อมูลให้ครบถ้วนทุกหัวข้อ                                                                                                    |              |
| ⊗ 1. รายละเอียดของรายงานการประเมินผลกระทบสิ่งแวดล้อม                                                                                   | •            |
| ⊗ 2. รายละเอียดของโครงการ                                                                                                    |              |
| © 3. การขออนุมัติ/ขออนุญาตโครงการ                                                                                                    | •            |
| 🎯 4 ข้อมูลผู้จัดทำรายงาน                                                                                                    | •            |
| ย้อนกลับ                                                                                                    | ขั้นตอนถัดไป |

รูปที่ 51 หน้ายื่นรายงานฉบับเสนอ กก.วล.

Prime Solution and Services Co.,ltd. 89 Cosmo Office Park Building, Floor 6 Room I, Popular Road, Tambol Banmai, Pakkred, Nonthaburi 11120 Tel0 . 2059 0471 – 2 Fax 0 2059 0473 www.primes.co.th

- ระบบแสดงหน้าให้ตรวจสอบข้อมูลก่อนยื่นรายงาน โดยผู้ยื่นรายงานจะต้องตรวจสอบข้อมูลและกรอกข้อมูล เพิ่มเติมให้ครบถ้วน ยืนยันการยื่นรายงาน และให้คลิกปุ่ม "ยืนยันการยื่นรายงาน" โดยข้อมูลที่ต้องตรวจสอบ และกรอกมีดังนี้
  - แสดงรายละเอียดของรายงานการประเมินผลกระทบสิ่งแวดล้อม
  - แสดงรายละเอียดของโครงการ
  - แสดงการอนุมัติ/อนุญาตโครงการ
  - แสดงข้อมูลผู้จัดทำรายงาน
  - แสดงข้อมูลผู้ยื่นรายงาน
  - ยืนยันการยื่นรายงาน

| <u>หน้าแรก</u> / <u>วีระสุวรรณ จำกัด ให้</u> รั                | <u>จัดทำรายงาน)</u> / ยื่นรายงานฉบับเสนอ กท.วล. / <u>ออกจากระบบ</u>                                              |                        |
|----------------------------------------------------------------|----------------------------------------------------------------------------------------------------|------------------------|
| <b>4</b>                                                       | ขึ้นรายงานฉบับเสนอ กก.วล.                                                                                        |                        |
| กรุณ                                                           | มาตรวจสอบข้อมูลก่อนยื่นรายงาน                                                                                    |                        |
| 1. รายละเอียดของรายงานการประเมินผลกระทบสิ่งแวดล้อม             |                                                                                                    |                        |
| 2. รายละเอียดของโครงการ                                        |                                                                                                    | •                      |
| 3. การขออนุมัติ/ขออนุญาตโครงการ                                |                                                                                                    |                        |
| 4. ข้อมูลผู้จัดทำรายงาน                                        |                                                                                                    | ٠                      |
|                                                                | ผู้ยื่นรายงาน                                                                                                    |                        |
| ชื่อ :                                                         | อุนล                                                                                                    |                        |
| นามสกุล :                                                      | วิไลพันธุ์                                                                                                    |                        |
| เบอร์โทรศัพท์ :                                                | 0871320513                                                                                                    |                        |
| อีเมล :                                                        | noonub9@gmail.com                                                                                                |                        |
|                                                                | ยืนยันการยื่นรายงาน                                                                                              |                        |
| 🗆 ข้าพเจ้าขอรับรองว่า ข้อมูลดังกล่าวเ                          | มีความถูกต้อง ครบถ้วนแล้ว และขอรับรองว่ารายงานการประเมินผลก                                                      |                        |
| ระทบสงแวดลอมทยนผานทางอเลก<br>D ข้าพเจ้าได้ตรวจสอบและทำการปกปีต | ารอนกสและทางเอกสาร มรายละเอยดทเหมอนกนทุกบระการ<br>าข้อมูลส่วนบุคคลและข้อมูลที่มีกฎหมายคุ้มครองไม่ให้เผยแพร่ตามกฎ |                        |
| หมายว่าด้วยการคุ้มครองข้อมูลส่วน                               | บุคคลแล้วและข้าพเจ้าเป็นผู้รับผิดชอบต่อการเปิดเผยข้อมูลดังกล่าว                                                  |                        |
| แก้ไข                                                          | เมื่อ "ยันยินการยื่นรายงาน" แล้ว จะไม่สามารถแก้ไขข้อมูลไ                                                         | ด้ ยืนยันการยื่นรายงาน |

## รูปที่ 52 หน้าตรวจสอบข้อมูลก่อนยื่นรายงาน

Prime Solution and Services Co., ltd.

89 Cosmo Office Park Building, Floor 6 Room I, Popular Road, Tambol Banmai, Pakkred, Nonthaburi 11120

Tel0 . 2059 0471 – 2 Fax 0 2059 0473

www.primes.co.th

 เมื่อยื่นรายงานการประเมินผลกระทบสิ่งแวดล้อม ฉบับเสนอ กก.วล. เรียบร้อยแล้ว ระบบจะแสดงหน้า รายละเอียดการยื่นรายงาน ที่จะแสดงเลขที่รายงาน ประเภทโครงการ เรื่องที่ยื่น สถานะการพิจารณา วันที่อัปเดทสถานะ และประวัติสถานะการพิจารณา

| <u>หน้าแรก</u> / <u>วีระสุวรรณ จำกั</u> | <u>าัด (ผู้จัดทำรายงาน)</u>                                                                        | / ยื่นรายงาน IEE/EIA/EHIA / <u>ออกจากระ</u>                                                                                    | <u>uu</u>                           |
|-----------------------------------------|----------------------------------------------------------------------------------------------------|----------------------------------------------------------------------------------------------------|-------------------------------------|
| 8                                       | 🖹 สุขสบา                                                                                           | ย คอนโด                                                                                                    |                                     |
| ยื่มรายงานอบับ<br>หลัก                  | ตรวจสอบ<br>รายงานแข้งต้น                                                                           | อยู่ระหว่างการ<br>พิจารณา                                                                                                    |                                     |
| u<br>an<br>Su                           | เลขที่รายงาน :<br>ประเภทโครงการ :<br>เรื่อง :<br>านะการพิจารณา :<br>นที่อัพเดตสถานะ :<br>ยื่นขอถอน | 256408-23<br>อาคาร การจัดสรรที่ดิน และบริการชุมชน<br>สุขสบาย คอนโด<br>รับรายงานฉบับเสนอ กท.วล. เข้าระบบ<br>19/09/21<br>เรายงาน |                                     |
| ย้อนกลับ<br>ประวัติการยื่นรายงาน        |                                                                                                    |                                                                                                    | นขอยุติการพิจารณารายงาน/ยุติโครงการ |

รูปที่ 53 หน้ารายละเอียดการยื่นรายงาน

Prime Solution and Services Co.,ltd. 89 Cosmo Office Park Building, Floor 6 Room I, Popular Road, Tambol Banmai, Pakkred, Nonthaburi 11120 Tel0 . 2059 0471 – 2 Fax 0 2059 0473 www.primes.co.th

### 14. การยื่นรายงานการประเมินผลกระทบสิ่งแวดล้อม ฉบับสมบูรณ์

การยื่นรายงานการประเมินผลกระทบสิ่งแวดล้อม ฉบับสมบูรณ์ สามารถทำได้ตามขั้นตอนดังนี้

 ที่หน้าแสดงรายการโครงการที่ยื่นรายงานการประเมินผลกระทบสิ่งแวดล้อม ให้คลิกที่ "รายละเอียด" หลัง โครงการที่มีสถานะการพิจารณาเป็น "ให้ความเห็นชอบรายงาน"

|                               |                   | *****                                    | *****                           |              | *******                   |                              |
|-------------------------------|-------------------|------------------------------------------|---------------------------------|--------------|---------------------------|------------------------------|
| ประเภทโค                      | เรงการ            | <ul><li>✓ ทุกสถานะ</li></ul>             | การพิจารณา                      | ~            | ทุกเรื่อง                 | ~                            |
|                               | (                 | ชื่อโครงการ, เลขที่โครงการ               | ค้นหา ยี่บ                      | เรายงาน IEE/ | EIA/EHIA ฉบับหลัก         |                              |
| เลขที่<br>รายงาน              | ชื่อโครงการ       | ประเภทโครงการ                            | เรื่องปัจจุบัน                  | วันที่ยื่น   | สถานะการพิจารณา           |                              |
| 256408-15<br>CH               | ลาวา รีสอร์ท      | อาคาร การจัดสรรที่ดิน และบริการ<br>ชุมชน | (ร่างรายงานฉบับ<br>เปลี่ยนแปลง) | -            | -                         | ยื่นฉบับเปลี่ยนแปลง          |
| 256 <mark>408-15</mark><br>CH | ลาวา รีสอร์ท<br>1 | อาคาร การจัดสรรที่ดิน และบริการ<br>ชุมชน | ยื่นรายงานฉบับเปลี่ยนแปลง       | 19/08/21     | อยู่ระหว่างเสนอ<br>กก.วล. | รายละเอียด<br>กอน/ยุติรายงาม |
| 256408-15                     | ลาวา รีสอร์ท      | อาคาร การจัดสรรที่ดิน และบริการ<br>ชุมชน | ยื่นรายงานฉบับหลัก              | 14/08/21     | ให้ความเห็นชอบ<br>รายงาน  | รายละเอียด                   |

### รูปที่ 49 หน้าแสดงรายการโครงการที่ยื่นรายงาน

Prime Solution and Services Co., ltd.

89 Cosmo Office Park Building, Floor 6 Room I, Popular Road, Tambol Banmai, Pakkred, Nonthaburi 11120

Tel0 . 2059 0471 – 2 Fax 0 2059 0473

2. ระบบแสดงหน้ารายละเอียดการยื่นรายงาน และให้คลิกปุ่ม "ยื่นรายงานฉบับสมบูรณ์"

|                 | <u>หน้าแรก</u> / <u>วีระสุวรรณ</u> | <u>จำกัด (ผู้จัดทำรายงาน)</u>                                                             | / ยื่นรายงาเ                                                     | IEE/EIA/EHIA / <u>Dononns</u>                        | <u>=00</u>                |               |
|-----------------|------------------------------------|-------------------------------------------------------------------------------------------|------------------------------------------------------------------|------------------------------------------------------|---------------------------|---------------|
|                 |                                    | 🕒 ลาวา                                                                                    | รีสอร์ท                                                          |                                                      |                           |               |
| 2               | ยื่นรายงานอบับ<br>หลัก             | ตรวจสอบ<br>รายงานเนื่องต้น                                                                | อยู่ระหว่าง<br>พิจารณ                                            | การ — ผลการพิจารณา                                   |                           |               |
|                 |                                    | เลขที่รายงาน :<br>ประเภทโครงการ :<br>เรื่อง :<br>สถานะการพิจารณา :<br>วันที่อัพเดตสถานะ : | 256408-15<br>อาคาร การ<br>ลาวา รีสอร์<br>ให้ความเห็น<br>14/08/21 | ร์<br>จัดสรรที่ดิน และบริการชุมชน<br>ท<br>เชอบรายงาน |                           |               |
|                 | ยื่นขอเปลี่ยนแปลงรายละเอียดโครงการ | ยื่นรายงานขอขยาย                                                                          | โครงการ                                                          | ยิ่นรายงานฉบับสมบูรณ์                                | ยื่นขอถอนรายงาน           |               |
| ย้อนกลับ        |                                    |                                                                                           |                                                                  |                                                      | ยื่นขอยุติการพิจารณารายงา | น/ยุติโครงการ |
| ประวัติการยื่น: | รายงาน                             |                                                                                           |                                                                  |                                                      |                           | •             |

รูปที่ 50 หน้าแสดงรายละเอียดการยื่นรายงาน

- ระบบแสดงหน้าให้ยื่นรายงานฉบับสมบูรณ์ โดยผู้ยื่นรายงานจะต้องกรอกข้อมูลให้ครบถ้วน และให้คลิกปุ่ม "ขั้นตอนถัดไป" โดยข้อมูลที่ต้องตรวจสอบมีดังนี้
  - แสดงรายละเอียดของรายงานการประเมินผลกระทบสิ่งแวดล้อม
  - กรอกข้อมูลสัดส่วนการทำรายงาน
  - กรอกมาตรการป้องกันและแก้ไขผลกระทบสิ่งแวดล้อมและมาตรการติดตามตรวจสอบผลกระทบ สิ่งแวดล้อม
  - กรอกผลการตรวจวัดคุณภาพสิ่งแวดล้อมก่อนมีโครงการ
  - แนบไฟล์รายงานฉบับสมบูรณ์

Prime Solution and Services Co., ltd.

89 Cosmo Office Park Building, Floor 6 Room I, Popular Road, Tambol Banmai, Pakkred, Nonthaburi 11120 Tel0 . 2059 0471 – 2 Fax 0 2059 0473 www.primes.co.th

| กรุณาระบุข้อมูลให้ครบถ้วนทุกหัวข้อ                                       |                                                                                                    |
|--------------------------------------------------------------------------|----------------------------------------------------------------------------------------------------|
|                                                                          |                                                                                                    |
| nu EIA                                                                   |                                                                                                    |
| 1u 256408-15                                                             |                                                                                                    |
| าร อาคาร การจัดสรรที่ดิน และบริการชุมชน อาคารชุดตามกฎหมายว่าด้วยอาคารชุด |                                                                                                    |
| าร ลาวา รีสอร์ท                                                          |                                                                                                    |
|                                                                          | •                                                                                                    |
| ติดตามตรวจสอนผลกระทบสิ่งแวดล้อม                                          | •                                                                                                    |
|                                                                          | *                                                                                                    |
|                                                                          | *                                                                                                    |
|                                                                          | กรุณาระบุข้อมูลให้ครมถัวนทุกหัวข้อ<br>าน EIA<br>าน 256408-15<br>าร อาคาร การจัดสรรที่ดิน และบริการชุมชน อาคารชุดตามกฎหมายว่าด้วยอาคารชุด<br>าร ลาวา รีสอร์ท<br>ติดตามตรวจสอบผลกระทบสิ่งแวดล้อม |

## รูปที่ 51 หน้ารายละเอียดของรายงาน

|           |                                |                        | 🖹 ยื่นรายงานฉบับสมบูรณ์               |                          |                  |
|-----------|--------------------------------|------------------------|---------------------------------------|--------------------------|------------------|
|           |                                |                        | กรุณาระบุข้อมูลให้ครบถ้วนทุกหัวข้อ    |                          |                  |
| 1. รายละเ | อียดของรายงาน                  |                        |                                       |                          | *                |
| © 2. s⊧ų  | ขุสัดส่วนผลงานคิดเป็น <b>ว</b> | %                      |                                       |                          | •                |
| ลำดับ     | ตำแหน่ง                        | ชื่อ-นามสกุล           | หัวข้อที่ทำการศึกษา                   | เริ่มมีชื่อในรายงานเมื่อ | สัดส่วนผลงาน     |
| 1         | ผู้ชำนาญการ                    | ้อุบล วิไลพันธุ์       | การตรวจวัดคุณภาพสิ่งแวดล้อม           |                          | 100 % 🗸          |
| สัดส่วนผ  | งลงานคิดเป็น % ของงา           | นศึกษาฯ ของทุกคนรวมท   | ันต้องเท่ากับ 100%                    |                          | รวมสัดส่วน 100 % |
|           |                                |                        | บันทึกฉบับร่าง                        |                          |                  |
| G 3. มาต  | ตรการป้องกันและแก้ไขค          | เลกระทบสิ่งแวดล้อมและเ | าตรการติดตามตรวจสอบผลกระทบสิ่งแวดล้อม |                          | *                |
| ତ 4. ผล   | การตรวงวัดคุณภาพสิ่ง           | แวดล้อมก่อนมีโครงการ   |                                       |                          | *                |
|           | ວັດວະນວາມວາມັນຕາມແຮດນັ         |                        |                                       |                          |                  |

รูปที่ 52 หน้าระบุร้อยละสัดส่วนผลงาน

Prime Solution and Services Co., ltd.

89 Cosmo Office Park Building, Floor 6 Room I, Popular Road, Tambol Banmai, Pakkred, Nonthaburi 11120

Tel0 . 2059 0471 – 2 Fax 0 2059 0473

www.primes.co.th

| 🗈 ยื่นรายงานฉบับสมบรณ์                                                                   |             |
|------------------------------------------------------------------------------------------|-------------|
| กรุณาระบุข้อมูลให้ครบถ้วนทุกหัวข้อ                                                       |             |
| รายละเอียดของรายงาน                                                                      | ,           |
| 9 2. ระบุสัดส่วนผลงานคิดเป็น %                                                           |             |
| 2 3. มาตรการป้องกันและแท้ไขผลกระทบสิ่งแวดล้อมและมาตรการติดตามตรวจสอบผลกระทบสิ่งแวดล้อม   |             |
| าตรการป้องกันและแก้ไขผลกระทบสิ่งแวดล้อม                                                  |             |
| ระยะก่อนก่อสร้าง ดาวน์โหลดแบบฟอร์มน่ำเข้าข้อมูล                                          |             |
| ไฟล์แบบฟอร์มที่ระบุข้อมูลแล้ว : เลือกไฟล์ มาตรการ_ระยะก่อนก่อร้าง-ฟธ31988131.xtsx        | อัพโหลดไฟล์ |
| ระยะก่อสร้าง ดาวน์โหลดแบบฟอร์มน้ำเข้าข้อมูล                                              |             |
| ไฟล์แบบฟอร์มที่ระบุข้อมูลแล้ว : เลือกไฟล์ ยังไม่ได้เลือกไฟล์                             | อัพไหลดไฟล์ |
| ระยะด่ำเนินการ ดาวน์ไหลดแบบฟอร์มนำเข้าข้อมูล                                             |             |
| ไฟล์แบบฟอร์มที่ระบุข้อมูลแล้ว : เลือทไฟล์ ยังไม่ได้เลือกไฟล์                             | อัพไหลดไฟล์ |
| ทตรการติดตามตรวจสอบผลกระทบสิ่งแวดล้อม                                                    |             |
| ระยะท่อนท่อสร้าง <mark>ดาวน์โหลดแบบฟอร์มน้ำเข้าข้อมูล</mark>                             |             |
| <b>ไฟล์แบบฟอร์มที่ระบุข้อมูลแล้ว : เลือกไฟล์</b> มาตรการ_ระยะก่อนก่อร้าง-J631988139.xtsx | อัพไหลดไพล์ |
| ระยะก่อสร้าง ดาวน์ไหลดแบบฟอร์มน้ำเข้าข้อมูล                                              |             |
| ไฟล์แบบฟอร์มที่ระบุข้อมูลแล้ว : เสือทไฟล์ ซังไม่ได้เลือกไฟล์                             | อัพโหลดไฟล์ |
| ระยะดำเนินการ ดาวน์โหลดแบบฟอร์มนำเข้าข้อมูล                                              |             |
| ไฟล์แบบฟอร์มที่ระบุข้อมูลแล้ว : เลือกไฟล์ ยังไม่ได้เลือกไฟล์                             | อัพไหลดไฟล์ |
| 2 4. ผลการตรวงวัดคุณภาพสิ่งแวดล้อมก่อนมีโครงการ                                          |             |
| 9 5. ไฟล์รายงามฉบับสมบูรณ์                                                               |             |

รูปที่ 53 หน้ามาตรการป้องกันและแก้ไขผลกระทบสิ่งแวดล้อมและมาตรการติดตามตรวจสอบผลกระทบสิ่งแวดล้อม

Prime Solution and Services Co., ltd.

89 Cosmo Office Park Building, Floor 6 Room I, Popular Road, Tambol Banmai, Pakkred, Nonthaburi 11120

| <u>หน้าแรก</u> / <u>วีระสุวรรณ จำกัด (ผู้จัดทำรายงาน)</u> / ยื่นรายงาน IEE/EIA/EHIA / <u>ออกจากระบบ</u> |              |
|----------------------------------------------------------------------------------------------------|--------------|
| 🖹 ยื่นรายงานฉบับสมบูรณ์                                                                                 |              |
| กรุณาระบุข้อมูลให้ครบถัวนทุกหัวข้อ                                                                      |              |
| 1. รายละเอียดของรายงาน                                                                                  | *            |
| © 2. ระบุสัดส่วนผลงานคิดเป็น %                                                                          | *            |
| ④ 3. มาตรการป้องกับและแก้ไขผลกระทบสิ่งแวดล้อมและมาตรการติดตามตรวจสอบผลกระทบสิ่งแวดล้อม                  |              |
| ⊗ 4. ผลการตรวจวัดคุณภาพสิ่งแวดล้อมก่อนมีโครงการ                                                         | •            |
| 1. คุณภาพอากาศในบรรยากาศ ดาวน์โหลดแบบฟอร์มน้ำเข้าข้อมูล                                                 | đ            |
| ไฟล์แบบฟอร์มที่ระบุข้อมูลแล้ว : เลือกไฟล์ sample-1631988307.xisx                                        | อัพโหลดไฟล์  |
| เลือกผลการตรวจวัดคุณภาพสิ่งแวดล้อม 🗸 เพิ่มผลการตรวจวัด                                                  |              |
| ผลการตรวจวัดคุณภาพสิ่งแวดล้อมด้านอื่นๆ ที่ไม่มีในแบบฟอร์ม                                               |              |
| ระบุชื่อไฟล์เช่น คุณภาพน้ำใต้ดิเ                                                                        |              |
| © 5. ไฟล์รายงานฉบับสมบูรณ์                                                                              | *            |
| อนกลับ                                                                                                  | ขั้นตอนถัดไป |

# รูปที่ 54 หน้าผลการตรวจวัดคุณภาพสิ่งแวดล้อมก่อนมีโครงการ

| D. 5                                                                                                    |             |
|----------------------------------------------------------------------------------------------------|-------------|
| 🗈 ยนรายงานฉบบสมบูรณ                                                                                                    |             |
| กรุณาระบุข้อมูลให้ครบถ้วนทุกหัวข้อ                                                                                          |             |
| 1 รายละเอียดของรายงาน                                                                                                    | ~           |
| 🛇 2. ระบุสัดส่วนผลงานคิดเป็น %                                                                                              | ~           |
| 🛇 3. มาตรการป้องกันและแก้ไขผลกระทบสิ่งแวดล้อมและมาตรการติดตามตรวจสอบผลกระทบสิ่งแวดล้อม                                      |             |
| 🎯 4. ผลการตรวจวัดคุณภาพสิ่งแวดล้อมก่อนมิโครงการ                                                                             | ~           |
| ⊗ 5. ไฟล์รายงานฉบับสมบูรณ์                                                                                                  | •           |
| 1. บกที่ 1                                                                                                    | Ô           |
| ฟล์แบบฟอร์มที่ระบุข้อมูลแล้ว: <mark>เสือกไฟล์</mark> ยิงไม่ได้เลือกไฟล์                                                     | อัพไหลดไฟล์ |
| รองรับไฟล์นามสกุล PDF                                                                                                    |             |
| ระบุชื่อไฟล์เช่น บทน้ำ บทที่1 เอก เพิ่ม ภาคหนวกที่ไม่ต้องแนบได้แก่ ตารางบาตรการ, Layout โครงการ, ผลการตรวจสุขภาพ, แผนการหน่ | ītw         |
|                                                                                                    |             |

รูปที่ 55 หน้าแนบไฟล์รายงานฉบับสมบูรณ์

Prime Solution and Services Co., ltd.

89 Cosmo Office Park Building, Floor 6 Room I, Popular Road, Tambol Banmai, Pakkred, Nonthaburi 11120

| Tel0. | 2059 | 0471    | -2 | Fax | 0 | 2059 | 0473 |
|-------|------|---------|----|-----|---|------|------|
|       |      | · · / · | _  |     | ~ |      | 0.75 |

- ระบบแสดงหน้าให้ตรวจสอบข้อมูลก่อนยื่นรายงาน โดยผู้ยื่นรายงานจะต้องตรวจสอบข้อมูลและกรอกข้อมูล เพิ่มเติมให้ครบถ้วน ยืนยันการยื่นรายงาน และให้คลิกปุ่ม "ยืนยันการยื่นรายงาน" โดยข้อมูลที่ต้องตรวจสอบ และกรอกมีดังนี้
  - แสดงรายละเอียดของรายงานการประเมินผลกระทบสิ่งแวดล้อม
  - กรอกข้อมูลสัดส่วนการทำรายงาน
  - กรอกมาตรการป้องกันและแก้ไขผลกระทบสิ่งแวดล้อมและมาตรการติดตามตรวจสอบผลกระทบ สิ่งแวดล้อม
  - กรอกผลการตรวจวัดคุณภาพสิ่งแวดล้อมก่อนมีโครงการ
  - แนบไฟล์รายงานฉบับสมบูรณ์
  - แสดงข้อมูลผู้ยื่นรายงาน
  - ยืนยันการยื่นรายงาน

Prime Solution and Services Co.,ltd. 89 Cosmo Office Park Building, Floor 6 Room I, Popular Road, Tambol Banmai, Pakkred, Nonthaburi 11120 Tel0 . 2059 0471 – 2 Fax 0 2059 0473 www.primes.co.th

|                                                                                                    | ยื่นรายงานฉบับสมบูรณ์                                                                                                    |                                                                                    |
|----------------------------------------------------------------------------------------------------|----------------------------------------------------------------------------------------------------|------------------------------------------------------------------------------------|
| nşt                                                                                                    | นาระบุข้อมูลให้ครบถ้วนทุกหัวข้อ                                                                                                    |                                                                                    |
| 1 รายละเอียดของรายงาน                                                                                                    |                                                                                                    |                                                                                    |
| 2. ระบุสัดส่วนผลงานคิดเป็น %                                                                                                    |                                                                                                    |                                                                                    |
| 3. มาตรการป้องกันและแก้ไขผลกระทับสิ่งแวดล้อมและมาตรการติดตาเ                                                                                                    | มดรวจสอบผลกระทบสิ่งแวดล้อม                                                                                                    |                                                                                    |
| 4. ผลการตรวจวัดคุณภาพสิ่งแวดล้อมก่อนมีโครงการ                                                                                                    |                                                                                                    |                                                                                    |
| 5. ไฟล์รายงานฉบับสมบูรณ์                                                                                                    |                                                                                                    | •                                                                                  |
|                                                                                                    | ผู้ยื่นรายงาน                                                                                                    |                                                                                    |
| ชื่อ :                                                                                                    | อุบล                                                                                                    |                                                                                    |
| นามสกุล :                                                                                                    | วิไลพันธุ์                                                                                                    |                                                                                    |
| เบอร์ไทรศัพท์:                                                                                                    | 0871320513                                                                                                    |                                                                                    |
| อีเมล :                                                                                                    | noonub9@gmail.com                                                                                                    |                                                                                    |
|                                                                                                    | ยืนยันการยื่นรายงาน                                                                                                    |                                                                                    |
| <ul> <li>ข้าพเจ้าขอรับรองว่า ข้อมูลดังกล่าวมี<br/>ระทบสิ่งแวดล้อมที่ยื่นผ่านทางอิเล็กท</li> <li>ข้าพเจ้าได้ตรวจสอบและทำการปกปิด<br/>หมายว่าด้วยการดับครองข้อและส่วน</li> </ul> | ความถูกต้อง ครบถ้วนแล้ว และขอรับรองว่าร<br>รอนิกส์และทางเอกสาร มีรายละเอียดที่เหมือน<br>เข้อมูลส่วนบุคคลและข้อมูลที่มีกฎหมายคุ้มคร<br>เคคลแล้วและข้าพเจ้าเป็นผู้รับผิดชอบต่อการเ | ายงานการประเมินผลก<br>เก้นทุกประการ<br>องไม่ให้เผยแพร่ตามกฏ<br>ปิดเผยข้อมลดังกล่าว |

## รูปที่ 56 หน้าตรวจสอบข้อมูลก่อนยื่นรายงาน

Prime Solution and Services Co., ltd.

89 Cosmo Office Park Building, Floor 6 Room I, Popular Road, Tambol Banmai, Pakkred, Nonthaburi 11120

Tel0 . 2059 0471 – 2 Fax 0 2059 0473

 เมื่อยื่นรายงานการประเมินผลกระทบสิ่งแวดล้อม ฉบับสมบูรณ์ เรียบร้อยแล้ว ระบบจะแสดงหน้า รายละเอียดการยื่นรายงาน ที่จะแสดงเลขที่รายงาน ประเภทโครงการ เรื่องที่ยื่น สถานะการพิจารณา วันที่อัปเดทสถานะ และประวัติสถานะการพิจารณา

|                      | <u>หน้าแรก</u> / <u>วีระสุวรรณ จำกัด (ผู้จัดทำรายงาน)</u> / ยิ่นรายงาน IEE/I                                                                              | EIA/EHIA / <u>ออกจากระบบ</u>             |
|----------------------|----------------------------------------------------------------------------------------------------|------------------------------------------|
|                      | 🖹 ลาวา รีสอร์ท                                                                                                    |                                          |
| 5                    | ยื่มรายงานฉบับ<br>สมบูรณ์ พิจารณา ผลกา                                                                                                    | เรพิอารณา                                |
|                      | เลขที่รายงาน : 256408-15<br>ประเภทโครงการ : อาคาร การจัดสรร<br>เรื่อง : ลาวา รีสอร์ท<br>สถานะการพิจารณา : รับรายงานฉบับสเ<br>วันที่อัพเดตสถานะ : 19/09/21 | รที่ดิน และบริการชุมชน<br>มบูรณ์เข้าระบบ |
|                      | ยื่นขอเปลี่ยนแปลงรายละเอียดโครงการ <mark>ยื่นรายงานขอขยายโครงก</mark> า                                                                                   | <mark>าร</mark> ยื่นรายงานฉนับสมบูรณ์    |
| ย้อนกลับ             |                                                                                                    | พิมพ์หลักฐานการยื่นรายงาน                |
| ประวัติการยื่นรายงาน |                                                                                                    | •                                        |

รูปที่ 57 หน้ารายละเอียดการยื่นรายงาน

Prime Solution and Services Co.,ltd. 89 Cosmo Office Park Building, Floor 6 Room I, Popular Road, Tambol Banmai, Pakkred, Nonthaburi 11120 Tel0 . 2059 0471 – 2 Fax 0 2059 0473 www.primes.co.th 6. เมื่อยื่นรายงานการประเมินผลกระทบสิ่งแวดล้อม ฉบับสมบูรณ์เรียบร้อยแล้ว ผู้ยื่นสามารถพิมพ์หลักฐานการ ยื่นรายงาน และสามารถติดตามสถานะการพิจารณาโดยการสแกน QR Code ที่แสดงในแบบคำขอได้ โดย การพิมพ์หลักฐานการยื่นรายงานทำได้โดย คลิกที่ปุ่ม "พิมพ์หลักฐานการยื่นรายงาน" ที่แสดงอยู่ในหน้า รายละเอียดคำขอ ระบบจะแสดงแบบยืนยันการรับรายงานเข้าระบบให้

|                      | <u>หน้าแรก</u> / <u>วีระสุวรรณ จำกัด (ผู้จัดทำรายงาน)</u>                                 | / ยื่นรายงาน IEE/EIA/EHIA / <u>ออกจากระบบ</u>                                                                 |                           |
|----------------------|-------------------------------------------------------------------------------------------|----------------------------------------------------------------------------------------------------|---------------------------|
|                      | 🖹 ลาวา                                                                                    | ารีสอร์ท                                                                                                    |                           |
| 6                    | ຂຶ້ນຮາຍຈານຜນັບ<br>ສນບູຣຄ໌                                                                 | ว่างการ<br>รณา<br>ผลการพิจารณา                                                                                |                           |
|                      | เลขที่รายงาน :<br>ประเภทโครงการ :<br>เรื่อง :<br>สถานะการพิจารณา :<br>วันที่อัพเดตสถานะ : | 256408-15<br>อาคาร การจัดสรรที่ดิน และบริการชุมชน<br>ลาวา รีสอร์ท<br>รับรายงานฉบับสมบูรณ์เข้าระบบ<br>19/09/21 |                           |
|                      | ยื่มขอเปลี่ยนแปลงรายละเอียดโครงการ <mark>ยื่นราย</mark>                                   | <mark>มงานขอขยายโครงการ</mark> ยื่นรายงานฉบับสมบูรณ์                                                          | I                         |
| ย้อนกลับ             |                                                                                           |                                                                                                    | พิมพ์หลักฐานการยื่นรายงาน |
| ประวัติการยื่นรายงาน |                                                                                           |                                                                                                    | •                         |

รูปที่ 58 หน้ารายละเอียดการยื่นรายงาน

| เลขที่รายงาน :     | 256408-15                                               |
|--------------------|---------------------------------------------------------|
| ชื่อใครงการ :      | ลาวา รีสอร์ท                                            |
| 1 <sup>2</sup> 104 | ขึ้นรายงาน รายงานฉบับสมบูรณ์                            |
| วันที่ยื่นราธงาน : | 14/08/2021                                              |
| ผู้ยื่นรายงาน :    | วีระสุวรรณ จำกัด                                        |
| Busia :            |                                                         |
| ไทรศัพท์ :         |                                                         |
| พระกะุณพชุ :       | ขอไท้ท่านขึ้นเล่มรายงาน(รูปแบบเอกสาร)ให้ สผ.            |
|                    | ตามหลักเกณฑ์                                            |
|                    | วิธีการและเงื่อนไขที่กำหนดตามประกาศกระทรวงหรัพยากร      |
|                    | ธรรมชาติและสิ่งแวดล้อมที่เกี่ยวข้อง ภายใน 15 วัน        |
|                    | หากหานไม่ได้ขึ้นรายงานไห้ สม. ภายใน15 รัน               |
|                    | รายงานนี้จะถูกจำหน่ายเรื่องออกจากระบบไดยอัดไนมัติ       |
|                    | de สำหรับคิดตามสถานะการพิจารณา                          |
| โดยท่าน            | เสามารถดิดตามสถานะการพิจารณาได้ผ่านในบายแอปฟังคชัน Smar |
| EIA ซึกห           | สนี้จร่องทาง                                            |
| NEW SHOP           |                                                         |
|                    |                                                         |
|                    |                                                         |
| สำนักงานนโยนาย     | และแผนทวัพยากรอวรมชาติและสิ่งแวดล้อม                    |
|                    |                                                         |
| คองพัต             | นนาระบบการวิเคราะห์ผลกระทบสิ่งแวดล้อม                   |
| คองพัต             | มนาระบบการวิเคราะห์ผลกระทบสิ่งแวด                       |

## รูปที่ 59 หน้าแบบยืนยันการรับรายงานเข้าระบบ

### 15. การยื่นรายงานการประเมินผลกระทบสิ่งแวดล้อม ฉบับขอขยายโครงการ

การยื่นรายงานการประเมินผลกระทบสิ่งแวดล้อม ฉบับขอขยายโครงการ สามารถทำได้ตามขั้นตอนดังนี้

 ที่หน้าแสดงรายการโครงการที่ยื่นรายงานการประเมินผลกระทบสิ่งแวดล้อม ให้คลิกที่ "รายละเอียด" หลัง โครงการที่ต้องการขอขยายโครงการ เพื่อทำการยื่นรายงานฉบับขอขยายโครงการ

|                               |                   | <u>a</u> )                               | SIOVICIEC/EIA/ERIA                       |              |                           |                                   |
|-------------------------------|-------------------|------------------------------------------|------------------------------------------|--------------|---------------------------|-----------------------------------|
| ประเภทโค                      | ารงการ            | <ul> <li>✓ ทุกสถานะ</li> </ul>           | การพิจารณา                               | ~            | ทุกเรื่อง                 | ~                                 |
|                               | (                 | ชื่อโครงการ, เลขที่โครงการ               | ค้นหา ยื่น                               | เรายงาน IEE/ | EIA/EHIA ฉบับหลัก         |                                   |
| เลขที่<br>รายงาน              | ชื่อโครงการ       | ประเภทโครงการ                            | เรื่องปัจจุบัน                           | วันที่ยื่น   | สถานะการพิจารณา           |                                   |
| 256408-15<br>CH               | ลาวา รีสอร์ท      | อาคาร การจัดสรรที่ดิน และบริการ<br>ชุมชน | (ร่างรายงานฉบับ<br>เปลี่ยนแปลง)          | -            | -                         | ยื่นฉบับเปลี่ยนแปลง               |
| 256 <mark>408-15</mark><br>CH | ลาวา รีสอร์ท<br>1 | อาคาร การจัดสรรที่ดิน และบริการ<br>ชุมชน | ยื่นรายงานฉบับเปลี่ย <mark>น</mark> แปลง | 19/08/21     | อยู่ระหว่างเสนอ<br>กก.วล. | รายละเอียด<br>กอน/ยุติรายงาม      |
| 256408-15                     | ลาวา รีสอร์ท      | อาคาร การจัดสรรที่ดิน และบริการ<br>ชุมชน | ยื่นรายงานฉบับหลัก                       | 14/08/21     | ให้ความเห็นชอบ<br>รายงาน  | รายละเอียด<br>ยืนรายงานฉบับสมบรุย |

### รูปที่ 60 หน้าแสดงรายการโครงการที่ยื่นรายงาน

Prime Solution and Services Co., ltd.

89 Cosmo Office Park Building, Floor 6 Room I, Popular Road, Tambol Banmai, Pakkred, Nonthaburi 11120

Tel0 . 2059 0471 – 2 Fax 0 2059 0473

2. ระบบแสดงหน้ารายละเอียดการยื่นรายงาน และให้คลิกปุ่ม "ยื่นรายงานขอขยายโครงการ"

|                 | <u>หน้าแรก</u> / <u>วีระสุวรรณ จำกัด (ผู้จัดทำรายงาน)</u> / ยื่นรายงาน IEE/EIA/EHIA / <u>ออกจากระบบ</u>                                                                             |        |
|-----------------|----------------------------------------------------------------------------------------------------|--------|
|                 | aาวา รีสอร์ท                                                                                                    |        |
| 2               | ยิ์นรายงานฉบับ ตรวจสอบ อยู่ระหว่างการ ผลการพิจารณา<br>หลัก รายงานเนื่องต้น พิจารณา                                                                                                  |        |
|                 | เลขที่รายงาน : 256408-15<br>ประเภทโครงการ : อาคาร การจัดสรรที่ดิน และบริการชุมชน<br>เรื่อง : ลาวา รีสอร์ท<br>สถานะการพิจารณา : ให้ความเห็นชอบรายงาน<br>วันที่อัพเดตสถานะ : 14/08/21 |        |
|                 | ยิ่นขอเปลี่ยนแปลงรายละเอียดโครงการ ยื่นรายงานขอขยายโครงการ ยื่นรายงานฉบับสมบูรณ์ ยื่นขอถอนรายงาน                                                                                    |        |
| ย้อนกลับ        | ยื่นขอยุติการพิจารณารายงาน/ยุติโ                                                                                                    | ครงการ |
| ประวัติการยื่น: | รายงาน                                                                                                    | •      |

รูปที่ 61 หน้าแสดงรายละเอียดการยื่นรายงาน

- ระบบแสดงหน้าให้ยื่นรายงานฉบับขอขยายโครงการ โดยผู้ยื่นรายงานจะต้องตรวจสอบข้อมูลและกรอกข้อมูล ให้ครบถ้วน และให้คลิกปุ่ม "ขั้นตอนถัดไป" โดยข้อมูลที่ต้องตรวจสอบมีดังนี้
  - แสดงรายละเอียดของรายงานการประเมินผลกระทบสิ่งแวดล้อม
  - แสดงรายละเอียดของโครงการ
  - แสดงการอนุมัติ/อนุญาตโครงการ
  - แสดงข้อมูลผู้จัดทำรายงาน

Prime Solution and Services Co.,ltd. 89 Cosmo Office Park Building, Floor 6 Room I, Popular Road, Tambol Banmai, Pakkred, Nonthaburi 11120 Tel0 . 2059 0471 – 2 Fax 0 2059 0473 www.primes.co.th

| 🔁 ยื่นรายงานฉบับขอขยายโคร            | รงการ |
|--------------------------------------|-------|
| วาม กรุณาระบุข้อมูลให้ครบถ้วนทุกหัวข | ข้อ   |
| รายละเอียดของรายงานฉบับเดิม          |       |
| 2 รายละเอียดของรายงานฉบับขยายโครงการ | ,     |
| 9 3. รายละเอียดของโครงการ            |       |
| 9 4. การขออนุมัติ/ขออนุญาตโครงการ    |       |
| 2/5. ข้อมูลผู้จัดทำรายงาน            |       |

รูปที่ 62 หน้ายื่นรายงานฉบับขอขยายโครงการ

- ระบบแสดงหน้าให้ตรวจสอบข้อมูลก่อนยื่นรายงาน โดยผู้ยื่นรายงานจะต้องตรวจสอบข้อมูลและกรอกข้อมูล เพิ่มเติมให้ครบถ้วน ยืนยันการยื่นรายงาน และให้คลิกปุ่ม "ยืนยันการยื่นรายงาน" โดยข้อมูลที่ต้องตรวจสอบ และกรอกมีดังนี้
  - แสดงรายละเอียดของรายงานการประเมินผลกระทบสิ่งแวดล้อม
  - แสดงรายละเอียดของโครงการ
  - แสดงการอนุมัติ/อนุญาตโครงการ
  - แสดงข้อมูลผู้จัดทำรายงาน
  - แสดงข้อมูลผู้ยื่นรายงาน
  - ยืนยันการยื่นรายงาน

89 Cosmo Office Park Building, Floor 6 Room I, Popular Road, Tambol Banmai, Pakkred, Nonthaburi 11120

Tel0 . 2059 0471 – 2 Fax 0 2059 0473

| <u>หน้าแรก</u> / วี <u>ระสุวรรณ จำกัด (ผู้จัด</u> เ                                                                                                    | <u>ำรายงาน)</u> / ยินรายงานฉบับขอขยายโครงการ                                                                                                    | / <u>ออกจากระบบ</u>                                                   |
|----------------------------------------------------------------------------------------------------|----------------------------------------------------------------------------------------------------|-----------------------------------------------------------------------|
| 4                                                                                                    | รายงานฉบับ <mark>ข</mark> อขยายโครงการ                                                                                                    |                                                                       |
| πεα                                                                                                    | มาตรวจสอบข้อมูลก่อนยื่นรายงาน                                                                                                    |                                                                       |
| 1. รายละเอียดของรายงานฉบับเดิม                                                                                                    |                                                                                                    |                                                                       |
| 2 รายละเอียดของรายงานฉบับขยายโครงการ                                                                                                    |                                                                                                    |                                                                       |
| 3. รายละเอียดของโครงการ                                                                                                    |                                                                                                    | ~                                                                     |
| 4. การขออนุมัติ/ขออนุญาตโครงการ                                                                                                    |                                                                                                    | •                                                                     |
| 5. ข้อมูลผู้จัดทำรายงาน                                                                                                    |                                                                                                    | •                                                                     |
|                                                                                                    | ผู้ยื่นรายงาน                                                                                                    |                                                                       |
| ชื่อ :                                                                                                    | อุบล                                                                                                    |                                                                       |
| นามสกุล :                                                                                                    | วิไลพันธุ์                                                                                                    |                                                                       |
| เบอร์โทรศัพท์:                                                                                                    | 0871320513                                                                                                    |                                                                       |
| อีเมล :                                                                                                    | noonub9@gmail.com                                                                                                    |                                                                       |
| <ul> <li>ข้าพเจ้าขอรับรองว่า ข้อมูลดังกล่าวมี<br/>ระทบสิ่งแวดล้อมที่ยื่นผ่านทางอิเล็กท</li> <li>ข้าพเจ้าได้ตรวจสอบและทำการปกปิด<br/>หมายว่าด้วยการคุ้มครองข้อมูลส่วนเ</li> </ul> | ยืนยันการยื่นรายงาน<br>่ความถูกต้อง ครบถ้วนแล้ว และขอรับรองว่ารายง<br>เรอนิกส์และทางเอกสาร มีรายละเอียดที่เหมือบกันท<br>เข้อมูลส่วนบุคคลและข้อมูลที่มีกฎหมายคุ้มครองไน<br>มุคคลแล้วและข้าพเจ้าเป็นผู้รับผิดชอบต่อการเปิดเ | านการประเมินผลก<br>าุกประการ<br>มีให้เผยแพร่ตามกฏ<br>ผยข้อมูลดังกล่าว |
| 10                                                                                                    | เมื่อ "ยันยืนการยื่นรายงาน" แล้                                                                                                    | ว จะไม่สามารถแก้ไขข้อมูลได้ ยืนยันการยื่นรายง                         |

รูปที่ 63 หน้าตรวจสอบข้อมูลก่อนยื่นรายงาน

Prime Solution and Services Co., ltd.

89 Cosmo Office Park Building, Floor 6 Room I, Popular Road, Tambol Banmai, Pakkred, Nonthaburi 11120

Tel0 . 2059 0471 – 2 Fax 0 2059 0473

 เมื่อยื่นรายงานการประเมินผลกระทบสิ่งแวดล้อม ฉบับสมบูรณ์ เรียบร้อยแล้ว ระบบจะแสดงหน้า รายละเอียดการยื่นรายงาน ที่จะแสดงเลขที่รายงาน ประเภทโครงการ เรื่องที่ยื่น สถานะการพิจารณา วันที่อัปเดทสถานะ และประวัติสถานะการพิจารณา

| <u>หน้าแรก</u> / <u>วีระสุวรรณ จำกัด (ผู้จัดกำรายงาน)</u>                                                          | / ยิ่นรายงาน IEE/EIA/EHIA / <u>ออกจากระบบ</u>                                                                         |
|----------------------------------------------------------------------------------------------------|----------------------------------------------------------------------------------------------------|
| 🗈 ลาวา                                                                                                    | รีสอร์ท                                                                                                    |
| 5<br>ยันรายงานขอ<br>ชนายไกรงการ<br>อนับหลัก รายงานเนื้องต้น                                                        | อยู่ระหว่างการ<br>พิจารณา<br>                                                                                         |
| เลขที่รายงาน :<br>ประเภทไครงการ :<br>เรื่อง :<br>สถานะการพิจารณา :<br>วันที่อัพเดตสถานะ :<br><mark>ปีนุมอถอ</mark> | 256408-15<br>อาคาร การจัดสรรที่ดิน และบริการชุมชน<br>ลาวา รีสอร์ท<br>รับรายงานฉบับหลักเข้าระบบ<br>19/09/21<br>นรายงาน |
| <b>ย้อนกลับ</b><br>ประวัติการยื่นรายงาน                                                                            | พิมพ์หลักฐานการยื่นรายงาน                                                                                             |

รูปที่ 64 หน้ารายละเอียดการยื่นรายงาน

6. เมื่อยื่นรายงานการประเมินผลกระทบสิ่งแวดล้อม ฉบับสมบูรณ์เรียบร้อยแล้ว ผู้ยื่นสามารถพิมพ์หลักฐานการ ยื่นรายงาน และสามารถติดตามสถานะการพิจารณาโดยการสแกน QR Code ที่แสดงในแบบคำขอได้ โดย การพิมพ์หลักฐานการยื่นรายงานทำได้โดย คลิกที่ปุ่ม "พิมพ์หลักฐานการยื่นรายงาน" ที่แสดงอยู่ในหน้า รายละเอียดคำขอ ระบบจะแสดงแบบยืนยันการรับรายงานเข้าระบบให้

| <u>หน้าแรก</u> / <u>วีระสุวรรณ จำกัด (ผู้จัด</u> | <u>ัดทำรายงาน)</u> / ยื่นรายงาน IEE/EIA/EHIA / <u>ออกจากระบบ</u>                                                                                                    |
|--------------------------------------------------|----------------------------------------------------------------------------------------------------|
|                                                  | 🗈 ลาวา รีสอร์ท                                                                                                    |
| 6<br>ยันรายงานขอ<br>ขยายไครงการ<br>อบันหลัก      | รวจสอม<br>ภามนี้องตัน พิจารณา ผลการฟัจารณา                                                                                                    |
| เสข<br>ประเภท<br>สถานะการ<br>วันที่อัพเด         | มที่รายงาน : 256408-15<br>กโครงการ : อาคาร การจัดสรรที่ดิน และบริการชุมชน<br>เรื่อง : ลาวา รีสอร์ก<br>รพิจารณา : รับรายงานฉบับหลักเข้าระบบ<br>เดตสถานะ : 19/09/21<br>ยื่นขอถอนรายงาน |
| ย้อนกลับ                                         | พิมพ์หลักฐานการยื่มรายงาน                                                                                                    |
| ประวัติการยื่นรายงาน                             | •                                                                                                    |

รูปที่ 65 หน้ารายละเอียดการยื่นรายงาน

| ชื่อไครงการ : ดาว<br>เรื่อง : ยื่นร<br>วันที่ยื่นรายงาน : 19/0<br>ผู้ยื่นรายงาน : วีระง<br>อิเมล : -<br>โพรศัทท์ : -<br>หมายเหตุ : ขอโร<br>ตาม<br>วิธีก<br>ธรรม<br>หาก<br>รายะ | า ริสอร์ท<br>เขงาน รายงานฉบับขอขยาย<br>09/2021<br>สุวรรณ จำกัด<br>ที่ท่านขึ้นเล่นรายง่าน(รูปแบบเอกสาร)ให้ สม.<br>หลักเกณฑ์<br>ารและเงื่อนไขที่กำหนดตามประกาศกระทรวงหวัทยากร<br>มชาติและสิ่งแวดล้อมที่เกี่ยวข้อง ภายใน 1.5 วัน |
|----------------------------------------------------------------------------------------------------|----------------------------------------------------------------------------------------------------|
| เรื่อง : ยิ้นร<br>วันที่อื่นรายงาน : 19/0<br>ผู้อื่นรายงาน : วีระ<br>อีเมล : -<br>โทรศัพท์ : -<br>หมายเหตุ : ขอโร<br>ตาม<br>วิธีก<br>ธรรม<br>หาก<br>รายะ                       | ายงาน รายงานฉบับขอขยาย<br>09/2021<br>สุวรรณ จำกัด<br>ที่ท่านยื่นเล่มรายงาน(รูปแบบเอกสารม์ให้ สม.<br>หลักเกณฑ์<br>ารและเงื่อนไขที่กำหนดตามประกาศกระทรวงหวัทยากร<br>มชาติและสิ่งแวดล้อมที่เกี่ยวข้อง ภายใน 15 วัน               |
| วันที่อื่นรายงาน : 19/1<br>ผู้ยื่นรายงาน : วีระเ<br>ยีเมล : -<br>ไทรศัพท์ : -<br>หนายเหตุ : ขอไร<br>ตาม<br>วิธีกร<br>หราย<br>หราย<br>รายะ                                      | 09/2021<br>สุวรรณ จำกัด<br>ที่ท่านขึ้นเล่มรวยงาน(รูปแบบเอกสาร)ให้ สม.<br>หลักเกเมท์<br>ารและเงื่อนไขที่กำหนดตามประกาศกระทรวงหวัพยากร<br>มชาติและสิ่งแวดล้อมที่เกี่ยวข้อง ภายใน 1.5 วัน                                        |
| ผู้ยื่นรายงาน : วิระ<br>ยีเมล : -<br>โทรศัพท์ : -<br>หมายเหตุ : ขอไร<br>ตาม<br>วิธีกร<br>ธรรม<br>รายเ                                                                          | สุวรรณ จำกัด<br>ที่ท่านยื่นเลมรายงาน(รูปแบบเอกสารมีให้ สม.<br>หลักเกณฑ์<br>ารและเงื่อนไขที่กำหนดตามประกาศกระทรวงหวัพยากร<br>มชาติและสิ่งแวดล้อมที่เกี่ยวข้อง ภายใน 1.5 วัน                                                    |
| อีเมล : -<br>โพรศัพท์ : -<br>หยายเหตุ : ขอโร<br>ตาม<br>วิธีกร<br>ธรรม<br>หาย<br>รายะ                                                                                           | ที่ท่านขึ้นเล่มรวยงาน(รูปแบบเอกสาร)ให้ สผ.<br>หลักเกณฑ์<br>ารและเงื่อนไขที่กำหนดตามประกาศกระทรวงหวัพยากร<br>มชาติและสิ่งแวดล้อมที่เกี่ยวข้อง ภายใน 1.5 วัน                                                                    |
| โพรศัพท์ : -<br>หมายเหตุ : ขอไร<br>ตาม<br>วิธีณ<br>ธรรม<br>หาณ<br>รายเ-                                                                                                    | ที่ท่านขึ้นเสมรายงาน(รูปแบบเอกสารมีให้ สม.<br>หลักเกณฑ์<br>กรและเงื่อนไขที่กำหนดตามประกาศกระทรวงหวัพยากร<br>มชาติและสิ่งแวดล้อมที่เกี่ยวข้อง ภายใน 1.5 วัน                                                                    |
| มอไป<br>พามายเหตุ ทอไป<br>พามา<br>ธรรม<br>หายเ<br>รายะ                                                                                                    | พ้ท่านขึ้นเล่มรายงาม(รูปแบบเอกสาร)ให้ สม.<br>หลักเกเมพ์<br>กรและเงื่อนไขที่กำหนดตามประกาศกระทรวงพรัพยากร<br>มชาติและสิ่งแวดล้อมที่เกี่ยวข้อง ภายใน 15 รัน                                                                     |
| ศาม<br>วิธีก<br>ธรรม<br>มายเ                                                                                                    | หลักเกเมฑ์<br>กรและเงื่อนไขที่กำหนดตามประกาศกระทรวงหวัพยากร<br>มชาติและสิ่งแวดล้อมที่เกี่ยวข้อง ภายใน 1.5 วัน                                                                                                    |
| ספר<br>נככם<br>מרא<br>אשרפ                                                                                                    | ารและเงื่อนไขที่กำหนดตามประกาศกระทรวงทรัพยากร<br>มชาติและสิ่งแวดล้อมที่เกี่ยวข้อง ภายใน 15 รับ                                                                                                    |
| נכים<br>מראר<br>ישרפ                                                                                                    | มชาติและสิ่งแวดล้อมที่เกี่ยวของ ภายใน 15 วัน                                                                                                    |
| พาพ<br>ราชเ-                                                                                                    | the state of the second                                                                                                    |
| 2.00                                                                                                    | ดานไมโดยีนรวยงานให สม. ภายใน ] 5 วัน                                                                                                    |
|                                                                                                    | งานนี้จะถูกจำหนายเรื่องออกจากระบบไตยอัตโนมัติ                                                                                                    |
| QR Code สำห<br>โดยท่านสามารถ<br>EIA อีกหนึ่งของ                                                                                                    | เริบคิดคามสถานะการพิจารณา<br>อดีดดามสถานะการพิจารณาได้ผ่านไมบายแอปพิเคชั่น Smar<br>เทาง                                                                                                    |
| สำนักงานนโยบายและแร                                                                                                    | ผมทรัพยากรธรรมชาติและสิ่งแวดล้อม                                                                                                    |

รูปที่ 66 หน้าแบบยืนยันการรับรายงานเข้าระบบ

### 16. การยื่นรายงานการประเมินผลกระทบสิ่งแวดล้อม ฉบับเปลี่ยนแปลงรายละเอียดโครงการ

การยื่นรายงานการประเมินผลกระทบสิ่งแวดล้อม ฉบับเปลี่ยนแปลงรายละเอียดโครงการ สามารถทำได้ตาม ขั้นตอนดังนี้

 ที่หน้าแสดงรายการโครงการที่ยื่นรายงานการประเมินผลกระทบสิ่งแวดล้อม ให้คลิกที่ "รายละเอียด" หลัง โครงการที่ต้องการเปลี่ยนแปลงรายละเอียดโครงการ เพื่อทำการยื่นรายงานฉบับเปลี่ยนแปลงรายละเอียด โครงการ

|                |                   | E                                        | ) รายงาน IEE/EIA/EHIA                    |                |                           |                              |
|----------------|-------------------|------------------------------------------|------------------------------------------|----------------|---------------------------|------------------------------|
| ประเภทโค       | เรงการ            | • ทุกสถานะ                               | การพิจารณา                               | ~              | ทุกเรื่อง                 | ~                            |
|                | (                 | ชื่อโครงการ, เลขที่โครงการ               | ค้นหา ยึ่ง                               | เรายงาน IEE/   | EIA/EHIA ฉบับหลัก         |                              |
| ลขที่<br>ายงาน | ชื่อโครงการ       | ประเภทโครงการ                            | เรื่องปัจจุบัน                           | วันที่ยื่น     | สถานะการพิจารณา           |                              |
| 56408-15<br>H  | ลาวา รีสอร์ท      | อาคาร การจัดสรรที่ดิน และบริการ<br>ชุมชน | (ร่างรายงานฉบับ<br>เปลี่ยนแปลง)          | ( <del>)</del> | -                         | ยื่นฉบับเปลี่ยบแปลง          |
| 56408-15<br>H  | ลาวา รีสอร์ท<br>1 | อาคาร การจัดสรรที่ดิน และบริการ<br>ชุมชน | ยื่นรายงานฉบับเปลี่ย <mark>น</mark> แปลง | 19/08/21       | อยู่ระหว่างเสนอ<br>กก.วล. | รายละเอียด<br>กอน/ยุติรายงาม |
| 56408-15       | ลาวา รีสอร์ท      | อาคาร การจัดสรรที่ดิน และบริการ<br>ชุมชน | ยื่นรายงานฉบับหลัก                       | 14/08/21       | ให้ความเห็นชอบ<br>รายงาน  | รายละเอียด                   |
|                |                   |                                          | 1                                        |                |                           |                              |

รูปที่ 67 หน้าแสดงรายการโครงการที่ยื่นรายงาน

Prime Solution and Services Co., ltd.

89 Cosmo Office Park Building, Floor 6 Room I, Popular Road, Tambol Banmai, Pakkred, Nonthaburi 11120

Tel0 . 2059 0471 – 2 Fax 0 2059 0473

2. ระบบแสดงหน้ารายละเอียดการยื่นรายงาน และให้คลิกปุ่ม "ยื่นขอเปลี่ยนแปลงรายละเอียดโครงการ"

|                 | <u>หน้าแรก</u> / <u>วีระสุวรรณ จำกัด (ผู้จัดทำรายงาน)</u> / ยิ่นรายงาน IEE/EIA/EHIA / <u>ออกจากระบบ</u>                                                                             |
|-----------------|----------------------------------------------------------------------------------------------------|
|                 | 🗈 ลาวา รีสอร์ท                                                                                                    |
| 2               | ยื่นรายงานฉบับ ตรวจสอบ อยุ่ระหว่างการ ผลการพิจารณา<br>หลัก รายงานเนื่องดับ พิจารณา                                                                                                  |
|                 | เลขที่รายงาน : 256408-15<br>ประเภทโครงการ : อาคาร การจัดสรรที่ดิน และบริการชุมชน<br>เรื่อง : ลาวา รีสอร์ท<br>สถานะการพิจารณา : ให้ความเห็นชอบรายงาน<br>วันที่อัพเดตสถานะ : 14/08/21 |
|                 | ยื่นขอเปลี่ยนแปลงรายละเอียดโครงการ ยื่นรายงานขอขยายโครงการ ยื่นรายงานฉบับสมบูรณ์ ยื่นขอถอนรายงาน                                                                                    |
| ย้อนกลับ        | ยิ่นขอยุติการพิจารณารายงาน/ยุติโครงการ                                                                                                    |
| ประวัติการยื่นร | ายงาน                                                                                                    |

รูปที่ 68 หน้าแสดงรายละเอียดการยื่นรายงาน

- ระบบแสดงหน้าจอให้ยื่นรายงานขอเปลี่ยนแปลงรายละเอียดโครงการ โดยผู้ยื่นรายงานจะต้องตรวจสอบ ข้อมูลและกรอกข้อมูลให้ครบถ้วน และให้คลิกปุ่ม "ขั้นตอนถัดไป" โดยข้อมูลที่ต้องตรวจสอบมีดังนี้
  - กรอกเงื่อนไขในการขอเปลี่ยนแปลงรายละเอียดโครงการ
  - กรอกรายละเอียดที่ต้องการขอเปลี่ยนแปลงรายละเอียดโครงการ

| <u>หน้าแรก</u> / <u>วีระสุวรรณ จำกัด (ผู้อ</u> ั                                   | <u>ดทำรายงาน)</u> / ยืนรายงาน IEE/EIA/EHIA / <u>ออกจากระบบ</u>                |  |  |  |  |
|------------------------------------------------------------------------------------|-------------------------------------------------------------------------------|--|--|--|--|
|                                                                                    | ยินขอเปลี่ยนแปลงรายละเอียดโครงการ                                             |  |  |  |  |
| กรุณาระบุข้อมูลให้ครบถ้วนทุกหัวข้อ                                                 |                                                                               |  |  |  |  |
| 🔗 1. ระบุเงื่อนไขในการขอเปลี่ยนแปลงรายละเอียดโครงการ                               | 🔆 1. ระบุเงื่อนไขในการขอเปลี่ยนแปลงรายละเอียดโครงการ 🔺                        |  |  |  |  |
|                                                                                    | รายละเอียดของรายงาน                                                           |  |  |  |  |
| เลขที่รายงาน :                                                                     | 256408-15                                                                     |  |  |  |  |
| ประเภทโครงการ :                                                                    | อาคาร การจัดสรรที่ดิน และบริการชุมชน                                          |  |  |  |  |
| ชื่อโครงการ :                                                                      | ลาวา รีสอร์ท                                                                  |  |  |  |  |
| สถานะการพิจารณา :                                                                  | รับรายงานฉบับสมบูรณ์เข้าระบบ (คชก. ด้านโครงการเหมืองแร่)                      |  |  |  |  |
| วันที่อัพเดตสถานะ :                                                                | 19/09/2021                                                                    |  |  |  |  |
| หนังสือแจ้งมติ :                                                                   | หนังสือแจ้งมติ.pdf                                                            |  |  |  |  |
| ประเภทรายงาน :                                                                     | EIA                                                                           |  |  |  |  |
| เหตุผลในการขอเสนอรานงาน :                                                          | เข้าข่ายตามประกาศกระทรวงทรัพยากรธรรมชาติและสิ่งแวดล้อม ว่าด้วยการกำหนดโครงการ |  |  |  |  |
|                                                                                    | กิจการหรือการดำเนินการ                                                        |  |  |  |  |
| เรื่อง :                                                                           | รายงานฉบับเปลี่ยนแปลง                                                         |  |  |  |  |
| เมื่อวันที่ :                                                                      | 19/08/2021                                                                    |  |  |  |  |
| ររពី ครม :                                                                         | มดี ครม.pdf                                                                   |  |  |  |  |
| เงื่อนไขการ                                                                        | เงื่อนไขการขอเปลี่ยนแปลงรายละเอียดโครงการ*                                    |  |  |  |  |
| *ตามที่แจ้งในหนังสือให้ความเห็นชอน (ตัวอย่าง)                                      |                                                                               |  |  |  |  |
| 🔘 ให้เสนอ สผ. หรือ เสนอ คชก./กก.วล. พิจารณา 🛛 ให้เสนอหน่วยงานอนุมัติ/อนุญาตพิจารณา |                                                                               |  |  |  |  |
| บันทึกฉบับร่าง                                                                     |                                                                               |  |  |  |  |
| 🛇 2. ระบุรายละเอียดที่ต้องการขอเปลี่ยนแปลงรายละเอียดโครงการ.                       |                                                                               |  |  |  |  |
| ย้อนกลับ                                                                           | ขั้นตอนกัดไ                                                                   |  |  |  |  |

## รูปที่ 69 หน้ากรอกเงื่อนไขในการขอเปลี่ยนแปลงรายละเอียดโครงการ

89 Cosmo Office Park Building, Floor 6 Room I, Popular Road, Tambol Banmai, Pakkred, Nonthaburi 11120

Tel0 . 2059 0471 – 2 Fax 0 2059 0473

| العنية العنية العنية المحتلية المحتلية الم                                                                                                    |                                                                                                    |                                                                                                    |  |  |  |
|----------------------------------------------------------------------------------------------------|----------------------------------------------------------------------------------------------------|----------------------------------------------------------------------------------------------------|--|--|--|
| ຄູດກາຍເຊີຍດູມທີ່ການກ່ຽນຫຼາກວ່າວ           21 ຮະຫຼວ່າວເປັນໃນແນນລວມແລະເປດເກັບຮອກຮ           2 ຮະຫຼວ່າວເປັນໃນແນນລວມແລະເປດເກັບຮອກຮ           1 ເປລັບແບ້ນລວຍທູກເວັດ           1 ເປລັບແບ້ນລວຍທູກເວັດ           1 ເປລັບແບ້ນລວຍທູກເວັດ           1 ເປລັບແບ້ນລວຍທູກເວັດ           1 ເປລັບແບ້ນລວຍທູກເວັດ           1 ເປລັບແບ້ນລວຍທູກເວັດ           1 ເປລັບແບ້ນລວຍທີ່           1 ເປລັບແບ້ນລວຍທີ່           1 ເປລັບແບ້ນລວຍທີ່           1 ເປລັບແບ້ນລວຍທີ່           1 ເປລັບແບ້ນລວຍທີ່           1 ເປລັບແບ້ນລວຍທີ່           1 ເປລັບແບ້ນລວຍທີ່           1 ເປລັບແບ້ນລວຍທີ່           1 ເປລັບແບ້ນລວຍທີ່           1 ເປລັບແບ້ນລວຍທີ່           1 ເປລັບແບ້ນລວຍທີ່           1 ເປລັບແບ້ນລວຍທີ່           1 ເປລັບແບ້ນລວຍ           1 ເປລັບແບ້ນລວຍ           1 ເປລັບແບ້ນລວຍ           1 ເປລັບແປນລວຍ           1 ເປລັບແປນລວຍ           1 ເປລັບແປນລວຍ           1 ເປລັບແປນລວຍ           1 ເປລັບແປນລວຍ           1 ເປລັບແປນລວຍ           1 ເປລັບແປລວຍ           1 ເປລັບແປນລວຍ           1 ເປລັບແປນລວຍ           1 ເປລັບແປນລວຍ           1 ເປລາ           1 ເປລາ           1 ເປລາ           1 ເປລາ                                                                                                    |                                                                                                    | 🗈 ยื่นขอเปลี่ยนแปลงรายละเอียดโครงการ                                                                                                    |  |  |  |
| ا دوراغدالالاستعماللغوسالمعاتباه العالمان المحالية <ul> <li>العلم المحالية</li> <li>العلم المحالية</li> <li>العلم المحالية</li> <li>العلم المحالية</li> <li>العلم المحالية</li> <li>العلم المحالية</li> <li>العلم المحالية</li> <li>العلم المحالية</li> <li>العلم المحالية</li> <li>العلم المحالية</li> <li>العلم المحالية</li> <li>العلم المحالية</li> <li>العلم المحالية</li> </ul> <li>العلم المحالية</li> <li>العلم المحالية</li> <li>العلم المحال</li>                                                                                                    | กรุณาระบุข้อมูลให้ครบด้วนทุกหัวข้อ                                                                                                    |                                                                                                    |  |  |  |
| العالى المعالى المعالى المعالى العالى الع                                                                                                    | ่ 1. ระบุเงื่อนไขในการขอเปลี่ย                                                                                                    | านแปลงรายละเอียดโครงการ                                                                                                    |  |  |  |
| للفلسنامهتهوابد همه<br>الفلسنامه المعالية<br>المعالية المعالية المعا<br>المعالية المعالية المعالية المعالية المعالية المعالية المعالية المعالية المعالية المعالية المعالية المعالية المعالية المعالية المعالية المعالية المعالية المعالية المعالية المعالية المعالية المعالية المعالية المعالية المعالية المعالية                                                                                                     | <sup>,</sup> 2. ระบุรายละเอียดที่ต้องการ                                                                                                    | รขอเปลี่ยนแปลงรายละเอียดโครงการ                                                                                                    |  |  |  |
| \u00ed vectors \u00ed vectors                                                                                                    |                                                                                                    | เปลี่ยนแปลงข้อมูลทั่วไป                                                                                                    |  |  |  |
| العندي       العندي         العندي       العندي         العندي       العندي <t< td=""><td>🗆 เปลี่ยนชื่อโครงการ</td><td></td></t<>                                                                                                    | 🗆 เปลี่ยนชื่อโครงการ                                                                                                    |                                                                                                    |  |  |  |
| ອົງກາງຮ້ອຍລັກ         ເປລີຍພາກແບບ         ເປລີຍພາກແບບ         ເປລີຍພາກເຊັບການ         ເປລີຍພາກແບບ         ເປລີຍພາກແບບ         ເປລີຍພາກແບບ         ເປລີຍພາກເຊັບການ         ເປລີຍພາກເຊັບການ         ເປລີຍພາກເຊັບການ         ເປລີຍພາກເຊັບການ         ເປລີຍພາກເຊັບການ         ເປລີຍພາກເຊັບການ         ເປລີຍພາກເຊັບການ         ເປລີຍພາກເຊັບການ         ເປລີຍພາກເຊັບການ         ເປລີຍພາກເຊັບການ         ເປລີຍພາກເຊັບການ         ເປລາຍ         ເປລາຍ <t< td=""><td>ชื่อโครงการเดิม :</td><td>ลาวา รีสอร์ท</td></t<>                                                                                                    | ชื่อโครงการเดิม :                                                                                                    | ลาวา รีสอร์ท                                                                                                    |  |  |  |
| diskustavasinsams     isiona kinsamsikui                                                                                                    | ชื่อโครงการใหม่ :                                                                                                    | ลาวา รีสอร์ท                                                                                                    |  |  |  |
| ເດັບແຈງໄກຣດກາຣເດັບ: ຍອຍທີ່ເດຍ ຈຳກົດ<br>ເດັບແຈງໂຄຣດກາຣໃກປ: ຄຸດແກຣບູອົດເດັບແລງໂຄຣດກາຣໃກປ (ທຳມີ)<br>ເອກາສາຣປຣະກອບກາຣເມືອຍແປລວລົບລູດກົວໄປ (ທຳມີ)<br>ເອກາສາຣປຣະກອບກາຣເມືອຍແປລວລາຍລະເອົຍດໂຄຣດກາຣ<br>ເປັນຄົບແປລວລາຍລະເອັຍດຈີນ<br>ເປັນຄົບແປລວລາຍລະເອັຍດຈີນ<br>ເປັນຄົບແປລວລາຍລະເອັຍດຈີນ<br>ເປັນຄົບແປລວລາຍລະເອັຍດຈີນ<br>ເຮຣດກາວສະເອັຍດຈີນອາປະລັບຄະນາຍ<br>ເປັນຄົບແປລວລາຍລະເອັຍດຈີນອາປະລັບຄະນາຍ<br>ເປັນຄົບແປລວລາຍລະເອັຍດຈານ<br>ເຮຣດກາວເຊັບຣາຍລະເອັຍດຈານ<br>ເປັນຄົບແປລວລາຍລະເອັຍດຈານ<br>ເປັນຄົນແປລວສາຍ<br>ເປັນຄົນເປັນເອກາອາປະສານ<br>ເປັນຄົນເປັນເອກາອາປະສານ<br>ເປັນຄົນເປັນເອກາອາປະເຫັນເປັນເອກາອາປະສານ<br>ເປັນຄານ<br>ເປັນຄົນເປັນເອກາອາປະການເປັນເອກາອາປະສານ<br>ເປັນຄົນເປັນເອກາອາປະສານ<br>ເປັນຄາວາມາງເປັນເອກາອາປະສານ<br>ເປັນຄາວາມ<br>ເປັນຄົນເອກາອາປະສານ<br>ເປັນຄາງ<br>ເປັນຄົນເອກາອາປະສານາຍານ<br>ເປັນຄົນເອກາອາປະສານາຍານ<br>ເປັນຄົນເອກາອາປະສານາຍານ<br>ເປັນຄາງ<br>ເປັນຄົນເອກາອາປະສານາຍານ<br>ເປັນຄາງ<br>ເປັນຄາງ<br>ເປັນຄ | 🗆 เปลี่ยนเจ้าของโครงการ                                                                                                    |                                                                                                    |  |  |  |
| ເດັບແລງໄຄຣາກາຣໄຕມ:         ຄຽດກາຣປູຜົດເປັນແລງໂຄຣາກາຣໂຕມ         ເທັບແຕ່ງແຜງໂຄຣາກາຣໂຕມ           ເພື່ອການເຮົ້ອງ         ເພື່ອການເຮົ້ອງ         ເພື່ອການເຮົ້ອງ           ເພື່ອການເຮົ້ອງ         ເພື່ອການເຮົ້ອງ         ເພື່ອການເຮົ້ອງ           ເພື່ອການເຮົ້ອງ         ເພື່ອການເຮົ້ອງ         ເພື່ອການເຮົອງ           ເພື່ອການເຮົ້ອງ         ເພື່ອການເຮົອງ         ເພື່ອການເຮົອງ           ເພື່ອການເຮົອງ         ເພື່ອການເຮົອງ         ເພື່ອການເຮົອງ           ເພື່ອການເຮືອງ         ເພື່ອການເຮົອງ         ເພື່ອການເຮົອງ           ເພື່ອການເຮືອງ         ເພື່ອການເຮົອງ         ເພື່ອການເຮົອງ           ເພື່ອການເຮືອງ         ເພື່ອການເຮົອງ         ເພື່ອການເຮົອງ           ເພື່ອການເຮືອງ         ເພື່ອການເຮົອງ         ເພື່ອການເຮົອງ           ເພື່ອການເຮືອງ         ເພື່ອການເຮົອງ         ເພື່ອການເຮົອງ           ເພື່ອການເຮືອງ         ເພື່ອການເຮົອງ         ເພື່ອການເຮົອງ           "ໃນຮ່ຄຸມແຫ່ງ ເພື່ອການເຮົອງ         ເພື່ອການເຮົອງ         ເພື່ອການເຮົອງ           ເພື່ອມແຫ່ງ ເພື່ອມູມເຫັງ         ເພື່ອມແຫ່ງ ເພື່ອມເຫຼັງ         ເພື່ອມແຫ່ງ ເພື່ອມູງ           ເພື່ອມ         ເພື່ອມເຫັງ         ເພື່ອມເຫັງ           ເພື່ອມເຫັງ         ເພື່ອມເຫັງ         ເພື່ອມເຫັງ           ເພື່ອມເຫັງ         ເພື່ອມເຫັງ         ເພື່ອມເຫັງ           ເພື່ອມ         ເພື່ອມເຫັງ         ເພື່ອມເຫັງ </td <td>เจ้าของโครงการเดิม :</td> <td>ชอฟต์เดฟ จำกัด</td>                                                                                                    | เจ้าของโครงการเดิม :                                                                                                    | ชอฟต์เดฟ จำกัด                                                                                                    |  |  |  |
| เอกสารประกอบการเปลี่ยมแปลงข้อมูลทั่วไป (กับ)<br>เอกสารประกอบการเปลี่ยมแปลงข้อมูลทั่วไป (กับ)<br>เปลี่ยมแปลงรายละเอียกไม่ราย<br>เปลี่ยมแปลงรายละเอียกที่ขอเปลี่ยมแปลง<br>เปลี่ยมแปลงรายละเอียกที่ขอเปลี่ยมแปลง<br>บรรยายสรูปรายละเอียกที่ขอเปลี่ยมแปลง<br>บรรยายสรูปรายละเอียกที่ขอเปลี่ยมแปลง<br>บรรยายสรูปรายละเอียกที่ขอเปลี่ยมแปลง<br>บรรยายสรูปรายละเอียกที่ขอเปลี่ยมแปลง<br>บรรยายสรูปรายละเอียกที่ขอเปลี่ยมแปลง<br>บรรยายสรูปรายละเอียกที่ขอเปลี่ยมแปลง<br>บรรยายสรูปรายละเอียกที่ขอเปลี่ยมแปลง<br>บรรยายสรูปรายละเอียกที่ขอเปลี่ยมแปลง<br>บรรยายสรูปรายละเอียกที่ขอเปลี่ยมให้เราะ<br>เปลี่ยมแปลงมาตราทารป้องทีมแลแกไข<br>1 ระยะก่อมก่อสร้าง ดาวมีโหลดแบบฟอร์มน้ำเข้าข้อมูล<br>"โฟล์แบฟตร์มที่ระบุข้อมูลแล้ง<br>โฮอกไฟอ์ อร์มโตล์อกไฟล์<br>3 ระยะก่อมกี่ระเดียมูลแล้ง โฮอกไฟล์ อร์มโตล์อกไฟล์<br>- "ไฟล์แบฟตร์มที่ระบุข้อมูลแล้ง โฮอกไฟล์ อร์มโตล์อกไฟล์                                                                                                    | เจ้าของโครงการใหม่ :                                                                                                    | กรุณาระบุชื่อเจ้าของโครงการใหม่<br>เพิ่มเจ้าของโครงการใหม่                                                                                                    |  |  |  |
| เลกสารประกอบการเปลี่ยมแปลงอัญลา์กับ (กำมิ)<br>เปลี่ยมแปลงรายละเอียกโหร<br>เปลี่ยมแปลงรายละเอียกโหรงการ<br>2 เปลี่ยมแปลงรายละเอียกโหรงการ<br>3 เปลี่ยมแปลงรายละเอียกโหรงทร<br>3 เปลี่ยมแปลงรายละเอียกกับระเปลี่ยมแปลง<br>บรรยายสรูปรายละเอียกกับระเปลี่ยมแปลง<br>เปลี่ยมแปลงรายละเอียกกับระเปลี่ยมแปลง<br>*โฟล์แมงส่งปรายสะเอียกกับระเปลี่ยมแปลง<br>*โฟล์แมงส่งปรายสะเอียกกับระเปลี่ยมไป<br>1 ระยะก่อมกังสร้าง ดาวม์โหลดแบบฟอร์มปาย้ายังมุล<br>*โฟล์แมงฟอร์มที่รายใหญลและ)<br>2 ระยะก่อมกีงสร้าง ดาวม์โหลดแบบฟอร์มปาย้ายังมุล<br>*โฟล์แมงฟอร์มที่รายใหญลและ)<br>2 ระยะก่อมกีงสร้าง ดาวม์โหลดแบบฟอร์มปาย้ายังมุล<br>*โฟล์แมงฟอร์มที่รายใหญลและ)<br>2 ระยะก่อมกีงสร้าง ดาวม์โหลดแบบฟอร์มปาย้ายังมุล<br>*โฟล์แมงฟอร์มที่รายใหญลและ)<br>2 ระยะก่อมกีงสร้าง ดาวม์โหลดแบบฟอร์มปาย้ายังมุล<br>*โฟล์แบบฟอร์มที่รายในอุเลเละ)<br>2 ระยะก่อมกีงสร้าง เวาม์โหลดแบบฟอร์มปาย้ายังมุล<br>*โฟล์แบบฟอร์มที่รายในอุเลเละ)<br>2 ระยะก่อมกีระเปลี่ยมเล้า<br>2 ระยะก่อมกีระเปลี่ยมละ)<br>2 ระยะก่อมกีระเปลี่ยมละ)<br>2 ระยะก่อมกีระเปลี่ยมละ)<br>2 ระยะก่อมกีระเปลี่ยมละ)<br>2 ระยะก่อมกีระเปลี่ยมละ)<br>2 ระยะก่อมกีระเปลี่ยมละ)<br>2 ระยะก่อมกีระเปลี่ยมละ)<br>2 ระยะก่อมกีระเปลี่ยมละ)<br>2 ระยะก่อมกีระเปลี่ยมละ)<br>2 ระยะก่อมกีระเปลี่ยมละ)<br>2 ระยะก่อมกีระเปลี่ยมละ)<br>2 ระยะก่อมกีระเปลี่ยมละ)<br>2 ระยะก่อมกีระเปลี่ยมละ)<br>2 ระยะก่อมกีระเปลี่ยมกับร์ไปกายก้อมูล<br>*ไปสี่อมกไหล์ อย่มไปไปก่อนูล<br>*ไปสี่อมกไหล์ อย่มไปกายก้อนูล<br>*ไปสี่อมกไหล์ อย่มไปกายก้อนูล                                                                                                    |                                                                                                    |                                                                                                    |  |  |  |
|                                                                                                    |                                                                                                    | เอกสารประกอบการเปลี่ยนแปลงข้อมูลทั่วไป (ถ้ามี)                                                                                                    |  |  |  |
| "*socialization PDE, JPG, JPG, PKG 66F runcilizita 10 Mb           ເປລີ່ຍແມ່ປລະรາຍລະເລີຍດດີກรະທາs           1 ເປລີ່ຍແມ່ປລະรາຍລະເລີຍດດີກรະທາs           1 ເປລີ່ຍແມ່ປລະรາຍລະເລີຍດດີກະທາ           1 ເປລີ່ຍແມ່ປລະรາຍລະເລີຍດດີກະຫາ           1 ເປລີ່ຍແມ່ປລະรາຍລະເລີຍດດີກະຫາ           1 ເປລີ່ຍແມ່ປລະรາຍລະເລີຍດດີກະຫາ           1 ເປລີ່ຍແມ່ປລະຍາຍລະເລີຍດດີກະຫາ           1 ເປລີຍແມ່ປລະບາດຮາກາງ           1 ເປລີຍແມ່ປລະບາດຮາກາງ           1 ເປລີຍແມ່ປລະບາດຮາກາງ           1 selenfourinaals to ດາງບໍ່ໄກລະຄາມເພລີຍເປັນໃນເປັນຄູ           "ໄຟລ໌ຍແຟດລະບາດຮາກາງເປັນຈາກແລະແກ້ໄປ           1 selenfourinaals to ດາງບໍ່ໄກລະຄາມເພລີຍເປັນໃນເປັນຄູ           "ໄຟລ໌ຍແຟດລະບາດຮາກາງເປັນຈາກແລະແກ້ໄປ           1 selenfourinaals to ດາງບໍ່ໄກລະຄາມເພລີຍເປັນເຕີລະຄາໄທລ໌           2 selenfoad ກ່ອະເຊຍຊາຍ           2 selenfoad ກ່ອງ           2 selenfoad ກ່ອງ           3 selenformaals to ດາງບໍ່ໄກລະຄາມເພລີຍເປັນເປັນເປລາຍ           *ໃຫຍ່ແມ່ທອຍເປັນຕ່າຍ           3 selenformaals ດາງບໍ່ໄກລະຄາມເພລີຍເປັນເປັນເປັນເຊຍ           *ໃຫຍ່ແມ່ທອຍເປັນເຮັບເປັນເປັນເປັນເຊຍ           *ໃຫຍ່ແມ່ທອຍເປັນເຮັບເປັນເຮັບເປັນເຮັບເປັນເຮັບເປັນເຮັບເຊຍ           *ໃຫຍ່ແມ່ທອຍເປັນເຮັບເປັນເຮັບເປັນເຮັບເປັນເຮັບເປັນເຮັບເປັນເຮັບເປັນເຮັບເຮັບເປັນເຮັບເປັນເຮັບເຮັບເຮັບເປັນເຮັບເປັນເຮັບເຮັບເປັນເຮັບເປັນເຮັບເປັນເຮັບເປັນເຮັບເປັນເຮັບເປັນເຮັບເປັນເຮັບເປັນເຮັບເປັນເຮັບເປັນເຮັບເປັນເຮັບເປັນເຮັບເປັນເຮັບເປັນເຮັບເປັນເຮັບເປັນເຮັບເຮັບເປັນເຮັບເປັນເຮັບເປັນເຮັບເປັນເຮັບເປັນເຮັບເປັນເຮັບເຮັບເປັນເຮັບເປັນເຮັບເປັນ                                                                                                    |                                                                                                    | <b>เลือกไฟล์</b> ยังไม่ได้เลือกไฟล์                                                                                                    |  |  |  |
| แปลี่ยนแปลงรายละเอียดโครงการ         ใปสี่ยนแปลงรายละเอียดก็บอเปลี่ยนแปลง         บธรยายสรุปรายละเอียดก็บอเปลี่ยนแปลง         บธรยายสรุปรายละเอียดก็บอเปลี่ยนแปลง         แระยายสรุปรายละเอียดก็บอเปลี่ยนแปลง         แระยายสรุปรายละเอียดก็บอเปลี่ยนแปลง         "โฟล์แบบฟอร์ปรายสะเอียดก็บอเปลี่ยนแปลง         "โฟล์แบบฟอร์ปรายสะเอียดก็บอเปลี่ยนแปลง         "โฟล์แบบฟอร์ปรายสะเอียดก็บอเปลี่ยนแปลง         "โฟล์แบบฟอร์ปก็บอเปลี่ยนแปลง         "โฟล์แบบฟอร์ปก็ระบุอิยุลแล้ว : โอ๋อกโฟล์ อ๋มมีกิเลือกไฟล์         "โฟล์แบบฟอร์ปก็ระบุอิยุลแล้ว : โอ๋อกโฟล์ อ๋มมีกิเลือกไฟล์         3. ระยะก้อาสิร้าง ดาวน์ไหลดแบบฟอร์บบก็เป็าป้อมูล         "โฟล์แบบฟอร์บก็ระบุอิยุลแล้ว : โอ๋อกโฟล์ อ๋มมีกิเลือกไฟล์         3. ระยะก้อาสิร้าง ดาวน์ไหลดแบบฟอร์บบก็เป้าป้อมูล         "โฟล์แบบฟอร์บก็ระบุอิยุลแล้ว : โอ๋อกโฟล์ อํมมีกิเลือกไฟล์         "โฟล์แบบฟอร์บก็ระบุอิยุลแล้ว : โอ๋อกโฟล์ อํมมีกิเลือกไฟล์         "โฟล์แบบฟอร์บก็ระบุอิยุลแล้ว : โอ๋อกโฟล์ อํมมีกิเลือกไฟล์         "โฟล์แบบฟอร์บก็ระบุอิยุลแล้ว : โอ๋อกโฟล์ อํมมีกิเลือกไฟล์                                                                                                    |                                                                                                    | **รองรับไฟล์นามสกุล PDF, JPG, JPEG, PNG, GIF ขนาดไม่เกิน 10 Mb.                                                                                                    |  |  |  |
| "ไฟล์แบบห้อบริเวณ:       เรือกไฟล์       ธงไปได้เลือกไฟล์         "ระองรับไฟล์ KML, KMZ, Shape File         เปลี่ยนแปลงมาตราการป้องกันและแก้ไข         1. ระยะก่อนก่อสร้าง ดาวน์ไหลดแบบฟอร์มนำเข้าข้อมูล         "ไฟล์แบบฟอร์มที่ระบุข้อมุลแล้ว:         เรือกไฟล์         2. ระยะก่อสร้าง ดาวน์ไหลดแบบฟอร์มนำเข้าข้อมูล         "ไฟล์แบบฟอร์มที่ระบุข้อมุลแล้ว:         เรือกไฟล์         3. ระยะกำเนินการ ดาวน์ไหลดแบบฟอร์มนำเข้าข้อมูล         "ไฟล์แบบฟอร์มที่ระบุข้อมุลแล้ว:         เลือกไฟล์         บันได้เลือกไฟล์                                                                                                    |                                                                                                    |                                                                                                    |  |  |  |
| "รองรับไฟล์ KML, KMZ, Shape File<br>เปลี่ยนแปลงมาตราการป้องกันและแก้ไข<br>1. ระยะก่อสร้าง ดาวน์ไหลดแบบฟอร์มน้ำเข้าข้อมูล<br>"ไฟล์แบบฟอร์มที่ระบุข้อมุลแล้ว: เลือกไฟล์ เงินได้แล้อกไฟล์<br>2. ระยะก่อสร้าง ดาวน์ไหลดแบบฟอร์มน้ำเข้าข้อมูล<br>*ไฟล์แบบฟอร์มที่ระบุข้อมุลแล้ว: เลือกไฟล์ เงินได้แล้อกไฟล์<br>3. ระยะดำเนินการ ดาวน์ไหลดแบบฟอร์มน้ำเข้าข้อมูล<br>*ไฟล์แบบฟอร์มที่ระบุข้อมุลแล้ว: เลือกไฟล์ เงินได้แล้อกไฟล์                                                                                                    |                                                                                                    |                                                                                                    |  |  |  |
| เปลี่ยนแปลงมาตราการป้องกันและแก้ไข<br>1. ระยะก่อนก่อสร้าง ดาวน์ไหลดแบบฟอร์มน่าเข้าข้อมูล<br>*ไฟล์แบบฟอร์มที่ระบุข้อมุลแล้ว: เลือกไฟล์ เองไม่ได้เลือกไฟล์<br>2. ระยะก่อสร้าง ดาวน์ไหลดแบบฟอร์มน่าเข้าข้อมูล<br>*ไฟล์แบบฟอร์มที่ระบุข้อมุลแล้ว: เลือกไฟล์ เองไม่ได้เลือกไฟล์<br>3. ระยะดำเนินการ ดาวน์ใหลดแบบฟอร์มน่าเข้าข้อมูล<br>*ไฟล์แบบฟอร์มที่ระบุข้อมุลแล้ว: เลือกไฟล์ เองไม่ได้แล้อกไฟล์                                                                                                    |                                                                                                    | "ไฟล์แบบผิงบริเวณ : เลือกไฟล์ ซึ่งไม่ได้เลือกไฟล์                                                                                                    |  |  |  |
| <ol> <li>ระยะก่อนก่อสร้าง ดาวน์ไหลดแบบฟอร์มนำเข้าข้อมูล         <ul> <li>*ไฟล์แบบฟอร์มที่ระมุข้อมูลแล้ว:</li> <li>เลือกไฟล์ ยังไม่ใด้เลือกไฟล์</li> </ul> </li> <li>ระยะก่อสร้าง ดาวน์ไหลดแบบฟอร์มนำเข้าข้อมูล         <ul> <li>*ไฟล์แบบฟอร์มที่ระมุข้อมูลแล้ว:</li> <li>เลือกไฟล์ ยังไม่ใด้เลือกไฟล์</li> </ul> </li> <li>ระยะดำเนินการ ดาวน์ใหลดแบบฟอร์มนำเข้าข้อมูล         <ul> <li>*ไฟล์แบบฟอร์มที่ระมุข้อมูลแล้ว:</li> <li>เลือกไฟล์ ยังไม่ได้เลือกไฟล์</li> </ul> </li> <li>ระยะดำเนินการ ดาวน์ใหลดแบบฟอร์มนำเข้าข้อมูล         <ul> <li>*ไฟล์แบบฟอร์มที่ระมุข้อมูลแล้ว:</li> <li>เลือกไฟล์ ยังไม่ได้เลือกไฟล์</li> </ul> </li> </ol>                                                                                                    |                                                                                                    | *ไฟล์แบบหัวบริเวณ : เลือกไฟล์ ยังไม่ได้เลือกไฟล์<br>*ธองอับไฟล์ KML, KMZ, Shape File                                                                                                    |  |  |  |
| *ไฟล์แบบฟอร์มที่ระบุข้อมูลแล้ว: เสือกไฟล์ ขังไม่ได้เลือกไฟล์<br>2. ระยะท่อสร้าง ดาวน์ไหลดแบบฟอร์มน่าเข้าข้อมูล<br>*ไฟล์แบบฟอร์มที่ระบุข้อมูลแล้ว: เสือกไฟล์ ขังไม่ได้เลือกไฟล์<br>3. ระยะดำเน็นการ ดาวน์ไหลดแบบฟอร์มน่าเข้าข้อมูล<br>*ไฟล์แบบฟอร์มที่ระบุข้อมูลแล้ว: เลือกไฟล์ ขังไม่ได้เลือกไฟล์                                                                                                    |                                                                                                    | "ไฟล์แบบผิงบริเวณ: เลือกไฟล์ ยังไม่ได้เลือกไฟล์<br>"รองรับไฟล์ KML, KMZ, Shape File<br>เปลี่ยนแปลงมาตราการป้องกันและแก้ไข                                                                                                    |  |  |  |
| <ol> <li>ระยะก่อสร้าง ดาวน์ไหลดแบบฟอร์มน่าเข้าข้อมูล     *ไฟล์แบบฟอร์มที่ระบุข้อมูลแล้ว: เลือกไฟล์ ยังไม่ได้เลือกไฟล์</li> <li>ระยะดำเนินการ ดาวน์ไหลดแบบฟอร์มน่าเข้าข้อมูล     *โฟล์แบบฟอร์มที่ระบุข้อมูลแล้ว: เลือกไฟล์ ยังไม่ได้เลือกไฟล์</li> </ol>                                                                                                    | l ระยะก่อนก่อสร้าง ดาวบ์ไหล                                                                                                    | *ไฟล์แบบส่วนรีเวณ : เลือกไฟล์ ยังไม่ได้เล็จกไฟล์<br>*รองรับไฟล์ KML, KMZ, Shape File<br>เปลี่ยนแปลงมาตราการป้องกันและแก้ไข<br>รดแบบฟอร์มน้ำเป้าข้อมูล                                                                                                    |  |  |  |
| 2. ระยะท่อสร้าง ดาวน์ไหลดแบบฟอร์มนำเข้าข้อมูล<br>*ไฟล์แบบฟอร์มที่ระบุข้อมูลแล้ว: เลือกไฟล์ ฮงไมได้เลือกไฟล์<br>3. ระยะดำเนินการ ดาวน์ไหลดแบบฟอร์มนำเข้าข้อมูล<br>*โฟล์แบบฟอร์มที่ระบุข้อมูลแล้ว: เลือกไฟล์ ฮงไมได้เลือกไฟล์<br>มันทึกฉบับร่าง                                                                                                    | l. ระยะก่อนก่อสร้าง ดาวบ์ไหล<br>*ไฟล์แมบฟอร์มที่ระบุข้อมูลแล้ว                                                                                                    | *ไฟล์แบบผิงบริเวณ : เลือกไฟล์ ยังไม่ใด้เลือกไฟล์<br>*รองรับไฟล์ KML, KMZ, Shape File<br>เปลี่ยนแปลงมาตราการป้องกันและแก้ไข<br>รดแบบฟอร์มน้ำเป้าข้อมูล<br>: เลือกไฟล์ ยังไม่ใด้เลือกไฟล์                                                                                                    |  |  |  |
| *ไฟล์แบบฟอร์มที่ระบุข้อมูลแล้ว: เลือกไฟล์ ขังไม่ได้เลือกไฟล์<br>3. ระยะดำเนินการ ดาวน์ไหลดแบบฟอร์มน้ำเข้าข้อมูล<br>*โฟล์แบบฟอร์มที่ระบุข้อมูลแล้ว: เลือกไฟล์ ขังไม่ได้เลือกไฟล์<br>บันทึกฉบับร่าง                                                                                                    | l. ระยะก่อนก่อสร้าง ดาวบ์ไหล<br>*ไฟล์แบบฟอร์มที่ระบุข้อมูลแล้ว                                                                                                    | *ไฟล์แบบส่วมริเวณ : เลือกไฟล์ ยังไม่ได้เลือกไฟล์<br>*รองรับไฟล์ KML, KMZ, Shape File<br>เปลี่ยนแปลงมาตราการป้องกันและแก้ไข<br>ลดแบบฟอร์มน้ำเข้าข้อมูล<br>: เลือกไฟล์ ยังไม่ได้เลือกไฟล์                                                                                                    |  |  |  |
| 3. ระยะดำเนินการ ดาวน์โหลดแบบฟอร์มนำเข้าข้อมูล<br>*โฟล์แบบฟอร์มที่ระบุข้อมูลแล้ว: เลือกโฟล์ ยังไม่ได้เลือกไฟล์<br>บันทึกฉบับร่าง                                                                                                    | l. ระยะก่อนก่อสร้าง ดาวบ์ไหย<br>*ไฟล์แบบฟอร์มที่ระบุข้อมุลแล้ว<br>2. ระยะก่อสร้าง ดาวบ์ไหลดแบ                                                                                                    | *ไฟล์แบบส่อนรีเวณ : เลือกไฟล์ ซึ่งในได้เลือกไฟล์<br>*spoรับไฟล์ KML. KMZ. Shape File<br>เปลี่ยนแปลงมาตราการป้องกันและแก้ไข<br>สุดแบบฟอร์มน้ำเข้าข้อมูล<br>: เลือกไฟล์ ซึ่งไม่ได้เลือกไฟล์                                                                                                    |  |  |  |
| 3. ระยะดำเนินการ ดาวน์ไหลดแบบฟอร์มนำเข้าข้อมูล<br>*โฟล์แบบฟอร์มที่ระบุข้อมูลแล้ว: เลือกไฟล์ ยังไม่ได้เลือกไฟล์<br>บันทึกอบับร่าง                                                                                                    | l. ระยะก่อนก่อสร้าง ดาวบ์ไหล<br>*ไฟล์แมบฟอร์มที่ระบุข้อมูลแล้ว<br>2. ระยะก่อสร้าง ดาวบ์ไหลดแม<br>*โฟล์แมบฟอร์มที่ระบุข้อมูลแล้ว                                                                                           | *ไฟล์แบบส่วมริเวณ : เลือกไฟล์ ยังไม่ใดเลือกไฟล์<br>*soงรับไฟล์ KML. KMZ. Shape File<br>เปลี่ยนแปลงมาตราการป้องกันและแก้ไข<br>สดแบบฟอร์มน้ำเข้าข้อมูล<br>: เลือกไฟล์ ยังไม่ใด้เลือกไฟล์                                                                                                    |  |  |  |
| *โฟล์แบบฟอร์ยที่ระมุข้อมูลแล้ว: เลือกไฟล์<br>ขังไม่ได้เลือกไฟล์<br>บันทึกฉบับร่าง                                                                                                    | l. ระยะท่อนก่อสร้าง ดาวน์ไหล<br>*ไฟล์แบบฟอร์มที่ระบุข้อมุลแล้ว<br>2. ระยะท่อสร้าง ดาวน์ไหลดแบ<br>*ไฟล์แบบฟอร์มที่ระบุข้อมุลแล้ว                                                                                           | *ไฟล์แบบผ้อบริเวณ : เลือกไฟล์ ซิงไม่ได้เลือกไฟล์<br>*spoรับไฟล์ KML_KMZ. Shape File<br>เปลี่ยนแปลงมาตราการป้องกันและแก้ไข<br>สดแบบฟอร์มน้ำเข้าข้อมูล<br>: เลือกไฟล์ ซิงไม่ได้เลือกไฟล์                                                                                                    |  |  |  |
| บันทึกฉบับร่าง                                                                                                    | l. ระยะก่อนก่อสร้าง ดาวบ์ไหล<br>*ไฟล์แบบฟอร์มที่ระบุข้อมูลแล้ว<br>2. ระยะก่อสร้าง ดาวน์ไหลดแบ<br>*ไฟล์แบบฟอร์มที่ระบุข้อมูลแล้ว<br>3. ระยะด่ำเนินการ ดาวน์ไหลด                                                            | <ul> <li>*ไฟล์แบบส่วมริเวณ : เลือกไฟล์ ยังไม่ใดเลือกไฟล์</li> <li>*sองรับไฟล์ KML, KMZ, Shape File</li> <li>เปลี่ยนแปลงมาตราการป้องกันและแก้ไข</li> <li>สฉแบบฟอร์มน้ำเข้าข้อมูล</li> <li>เลือกไฟล์ ยังไม่ใด้เลือกไฟล์</li> <li>เมือกไฟล์ ยังไม่ใด้เลือกไฟล์</li> </ul>                                                                                                    |  |  |  |
|                                                                                                    | <ol> <li>ระยะก่อนก่อสร้าง ดาวน์ไหล<br/>*ไฟล์แบบฟอร์มที่ระบุข้อมูลแล้ว</li> <li>ระยะก่อสร้าง ดาวน์ไหลดแบ<br/>*ไฟล์แบบฟอร์มที่ระบุข้อมูลแล้ว</li> <li>ระยะดำเนินการ ดาวน์ไหลด<br/>*ไฟล์แบบฟอร์มที่ระบุข้อมูลแล้ว</li> </ol> | *ໄຟຄໍແບບຈີວບຮັບວານ : ເລືອກໄຟລ໌ ຍັວໄຟໄດ້ເລັອກໄຟອ໌<br>*sposັບໄຟລ໌ KML_ KMZ, Shape File<br>ເປລີ່ຍແແປລວນາຕຣາກາຣປ້ອວກັນແລະແກ້ໄປ<br>ລຸດແບບຟອຣົມບໍ່າເບ້ານ້ອມູລ<br>ເພື່ອກໄຟລ໌ ຍັວໄຟໄດ້ເລັອກໄຟລ໌<br>ເບເຟອຣົມບໍ່າເບ້ານ້ອມູລ<br>ເພື່ອກໄຟລ໌ ຍັວໄຟໄດ້ເລັອກໄຟລ໌                                                                                                    |  |  |  |
|                                                                                                    | l. ระยะก่อนก่อสร้าง ดาวบ์ไหล<br>*ไฟล์แบบฟอร์มที่ระบุข้อมูลแล้ว<br>2. ระยะก่อสร้าง ดาวน์ไหลดแบ<br>*ไฟล์แบบฟอร์มที่ระบุข้อมูลแล้ว<br>*ไฟล์แบบฟอร์มที่ระบุข้อมูลแล้ว                                                         | •*ໄฟล์แบบส่วมริเวณ:         ເລືອກໄฟລ໌         ຍັນໄມ້ດີເລືອກໄฟล์           •*seoรับไฟล์ KML, KMZ, Shape File           ເປลี่ยนแปลงมาตราการป้องกันและแก้ไข           acแบบฟอร์มน้ำเข้าข้อมูล           • ເລືອກໄฟລ໌           • ເລືອກໄฟล์           • ເລືອກໄฟล์           • ເລືອກໄຟล์           • ເລືອກໄຟล์           • ເລືອກໄຟล์           • ເລືອກໄຟล์           • ເລືອກໄຟล์           • ເລືອກໄຟล์           • ເລືອກໄຟล์ |  |  |  |

รูปที่ 70 หน้ากรอกรายละเอียดที่ต้องการขอเปลี่ยนแปลงรายละเอียดโครงการ

Prime Solution and Services Co., ltd.

89 Cosmo Office Park Building, Floor 6 Room I, Popular Road, Tambol Banmai, Pakkred, Nonthaburi 11120

- ระบบแสดงหน้าให้ตรวจสอบข้อมูลก่อนยื่นรายงาน โดยผู้ยื่นรายงานจะต้องตรวจสอบข้อมูลและกรอกข้อมูล เพิ่มเติมให้ครบถ้วน ยืนยันการยื่นรายงาน และให้คลิกปุ่ม "ยืนยันการยื่นรายงาน" โดยข้อมูลที่ต้องตรวจสอบ และกรอกมีดังนี้
  - แสดงเงื่อนไขในการขอเปลี่ยนแปลงรายละเอียดโครงการ
  - แสดงรายละเอียดที่ต้องการขอเปลี่ยนแปลงรายละเอียดโครงการ
  - แสดงข้อมูลผู้ยื่นรายงาน
  - ยืนยันการยื่นรายงาน

| <u>หน้าแรก</u> / <u>วีระสุวรรณ จำกัด (ผู้จัดทำรายงาน)</u> / ยื่นรายงาน IEE/EIA/EHIA / <u>ออกจากระบบ</u>                                                                                                    |                                                                                    |                                                        |  |  |  |
|----------------------------------------------------------------------------------------------------|------------------------------------------------------------------------------------|--------------------------------------------------------|--|--|--|
| ยื่นขอเปลี่ยนแปลงรายละเอียดโครงการ กรุณาตรวจสอบข้อมูลก่อนยื่นรายงาน                                                                                                    |                                                                                    |                                                        |  |  |  |
|                                                                                                    |                                                                                    |                                                        |  |  |  |
| 2. ระบุรายละเอียดที่ต้องการขอเปลี่ยนแปลงรายละเอียดโครงการ                                                                                                    |                                                                                    |                                                        |  |  |  |
|                                                                                                    | ผู้ยื่นรายงาน                                                                      |                                                        |  |  |  |
| ชื่อ :                                                                                                    | ąua                                                                                |                                                        |  |  |  |
| นามสกุล :                                                                                                    | วิไลพันธุ์                                                                         |                                                        |  |  |  |
| เบอร์โทรศัพท์ :                                                                                                    | 0871320513                                                                         |                                                        |  |  |  |
| อีเมล :                                                                                                    | noonub9@gmail.com                                                                  |                                                        |  |  |  |
|                                                                                                    | ยืนยันการยื่นรายงาน                                                                |                                                        |  |  |  |
| ข้าพเจ้าขอรับรองว่า ข้อมูลดังกล่าวมี<br>ระหมรึ่งมาจ ร้านที่ชื่นผ่านการวิเร็ดข                                                                                                    | ์ความถูกต้อง ครบถ้วนแล้ว และขอรับรองว่<br>เรวบิดส์และกางเวอสาร มีรายละเจียดที่เหมื | ารายงานการประเมินผลก                                   |  |  |  |
| ระทบสงแวะเสอมกษนหานทางอเสาการอินทัสและทางเอิทสาร ปรายสะเอยติทิศมอนที่นทุทประการ<br>ข้าพเจ้าได้ตรวจสอบและทำการปกปิดข้อมูลส่วนบุคคลและข้อมูลที่มีกฎหมายคุ้มครองไม่ให้เผยแพร่ตามกฎ<br>หมายว่าด้วยการคุ้มครองข้อมูลส่วนบุคคลแล้วและข้าพเจ้าเป็นผู้รับผิดชอบต่อการเปิดเผยข้อมูลดังกล่าว |                                                                                    |                                                        |  |  |  |
| ແກ້ໄປ                                                                                                    | เมื่อ "ยันยืนการยื่นรายง                                                           | าน" แล้ว จะไม่สามารถแก้ไขข้อมูลได้ ยืนยันการยื่นรายงาน |  |  |  |

รูปที่ 71 หน้าตรวจสอบข้อมูลก่อนยื่นรายงาน

Prime Solution and Services Co., ltd.

89 Cosmo Office Park Building, Floor 6 Room I, Popular Road, Tambol Banmai, Pakkred, Nonthaburi 11120

Tel<br/>0 . 2059 0471 – 2 Fax 0 2059 0473

www.primes.co.th

 เมื่อยื่นรายงานการประเมินผลกระทบสิ่งแวดล้อม ฉบับขอเปลี่ยนแปลงรายละเอียดโครงการเรียบร้อยแล้ว ระบบจะแสดงหน้า รายละเอียดการยื่นรายงาน ที่จะแสดงเลขที่รายงาน ประเภทโครงการ เรื่องที่ยื่น สถานะการพิจารณา วันที่อัปเดทสถานะ และประวัติสถานะการพิจารณา

| <u>หน้าแรก</u> / <u>วีระสุวรรณ จำกัด (ผู้จัดทำรายงาม)</u> / ชิ่นรายงาน IEE/EIA/EHIA / <u>ออกจากระบบ</u> |                                                                                                    |  |  |  |
|----------------------------------------------------------------------------------------------------|----------------------------------------------------------------------------------------------------|--|--|--|
| 🖹 ลาวา รีสอร์ท 3                                                                                        |                                                                                                    |  |  |  |
| 5                                                                                                    | อปุระหว่างการ<br>พิจารณา ผลการพิจารณา                                                                                          |  |  |  |
| เลขที่รายงาน :<br>ประเภทโครงการ :<br>เรื่อง :<br>สถานะการพิจารณา :<br>วันที่อัพเดตสถานะ :               | 256408-15<br>อาคาร การจัดสรรที่ดิน และบริการชุมชน<br>ลาวา รีสอร์ท 3<br>ยื่นขอเปลี่ยนแปลงรายละเอียดโครงการ เข้าระบบ<br>19/08/21 |  |  |  |
| ย้อนกลับ                                                                                                | พิมพ์หลักฐานการยื่นรายงาน                                                                                                    |  |  |  |
| ประวัติการยื่นรายงาน                                                                                    | •                                                                                                    |  |  |  |

รูปที่ 72 หน้ารายละเอียดการยื่นรายงาน

Prime Solution and Services Co.,ltd. 89 Cosmo Office Park Building, Floor 6 Room I, Popular Road, Tambol Banmai, Pakkred, Nonthaburi 11120 Tel0 . 2059 0471 – 2 Fax 0 2059 0473 www.primes.co.th 6. เมื่อยื่นรายงานการประเมินผลกระทบสิ่งแวดล้อม ฉบับขอเปลี่ยนแปลงรายละเอียดโครงการเรียบร้อยแล้ว ผู้ ยื่นสามารถพิมพ์หลักฐานการยื่นรายงาน และสามารถติดตามสถานะการพิจารณาโดยการสแกน QR Code ที่แสดงในแบบคำขอได้ โดยการพิมพ์หลักฐานการยื่นรายงานทำได้โดย คลิกที่ปุ่ม "พิมพ์หลักฐานการยื่น รายงาน" ที่แสดงอยู่ในหน้ารายละเอียดคำขอ ระบบจะแสดงแบบยืนยันการรับรายงานเข้าระบบให้

| <u>หน้าแรก</u> / <u>วีระสุวรรณ จำกัด (ผู้จัดทำรายงาน)</u> / ยื่นรายงาน IEE/EIA/EHIA / <u>ออกจากระบบ</u> |                                                                                                    |  |  |  |  |
|----------------------------------------------------------------------------------------------------|----------------------------------------------------------------------------------------------------|--|--|--|--|
| 🗈 ลาวา รีสอร์ท 3                                                                                        |                                                                                                    |  |  |  |  |
| 6                                                                                                    | อยู่ระหว่างการ<br>พิจารณา ผลการพิจารณา                                                                                         |  |  |  |  |
| เลขที่รายงาน :<br>ประเภทโครงการ :<br>เรื่อง :<br>สถานะการพิจารณา :<br>วันที่อัพเดตสถานะ :               | 256408-15<br>อาคาร การจัดสรรที่ดิน และบริการชุมชน<br>ลาวา รีสอร์ท 3<br>ยิ่นขอเปลี่ยนแปลงรายละเอียดโครงการ เข้าระบบ<br>19/08/21 |  |  |  |  |
| ย้อนกลับ                                                                                                | พิมพ์หลักฐานการยื่นรายงาน                                                                                                    |  |  |  |  |
| ประวัติการยิ่นรายงาน                                                                                    | •                                                                                                    |  |  |  |  |

รูปที่ 73 หน้ารายละเอียดการยื่นรายงาน
[โครงการพัฒนาและเพิ่มประสิทธิภาพศูนย์ข้อมูลการประเมินผลกระทบสิ่งแวดล้อม]

| และที่รายงาน :               | 256408-15                                                             |
|------------------------------|-----------------------------------------------------------------------|
| ที่อโครงการ :                | ลาวา ริสอร์พ 3                                                        |
| เรื่อง :                     | ขึ้นรายงาน รายงานฉบับเปลี่ยนแปลง                                      |
| วันที่ยื่นรายงาน :           | 19/08/2021                                                            |
| ผู้ชื่นรายงาน :              | วีระสุวรรณ จำกัด                                                      |
| ទីយគ :                       | (3)                                                                   |
| ไทรศัพท์ :                   |                                                                       |
| หมายเหตุ :                   | ขอไห้ท่านชื่นเล่มรายงาน(รูปแบบเอกสารมิให้ สม.                         |
|                              | ตามหลักเกณฑ์                                                          |
|                              | วิธีการและเงื่อนไขที่กำหนดตามประกาศกระทรวงหรัพขากร                    |
|                              | ธรรมชาติและสิ่งแวดล้อมพีเกี่ยวข้อง ภายใน15 วัน                        |
|                              | หากทานไม่ได้ยื่นรายงานให้ สม. ภายใน 15 วัน                            |
|                              | รายงานนี้จะถูกจำหน่ายเรื่องออกจากระบบไดยอัดโนมัติ                     |
| EA ôn                        | สามารถติดตามสถานะการพิจารณาได้ผ่านไมบายแอปพิเคขัน Sma<br>กนึ่งช่องทาง |
| himmedianalisti linensi si i |                                                                       |

รูปที่ 74 หน้าแบบยืนยันการรับรายงานเข้าระบบ

## 17. การยื่นขอถอนรายงานการประเมินผลกระทบสิ่งแวดล้อม

การยื่นขอถอนรายงานการประเมินผลกระทบสิ่งแวดล้อม สามารถทำได้ตามขั้นตอนดังนี้

 ที่หน้าแสดงรายการโครงการที่ยื่นรายงานการประเมินผลกระทบสิ่งแวดล้อม ให้คลิกที่ "รายละเอียด" หลัง โครงการที่ต้องการขอถอนรายงานการประเมินผลกระทบสิ่งแวดล้อม เพื่อทำการยื่นขอถอนรายงาน

| ประเภทโครงการ                          | ชื่อโครง                              | <ul> <li>ทุกสะ<br/>งการ, เลขที่โครงการ</li> </ul> | าานะการพิจารณา<br>ค้นหา ยื่น                            | ~            | ทุกเรื่อง                 | ~                            |
|----------------------------------------|---------------------------------------|---------------------------------------------------|---------------------------------------------------------|--------------|---------------------------|------------------------------|
| เลขที่                                 | ชื่อโครง                              | งการ, เลขที่โครงการ                               | ค้นหา ยื่น                                              | 1.11         |                           |                              |
| เลขที่                                 |                                       |                                                   |                                                         | เรายงาน IEE/ | EIA/EHIA ฉบับหลัก         |                              |
| รายงาน ชื่อโค                          | เรงการ ประเภ                          | เทโครงการ                                         | เรื่องปัจจุบัน                                          | วันที่ยื่น   | สถานะการพิจารณา           |                              |
| 256408-15 aדרר<br>CH                   | เริสอร์ท อาคาร<br>ชุมชน               | ร การจัดสรรที่ดิน และบริกา                        | ร (ร่างรายงานฉบับ<br>เปลี่ยนแปลง)                       | () <b></b> ( | -                         | ยื่นฉบับเปลี่ยนแปลง          |
| 256 <mark>4</mark> 08-15 מוסר<br>ברו 1 | เริสอร์ท อาคาร<br>ชุมชน               | ร การจัดสรรที่ดิน และบริกา                        | ร ย <sup>ี่นราย</sup> งานฉบับเปลี่ย <mark>น</mark> แปลง | 19/08/21     | อยู่ระหว่างเสนอ<br>กก.วล. | รายละเอียด<br>กอน/ยุติรายงาม |
| רכרה 256408-15 ארכר                    | เริสอร์ท <mark>อา</mark> คาร<br>ชุมชน | ร การจัดสรรที่ดิน และบริกา                        | s ยื่นรายงานฉบับหลัก                                    | 14/08/21     | ให้ความเห็นชอบ<br>รายงาน  | รายละเอียด                   |

## รูปที่ 75 หน้าแสดงรายการโครงการที่ยื่นรายงาน

Prime Solution and Services Co., ltd.

89 Cosmo Office Park Building, Floor 6 Room I, Popular Road, Tambol Banmai, Pakkred, Nonthaburi 11120

Tel0 . 2059 0471 – 2 Fax 0 2059 0473

2. ระบบแสดงหน้ารายละเอียดการยื่นรายงาน และให้คลิกปุ่ม "ยื่นขอถอนรายงาน"

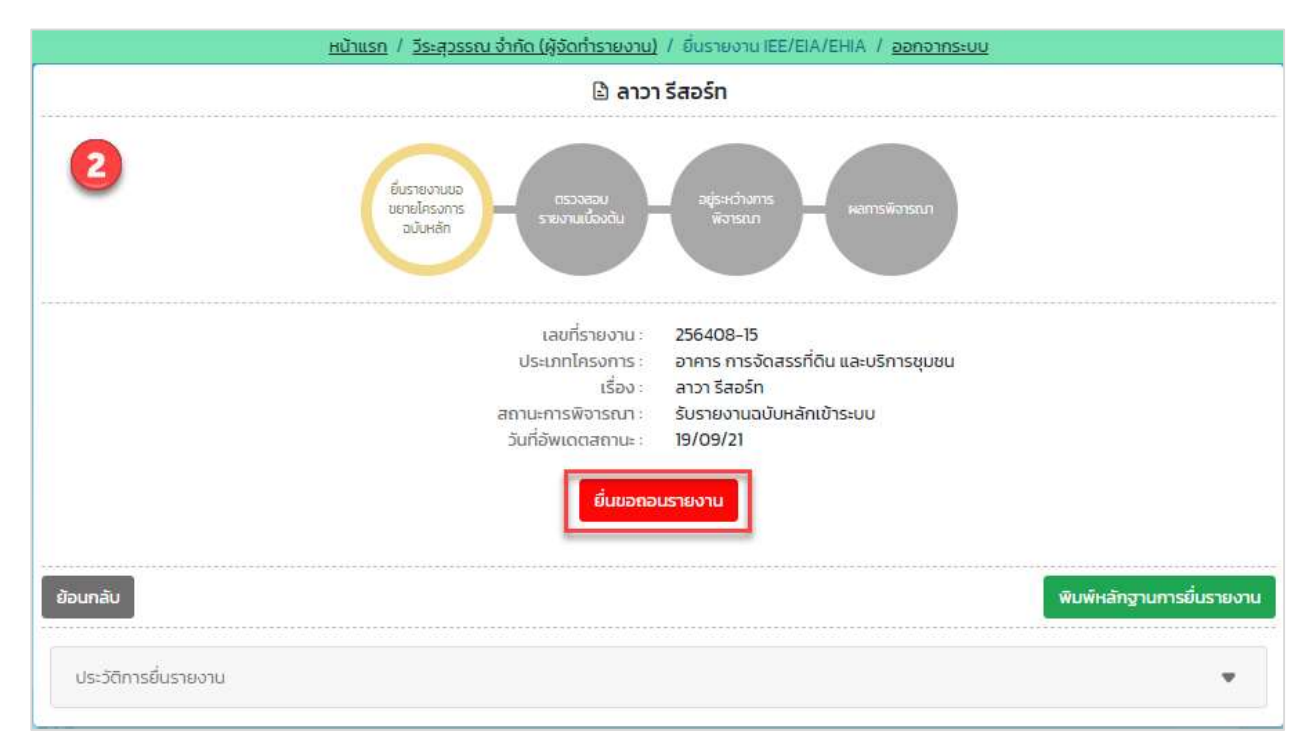

รูปที่ 76 หน้าแสดงรายละเอียดการยื่นรายงาน

 ระบบแสดงหน้าให้ยื่นขอถอนรายงานการประเมินผลกระทบสิ่งแวดล้อม โดยผู้ยื่นจะต้องกรอกเหตุผลที่ขอ ถอนรายงาน และให้คลิกปุ่ม "ยืนยันการขอถอนรายงาน"

| <u> หน้าแรก</u> / <u>วีระสุวรรณ จำกัด</u> | <u>า (ผู้อัดทำรายงาน)</u> / ยื่นขอถอนรายงาน / <u>ออกจากระบบ</u>                           |
|-------------------------------------------|-------------------------------------------------------------------------------------------|
|                                           | 🗈 ยื่นขอถอนรายงาน                                                                         |
| 9                                         | รายละเอียดของรายงาน                                                                       |
| ประเภทรายงาน                              | EIA                                                                                       |
| เลขที่รายงาม                              | 256408-15                                                                                 |
| ประเภทโครงการ                             | อาคาร การจัดสรรที่ดิน และบริการชุมชน อาคารชุดตามกฎหมายว่าด้วยอาคารชุด                     |
| ชื่อโครงการ                               | ลาวา รีสอร์ก                                                                              |
| สถานะการพี่จารณา                          | รับรายงานฉบับหลักเข้าระบบ (คชก. ด้านโครงการเหมืองแร้)                                     |
| s-ų                                       | เหตุผลในการยื่นขอถอนรายงาน*                                                               |
| เหตุผลในการยื่นขอถอนรายงาม                |                                                                                           |
|                                           | ผู้ยื่นขอถอนรายงาน*                                                                       |
| ชื่อ :                                    | อุบล                                                                                      |
| นามสกุล :                                 | วีไลพันธุ์                                                                                |
| เบอร์โทรศัพท์ :                           | 0871320513                                                                                |
| គីយុគ :                                   | noonub9@gmail.com                                                                         |
| ย้อนกลับ                                  | เมื่อ "ยันยื่นการยื่นขอถอนรายงาน" แล้ว จะไม่สามารถแก้ไขข้อมูลได้ ยินยันการยื่นขอถอนรายงาน |

รูปที่ 77 หน้ายื่นขอถอนรายงาน

Prime Solution and Services Co., ltd.

89 Cosmo Office Park Building, Floor 6 Room I, Popular Road, Tambol Banmai, Pakkred, Nonthaburi 11120

Tel<br/>0 . 2059 0471 – 2 Fax 0 2059 0473

 เมื่อยื่นขอถอนรายงานการประเมินผลกระทบสิ่งแวดล้อมเรียบร้อยแล้ว ระบบจะแสดงหน้าจอ รายละเอียด การยื่นรายงาน ที่จะแสดงเลขที่รายงาน ประเภทโครงการ เรื่องที่ยื่น สถานะการพิจารณา วันที่อัปเดทสถานะ และประวัติสถานะการพิจารณา

| <u>หน้าแรก</u> / <u>วีระสุวรรณ จำกัด (ผู้จัดทำรายงาบ)</u>                                 | / อื่นราชงาน IEE/EIA/EHIA / <u>ออกจากระบบ</u>                                                             |
|-------------------------------------------------------------------------------------------|----------------------------------------------------------------------------------------------------|
| 🗟 ลาวา                                                                                    | า รีสอร์ท                                                                                                 |
| 4                                                                                         | ผลการพิจารณา                                                                                              |
| เลขที่รายงาน :<br>ประเภทโครงการ :<br>เรื่อง :<br>สถานะการพิจารณา :<br>วันที่อัพเดตสถานะ : | 256408-15<br>อาคาร การจัดสรรที่ดิน และบริการชุมชน<br>สาวา รีสอร์ท<br>ยื่นขอถอนรายงาน เข้าระบบ<br>19/09/21 |
| ย้อนกลับ                                                                                  | พิมพ์หลักฐานการยื่นรายงาน                                                                                 |
| 03-2411 13043 100 10                                                                      |                                                                                                    |

รูปที่ 78 หน้ารายละเอียดการยื่นรายงาน

5. เมื่อยื่นขอถอนรายงานการประเมินผลกระทบสิ่งแวดล้อมเรียบร้อยแล้ว ผู้ยื่นสามารถพิมพ์หลักฐานการยื่น รายงาน และสามารถติดตามสถานะการพิจารณาโดยการสแกน QR Code ที่แสดงในแบบคำขอได้ โดยการ พิมพ์หลักฐานการยื่นรายงานทำได้โดย คลิกที่ปุ่ม "พิมพ์หลักฐานการยื่นรายงาน" ที่แสดงอยู่ในหน้า รายละเอียดคำขอ ระบบจะแสดงแบบยืนยันการรับรายงานเข้าระบบให้

| <u>หน้าแรก</u> / <u>วีระสุวรรณ จำกัด (ผู้จัดทำรายงาบ)</u>                                 | / อึนรางงาม IEE/EIA/EHIA / <u>ออกจากระบบ</u>                                                              |
|-------------------------------------------------------------------------------------------|----------------------------------------------------------------------------------------------------|
| 🗳 ລາວ:                                                                                    | ารีสอร์ท                                                                                                  |
| 5<br>Butanau<br>steoru                                                                    | พลการพิจารณา                                                                                              |
| เลขที่รายงาน :<br>ประเภทโครงการ :<br>เรื่อง :<br>สถานะการพิจารณา :<br>วันที่อัพเดตสถานะ : | 256408-15<br>อาคาร การจัดสรรที่ดิน และบริการชุมชน<br>สาวา รีสอร์ท<br>ยื่นขอถอนรายงาน เข้าระบบ<br>19/09/21 |
| ย้อนกลับ                                                                                  | พิมพ์หลักฐานการยื่นรายงาน                                                                                 |
| ประวัติการยิ้นรายงาน                                                                      | •                                                                                                    |

รูปที่ 79 หน้ารายละเอียดการยื่นรายงาน

[โครงการพัฒนาและเพิ่มประสิทธิภาพศูนย์ข้อมูลการประเมินผลกระทบสิ่งแวดล้อม]

| เลขที่รายงาน :       | 256408-15                                                             |
|----------------------|-----------------------------------------------------------------------|
| ซื่อโครงการ :        | ลาวา ริสอร์ท                                                          |
| เรื่อง:              | ขึ้นรายงาน ขอถอนรายงาน                                                |
| วันที่ยื่นรายงาน :   | 19/09/2021                                                            |
| ผู้ยื่นรายงาน :      | วีวะสุวรรณ จำกัด                                                      |
| ដីដេរង :             | 145                                                                   |
| โทรศัพท์ :           |                                                                       |
| 3621.161746Å =       | ขอไท้ท่วนขึ้นเลมรายงาน(รูปแบบเอกสาว)ให้ สม.                           |
|                      | ตามหลักเกณฑ์                                                          |
|                      | วิธีการและเงื่อนไขที่กำหนดตามประกาศกระทรวงหรัพยากร                    |
|                      | ธรรมขาติและสิ่งแวดล้อมพี่เกี่ยวข้อง ภายใน15 วัน                       |
|                      | หากท่านไม่ได้ขึ้นรายงานให้ สม. ภายใน15 วัน                            |
|                      | รายงานนี้จะถูกจำหน่ายเรื่องออกจากระบบโดยอัดไนมัติ                     |
| Literinu<br>ElA Bris | สามารถติดตามสถานะการพิจารณาได้ต่ำนไมบายแอปพิเคชัน Sma<br>หนึ่งช่องทาง |
| สำนักงานนโยบาย       | และแผนทรัพยากรธรรมชาติและสิ่งแวดล้อม                                  |

# รูปที่ 80 หน้าแบบยืนยันการรับรายงานเข้าระบบ

#### 18. การยื่นขอยุติการพิจารณารายงาน/ยุติโครงการ

การยื่นขอยุติการพิจารณารายงาน/ยุติโครงการ สามารถทำได้ตามขั้นตอนดังนี้

 ที่หน้าแสดงรายการโครงการที่ยื่นรายงานการประเมินผลกระทบสิ่งแวดล้อม ให้คลิกที่ "รายละเอียด" หลัง โครงการที่ต้องการขอยุติการพิจารณารายงาน/ยุติโครงการ เพื่อทำการยื่นขอยุติการพิจารณารายงาน/ยุติ โครงการ

| ประเภทโค                      | เรงการ            | <ul><li>✓ ทุกสถานะ</li></ul>             | การพิจารณา                      | ~            | ทุกเรื่อง                 | ~                                   |
|-------------------------------|-------------------|------------------------------------------|---------------------------------|--------------|---------------------------|-------------------------------------|
|                               | (                 | ชื่อโครงการ, เลขที่โครงการ               | ค้นหา ยี่เ                      | เรายงาน IEE/ | EIA/EHIA ฉบับหลัก         |                                     |
| เลขที่<br>รายงาน              | ชื่อโครงการ       | ประเภทโครงการ                            | เรื่องปัจจุบัน                  | วันที่ยื่น   | สถานะการพิจารณา           |                                     |
| 256408-15<br>CH               | ลาวา รีสอร์ท      | อาคาร การจัดสรรที่ดิน และบริการ<br>ชุมชน | (ร่างรายงานฉบับ<br>เปลี่ยนแปลง) | -            | -                         | ยื่นฉบับเปลี่ยบแปลง                 |
| 256 <mark>408-15</mark><br>CH | ลาวา รีสอร์ท<br>1 | อาคาร การจัดสรรที่ดิน และบริการ<br>ชุมชน | ยื่นรายงานฉบับเปลี่ยนแปลง       | 19/08/21     | อยู่ระหว่างเสนอ<br>กก.วล. | รายละเอียด<br>กอน/ยุติรายงาม        |
| 256 <mark>408-1</mark> 5      | ลาวา รีสอร์ท      | อาคาร การจัดสรรที่ดัน และบริการ<br>ชุมชน | ยื่นรายงานฉบับหลัก              | 14/08/21     | ให้ความเห็นชอบ<br>รายงาน  | รายละเอียด 1<br>อีนรายงานฉบับสมบรูก |
|                               |                   |                                          | 1                               |              |                           |                                     |

#### รูปที่ 81 หน้าแสดงรายการโครงการที่ยื่นรายงาน

Prime Solution and Services Co., ltd.

89 Cosmo Office Park Building, Floor 6 Room I, Popular Road, Tambol Banmai, Pakkred, Nonthaburi 11120

Tel0 . 2059 0471 – 2 Fax 0 2059 0473

[โครงการพัฒนาและเพิ่มประสิทธิภาพศูนย์ข้อมูลการประเมินผลกระทบสิ่งแวดล้อม]

2. ระบบแสดงหน้ารายละเอียดการยื่นรายงาน และให้คลิกปุ่ม "ยื่นขอยุติการพิจารณารายงาน/ยุติโครงการ"

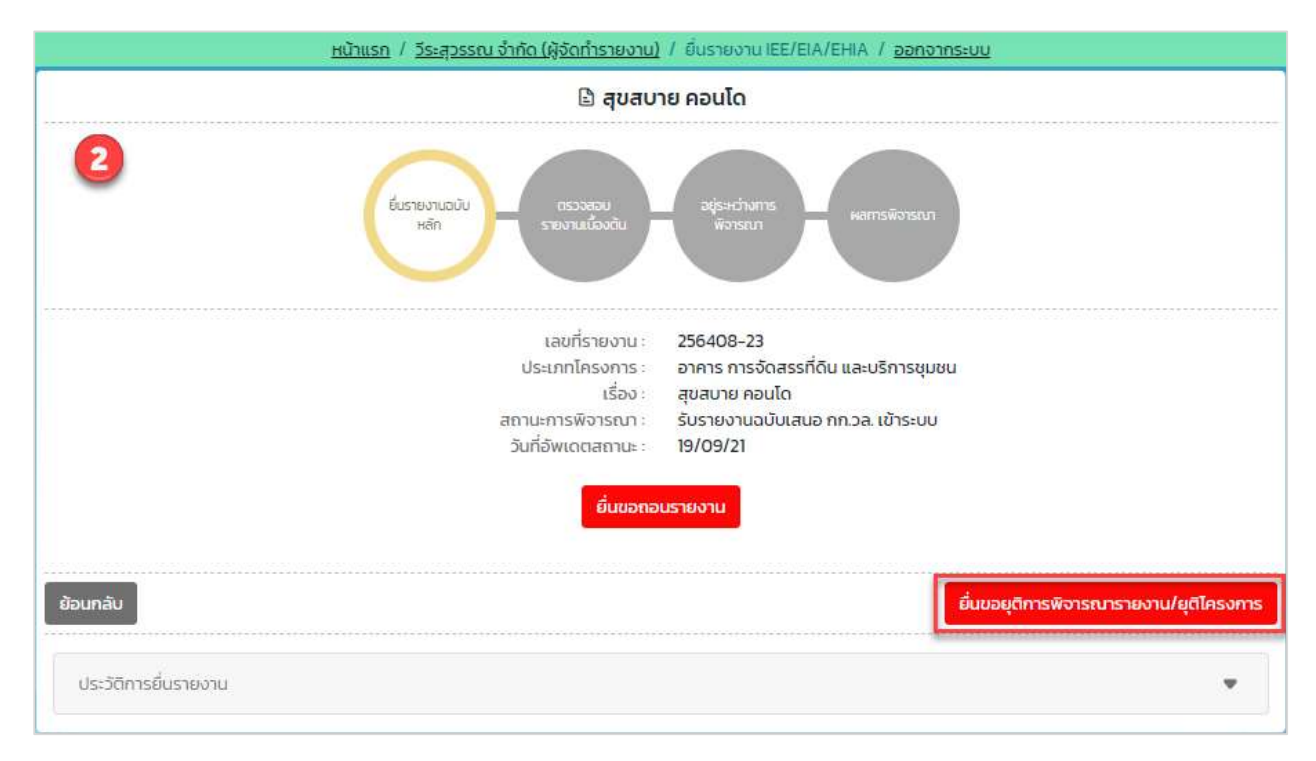

รูปที่ 82 หน้าแสดงรายละเอียดการยื่นรายงาน

 ระบบแสดงหน้าให้ยื่นขอยุติการพิจารณารายงาน/ยุติโครงการ โดยผู้ยื่นจะต้องกรอกเหตุผลที่ขอยุติการ พิจารณารายงาน/ยุติโครงการ และให้คลิกปุ่ม "ยืนยันการขอยุติรายงาน"

| <u>หน้าแรก</u> / <u>วีระสุวรรณ</u> สำคั | <u>ัด (ผู้อัดที่ารายงาน)</u> / ยิ่มขอยุติรายงาน / <u>ออกจากระบบ</u>                        |
|-----------------------------------------|--------------------------------------------------------------------------------------------|
|                                         | 🖻 ยื่นขอยุติรายงาน                                                                         |
| 6                                       | รายละเอียดของรายงาน                                                                        |
| ประเภทรายงาน                            | EIA                                                                                        |
| เลขที่รายงาน                            | 256408-23                                                                                  |
| ประเภทโครงการ                           | อาคาร การจัดสรรที่ดิน และบริการชุมชน อาคารชุดตามกฎหมายว่าด้วยอาคารชุด                      |
| ชื่อโครงการ                             | สุขสบาย คอนโด                                                                              |
| สถานะการพิจารณา                         | รับรายงานฉบับเสมอ กก.วล. เข้าระบบ (คชก. ด้านโครงการอาคาร การจัดสรรที่ดินและบริการชุมชน)    |
| 54                                      | มุเหตุผลในการยื่นขอยุติรายงาน*                                                             |
| เหตุผลในการยื่นขอยุติรายงาน             | 7                                                                                          |
|                                         | ผู้ยื่นขอยุติรายงาน*                                                                       |
| ชื่อ :                                  | อุบล                                                                                       |
| นามสกุล :                               | วิไลพันธุ์                                                                                 |
| เบอร์โกรศัพท์ :                         | 0871320513                                                                                 |
| อีเมล :                                 | noonub9@gmail.com                                                                          |
| ย้อนกลับ                                | เมื่อ "ยันยิมการยื่นขอยุติรายงาน" แล้ว จะไม่สามารถแก้ไขข้อมูลได้ ยืนยันการยื่นขอยุติรายงาน |

#### รูปที่ 83 หน้ายื่นขอยุติการพิจารณารายงาน/ยุติโครงการ

Prime Solution and Services Co., ltd.

89 Cosmo Office Park Building, Floor 6 Room I, Popular Road, Tambol Banmai, Pakkred, Nonthaburi 11120

Tel0 . 2059 0471 – 2 Fax 0 2059 0473

 เมื่อยื่นขอยุติการพิจารณารายงาน/ยุติโครงการเรียบร้อยแล้ว ระบบจะแสดงหน้า รายละเอียดการยื่นรายงาน ที่จะแสดงเลขที่รายงาน ประเภทโครงการ เรื่องที่ยื่น สถานะการพิจารณา วันที่อัปเดทสถานะ และประวัติ สถานะการพิจารณา

| <u>หน้าแรก</u> / <u>วีระสุวรรณ จำกัด (ผู้จัดทำรายงาน)</u>                                 | / ยิ้มรายงาม IEE/EIA/EHIA / <u>ออกจากระบบ</u>                                                                             |
|-------------------------------------------------------------------------------------------|----------------------------------------------------------------------------------------------------|
|                                                                                           |                                                                                                    |
| 🗈 สุขสบ                                                                                   | าย คอนโด                                                                                                    |
| 4<br>ขึ้นเอยุดีการ<br>พิจารณา<br>รายงาน/ชุดี<br>โครงการ                                   | ผลกรพิจารณา                                                                                                    |
| เลขที่รายงาน :<br>ประเภทโครงการ :<br>เรื่อง :<br>สถานะการพิจารณา :<br>วันที่อัพเดตสถานะ : | 256408-23<br>อาคาร การจัดสรรที่ดิน และบริการชุมชน<br>สุขสบาย คอนโด<br>ยื่นขอยุติรายงาน เข้า <mark>ระบบ</mark><br>19/09/21 |
| <b>ย้อนกลับ</b><br>ประวัติการยื่นรายงาน                                                   | •                                                                                                    |

รูปที่ 84 หน้ารายละเอียดการยื่นรายงาน

### 19. การติดตามสถานะการพิจารณารายงานการประเมินผลกระทบสิ่งแวดล้อมผ่านทางแอปพลิเคชัน Smart EIA Plus บนโมบาย

การติดตามสถานะการพิจารณารายงานการประเมินผลกระทบสิ่งแวดล้อมผ่านทางแอปพลิเคชัน Smart EIA Plus บนโมบายสามารถดำเนินการได้ตามขั้นตอนดังนี้

1. คลิกที่แอปพลิเคชัน Smart EIA Plus บนโมบาย แสะคลิกที่ "สถานะรายงาน/คำขอ"

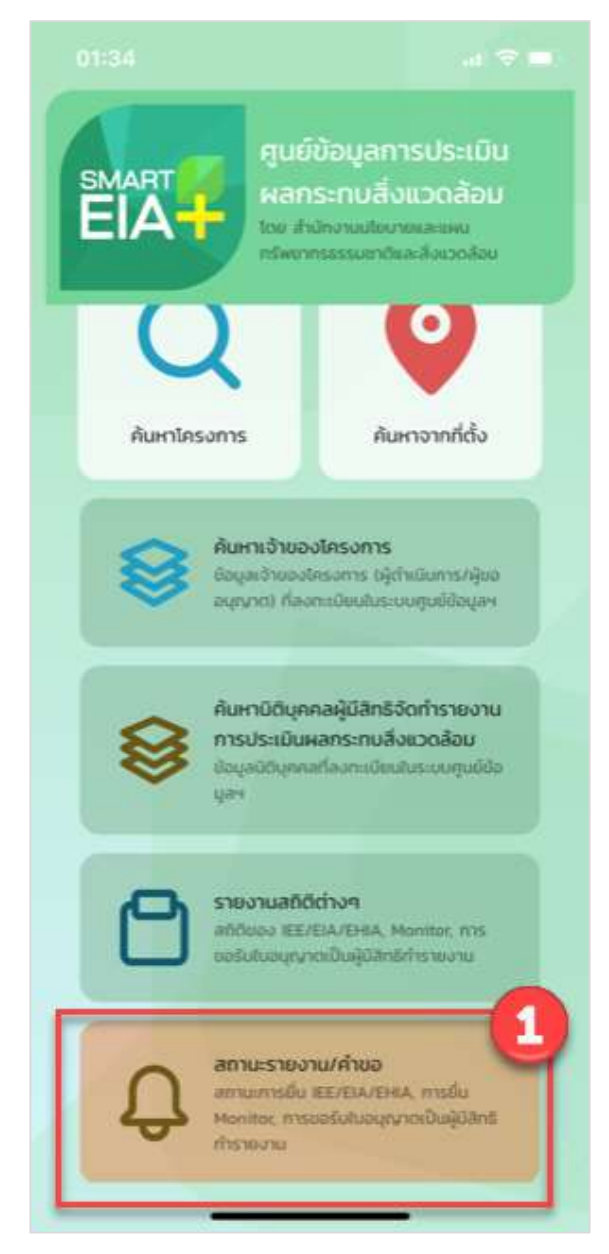

รูปที่ 85 หน้าเมนูการใช้งานระบบบนโมบาย

Prime Solution and Services Co., ltd.

89 Cosmo Office Park Building, Floor 6 Room I, Popular Road, Tambol Banmai, Pakkred, Nonthaburi 11120 Tel0 . 2059 0471 – 2 Fax 0 2059 0473 www.primes.co.th 2. แสดงหน้าให้ลงชื่อเข้าใช้งานระบบ ให้กรอกชื่อผู้ใช้งานและรหัสผ่านที่ได้ลงทะเบียนไว้ คลิกปุ่ม

| 01:35                                 | .ıl 🗢 🗖                                                                                                    |
|---------------------------------------|----------------------------------------------------------------------------------------------------|
| <                                     | กรุณายืนยันตัวตน                                                                                                    |
| 2<br>(ผู้มีสิทธิจั<br>เพื่อติดตามสถาน | <b>ข้อมูลผู้ใช้งาน Smart EIA Plus</b><br>ดทำรายงาน ผู้ยื่นรายงาน และเจ้าของโครงการ)<br>ะการยื่น IEE/EIA/EHIA, การยื่น Monitor, การขอรับใบ<br>อนุญาตเป็นผู้มีสิทธิทำรายงาน |
| เลขบัตรปร                             | ระชาชน เลขประจำตัวผู้เสียภาษี ไอดีเข้าใช้                                                                                                    |
|                                       | รหัสผ่าน                                                                                                    |
|                                       | เข้าสู่ระบบติดตามสถานะ                                                                                                    |
|                                       |                                                                                                    |
|                                       |                                                                                                    |
|                                       |                                                                                                    |
|                                       |                                                                                                    |
|                                       |                                                                                                    |
|                                       |                                                                                                    |
|                                       |                                                                                                    |
|                                       |                                                                                                    |
|                                       |                                                                                                    |

รูปที่ 86 หน้าลงชื่อเข้าใช้งานระบบ

Prime Solution and Services Co., ltd.

89 Cosmo Office Park Building, Floor 6 Room I, Popular Road, Tambol Banmai, Pakkred, Nonthaburi 11120

Tel<br/>0 . 2059 0471 – 2 Fax 0 2059 0473

www.primes.co.th

 ระบบแสดงหน้าให้ตรวจสอบสถานะการพิจารณา ให้เลือกประเภทรายงาน/คำขอเป็น "การขอรับ ใบอนุญาต" พร้อมกับเลือกสถานะที่ต้องการ และคลิกปุ่ม "เริ่มค้นหา"

| 23:56 3 💷                                                                       |
|---------------------------------------------------------------------------------|
| < วีระสุวรรณ จำกัด [→                                                           |
| IEE/EIA/EHIA                                                                    |
| ทุกสถานะ 🗸                                                                      |
|                                                                                 |
| ช่อนเงื่อนไข                                                                    |
| 🗈 โครงการ ข้อที่ 2 เข้า กก.วล.                                                  |
| ประเภทโครงการ                                                                   |
| อาคาร การจัดสรรทัดน และบริการชุมชน<br>เลขที่รายงาน<br>256408-7                  |
| สถานะการพิจารณา<br>เห็นชอบตามความเห็นของ คชก. และให้นำเสนอ คณะรัฐมนตรี<br>ต่อไป |
| วันที่อัปเดตสถานะ<br>08/08/2021 14:13                                           |
|                                                                                 |
| 🗈 โครงการ ข้อที่ 1 คชก. ส่วนกลาง                                                |
| ประเภทโครงการ                                                                   |
| เลขที่รายงาน                                                                    |
| 256408-6                                                                        |
| สถานะการพิจารณา<br>ให้ความเห็นชอบรายงาน                                         |
| วันที่อัปเดตสถานะ                                                               |
| 08/08/2021 14:10                                                                |
|                                                                                 |
|                                                                                 |

รูปที่ 87 หน้าแสดงรายการโครงการที่ยื่นรายงาน IEE/EIA/EHIA

Prime Solution and Services Co., ltd.

89 Cosmo Office Park Building, Floor 6 Room I, Popular Road, Tambol Banmai, Pakkred, Nonthaburi 11120 Tel0 . 2059 0471 – 2 Fax 0 2059 0473 www.primes.co.th